# อบรมการสร้างเทมเพลต

**Social States of Contract States of Contract State** 

#### **Advanced Template**

**Responsive Design** 

## CREATIONS

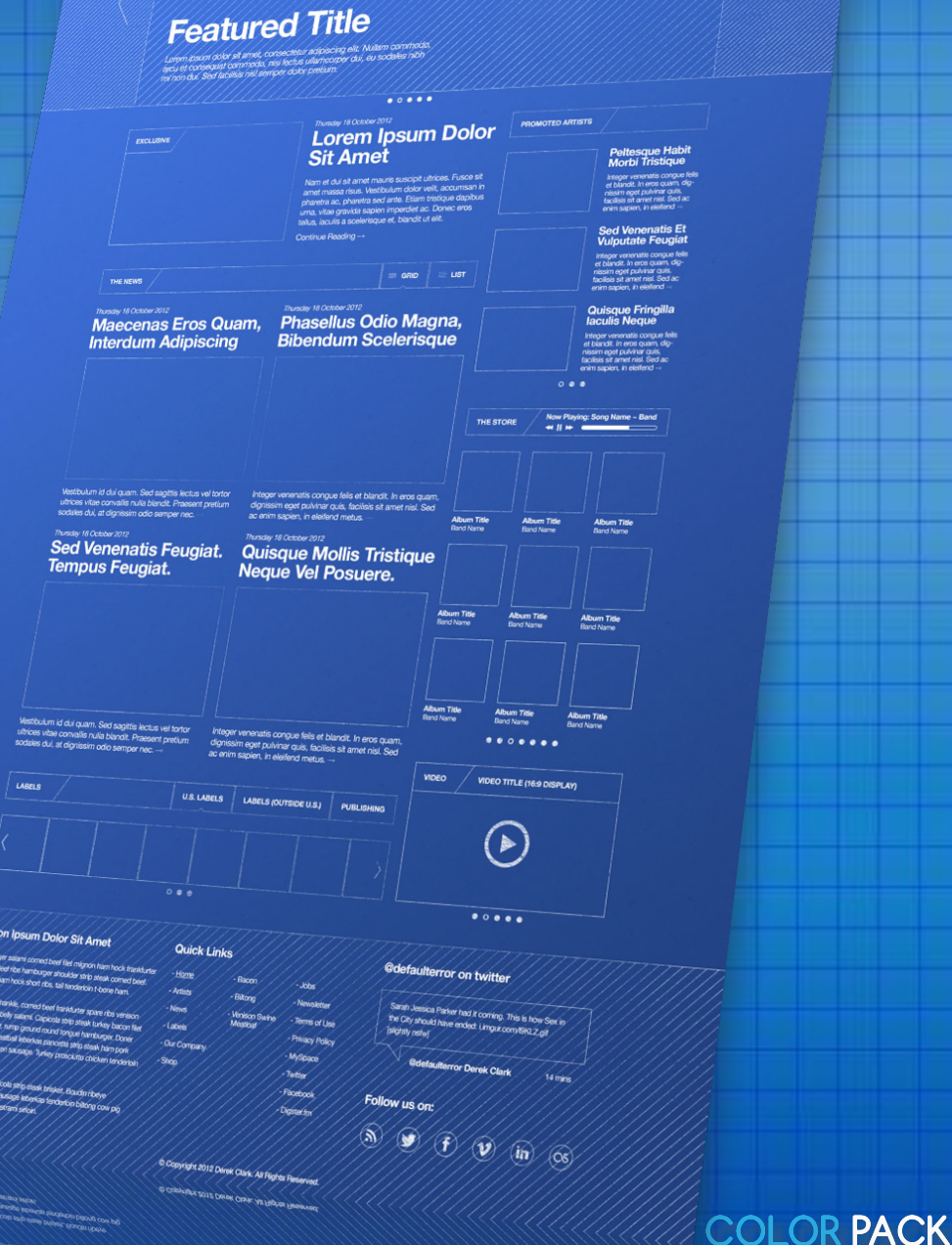

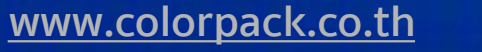

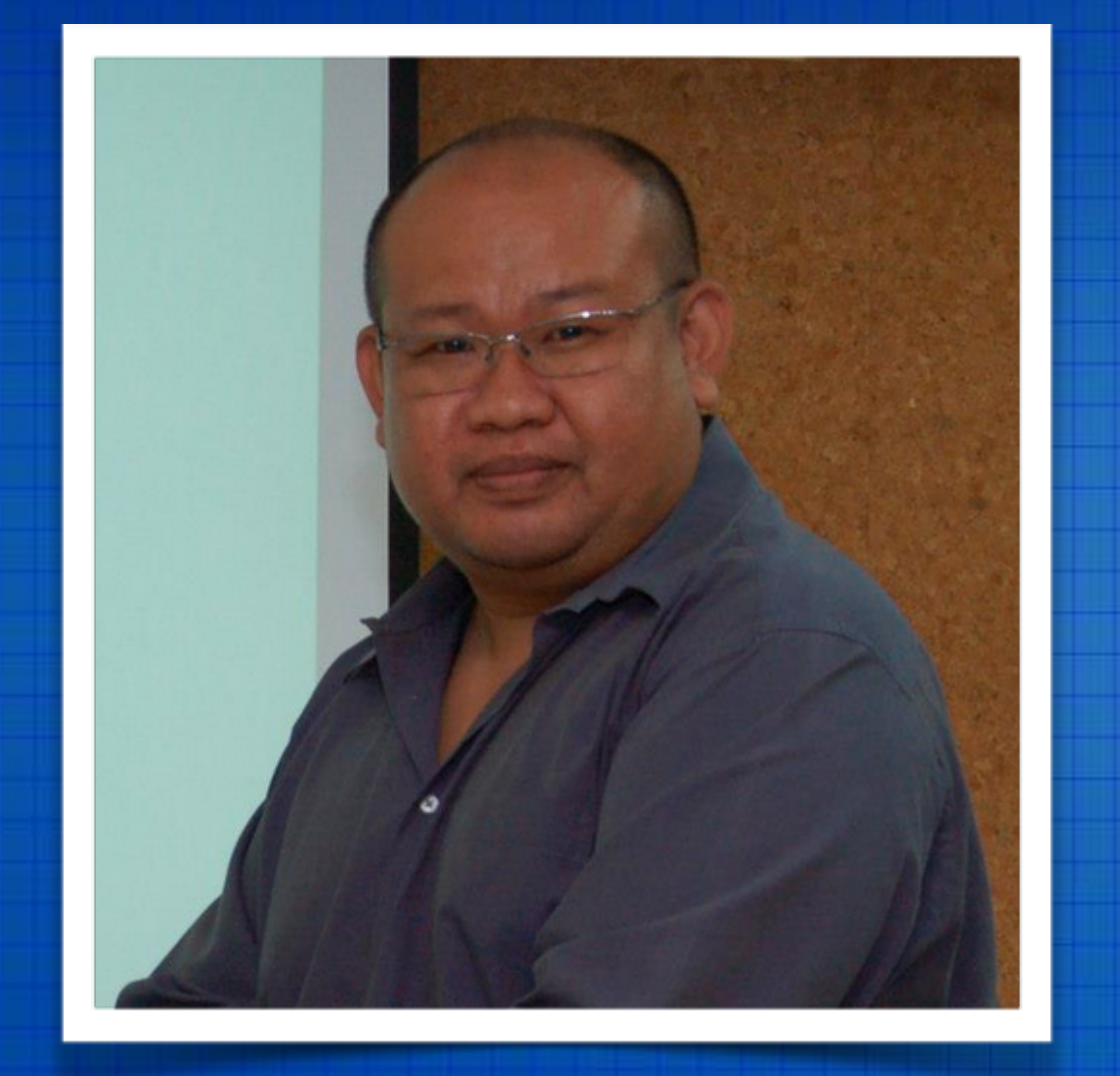

## พิศาล เชื้อชาติไชย (บู)

Project Manager - ColorPack Creations Co., Ltd.

www.facebook.com/chueachatchai www.colorpack.co.th www.joomlachannel.com www.colorpackstore.com

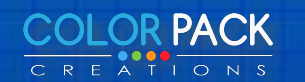

# **เรียนรู้อะไรบ้าง**

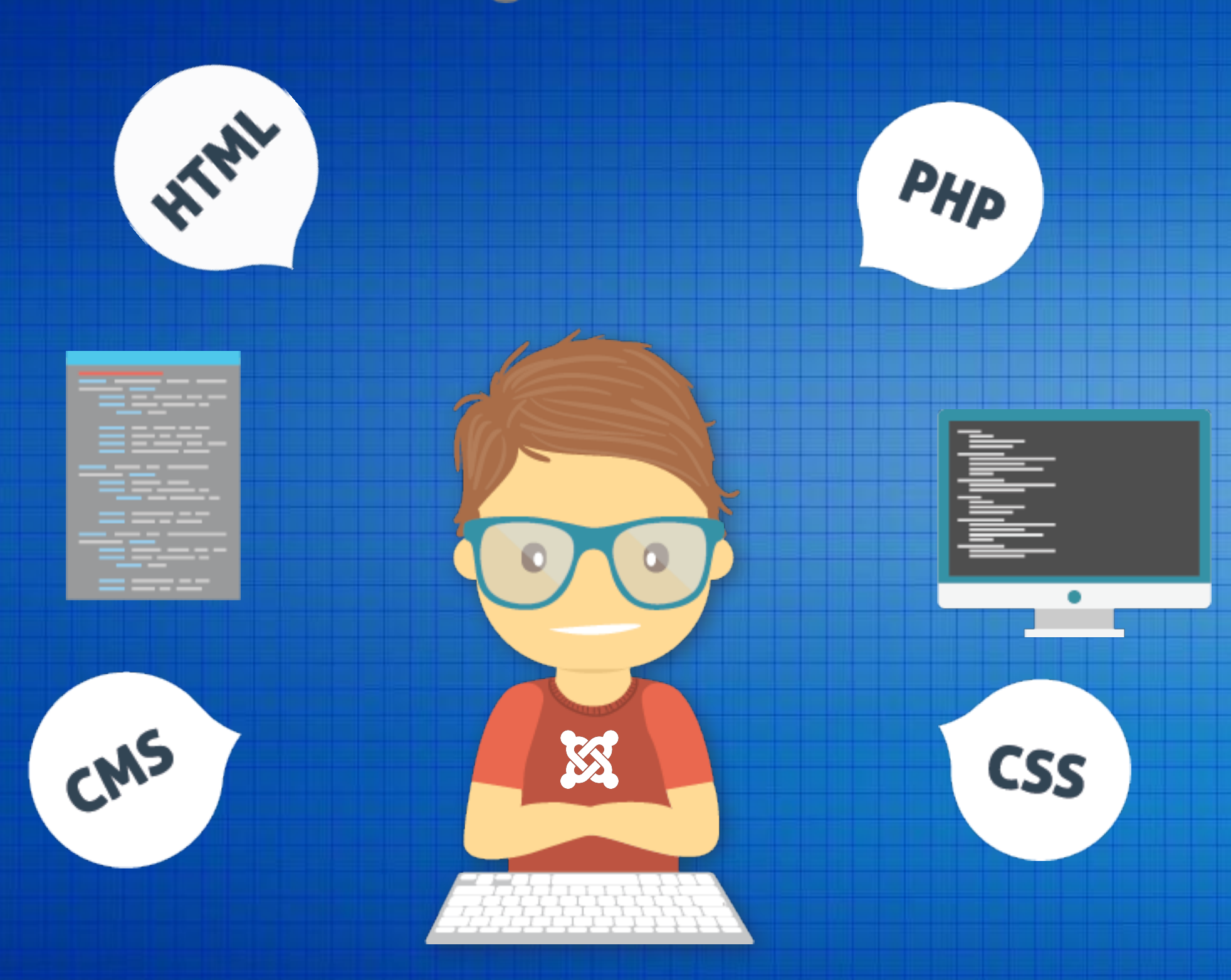

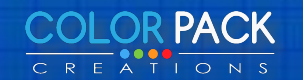

# ใช้เครื่องมืออะไรบ้าง

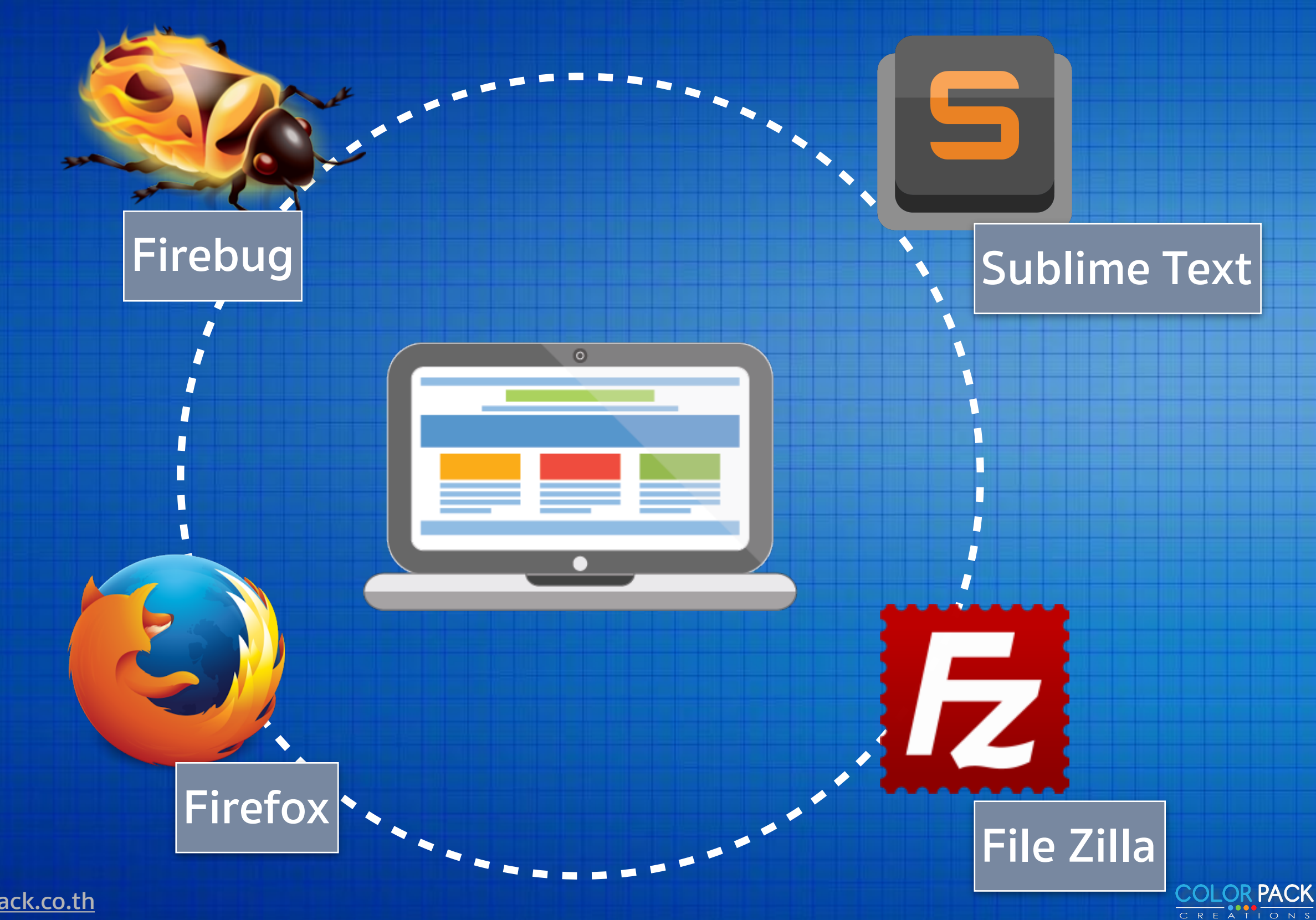

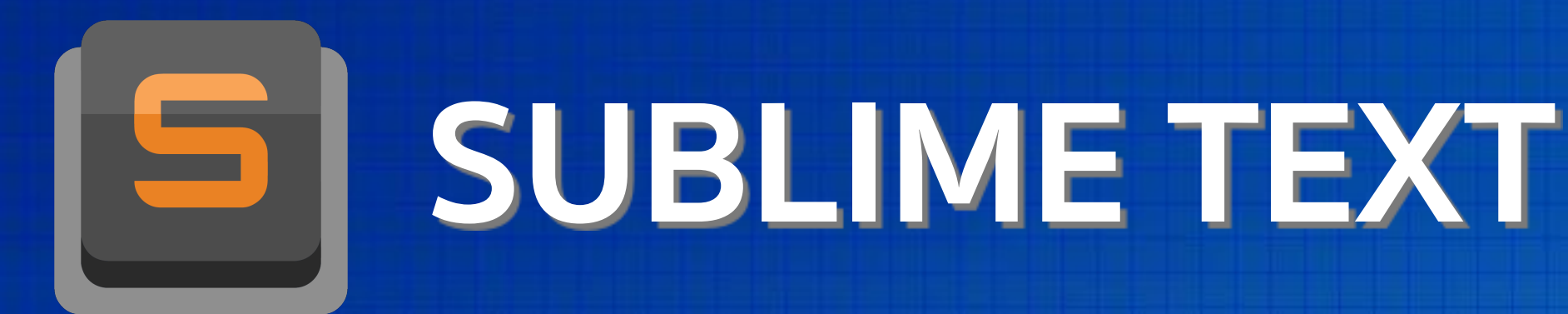

| • •                               |      |
|-----------------------------------|------|
| colorpack_custom.css              |      |
| 78 welcome {                      | Code |
| 79 background: #93cbe0;           | Couc |
| 80 -moz-border-radius: 10px;      |      |
| <pre>81 border-radius:10px;</pre> |      |
| 82 C                              |      |
| 83 content                        |      |
| 84 tm-h <mark>c</mark> olor       |      |
| 85 wid cursor                     |      |
| 86 clip                           |      |
| 87 tm-t clear                     |      |
| 88 wid counter-reset              |      |
| 89 flo                            |      |
| 90 top Counter-Increment          |      |
| 91 pos. caption-side              |      |
| 92 margin-top: 0px;               |      |
| 03                                |      |

## Code Editor สำหรับ

Developer

<u>www.sublimetext.com</u>

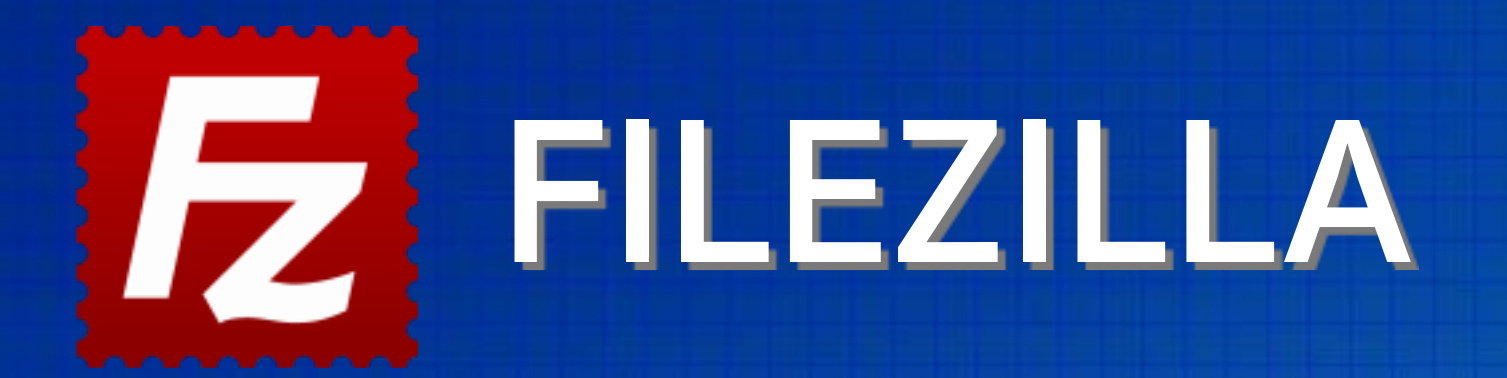

FileZilla

Remote site:

Filename

Not connected

Filesize Filetype ^

Not connected to any serve

Size Priority Statu

Port

# โปรแกรมสำหรับ รับ-ส่งข้อมูลไปยัง Server

www.filezilla-project.org

93 files and 28 directories. Total size: 1,100,401,306 bytes

1 🔽 🖬 🖬 🐷 🕸 🕸 象 🛷 🗐 🕂 🕈 Ab

Local site: /Users/pisanchueachatchai/Desktop/

Filesize Filetype

Directory

Directory

Directory

Directory

Directory

Directory

Directory

Directory

Directory

Directory

Directory

Directory

Directory

Directory

Direction Remote file

Desktop Documents Downloads 🕨 📁 Google Drive Library Movies Music

Filename \land

100NCD50

2147493484

2147499433

2147499499

2147501638

2147502078

2147502079

Joomla1.5.26..

Joomla\_1.5.2 ...

Modus Versus

SCIEE-template

colorful-mos...

colorpack\_isr...

Server/Local file

com\_jvotesys...

Username

Password

Last modified

10/13/2014 21:...

01/11/2015 14:...

01/11/2015 14:...

01/11/2015 20:...

01/11/2015 20:...

01/12/2015 09:...

01/12/2015 09:...

01/11/2015 11:...

01/11/2015 12:...

01/10/2015 14:...

08/13/2014 09:..

01/11/2015 19:...

10/25/2014 23:...

08/07/2014 13:..

Host:

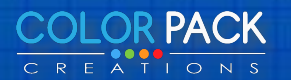

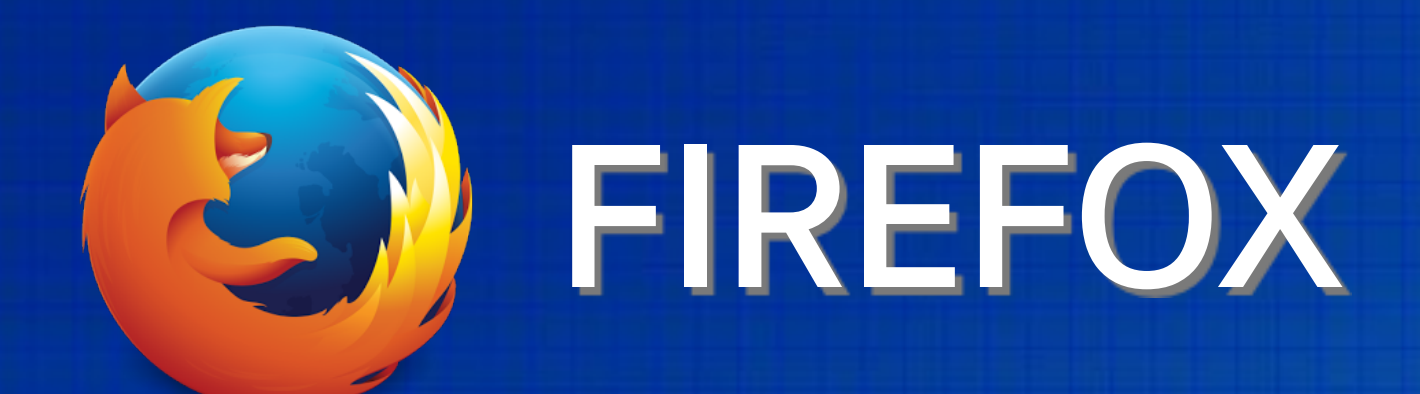

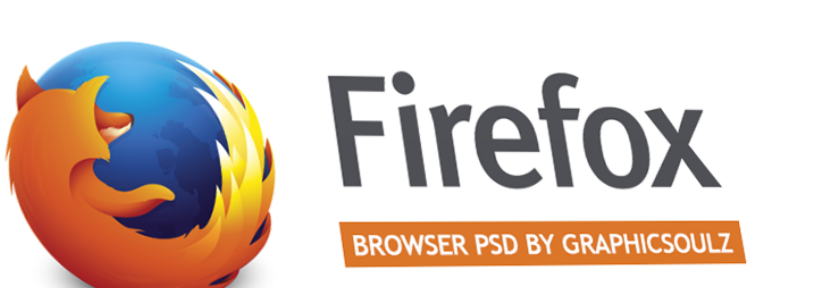

- VECTORIZED PSD MOCKUP
- ONE-CLICK SCREEN REPLACEMENT

V C S - Google

☆自◆合三

FULLY EDITABLE, LAYERED PSD FILE

# เป็นเว็บเบราว์เซอร์ ที่สามารถติดตั้ง เครื่องมือเพิ่มเติมได้

#### www.mozilla.org/firefox

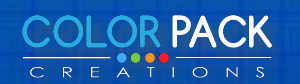

www.colorpack.co.th

00

🔶 🛞 www.graphicsoulz.com

Graphicsoulz | Graphicso × +

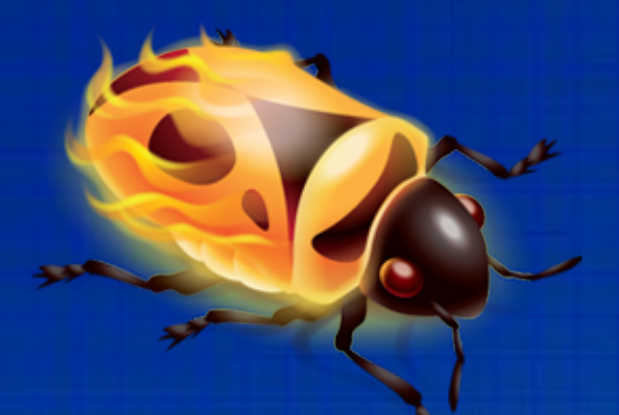

HTML -

▼ <main class="tm-content">

style type="text/css">

</aside>

</article>

<div id="offcanvas" class="uk-offcanvas">

</main>

<footer class="tm-footer">

</div>

</div>

height: 1077px; ">

<script type="text/javascript">

<header class="group"> <div class="fcclear"> </div>

<script>

CSS

<div id="system-message-container"> </div>

<div class="fcclear"> </div>

▼ <aside class="flexi topblock group">

<div class="fcclear"> </div>

<div class="fcclear"> </div> <div class="fcclear"> </div> <footer class="group">

Anain.tm-content < div.tm-ma....dium-2-3 < div.tm-mi.....uk-grid < div.uk-co...r-center < body.tm

▼ <article id="flexicontent" class="flexicontent pagecatepage foitema</p>

> <figure class="flexi image field\_categories span4">

> <figure class="flexi image field book cover span4"> <figure class="flexi image field\_download span4"> <figure class="flexi image field\_download span4"> <figure class="flexi image field\_ilike span4">

<div class="flexi infoblock onecols group span8">

<section class="comments group"> </section>

<div id="sbox-overlay" aria-hidden="true" style="z-index: 65555; opacity:</pre>

<div id="sbox-window" class="shadow" role="dialog" aria-hidden="true" style="z</pre>

<aside class="tm-sidebar-a uk-width-medium-1-3 uk-grid-margin" style="min-</p>

<div class="tm-main uk-width-medium-2-3" style="min-height: 1077px;">

fcitem193 fctype2 fcmaincat14 menuitem381 group">

Script DOM Net Cookies

P

Edit

0

< > > = Console

## FIREBUG

Search by text or CSS

Layout

Com.

float: left limportant;

position; relative;

.topblock .flexi.image {

display: block;

line-height: 0; margin-right: 6pm; max-width: 100% limportant;

float; left;

+ figure {

margin: 25px 0 20px 25px;

border: 0 solid silver:

padding: 0 limportant:

theme.css

theme.css

theme.css

\* + p, \* + hr, \* + ul, \*
+ ol, \* + dl, \* +
blockquote, \* + pre, \* +
address, \* + fieldset, \*

margin top: 10pm;

p, hr, ul, ol, dl, blockquote, pre, address,

margin: 0;

article, aside, details, figcaption, figure, footer, header, main

fieldset, figure { margin: 0 0 10pm;

figure {

figure.flexi.image.field\_ddteak

clear: both;

Style -

## เป็น Tools สำหรับ

## Web Development

# ในการแก้ไข CSS /

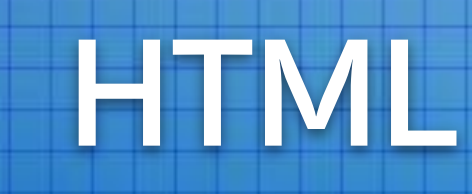

#### www.getfirebug.com

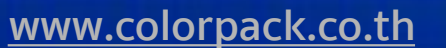

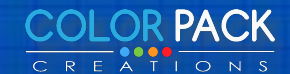

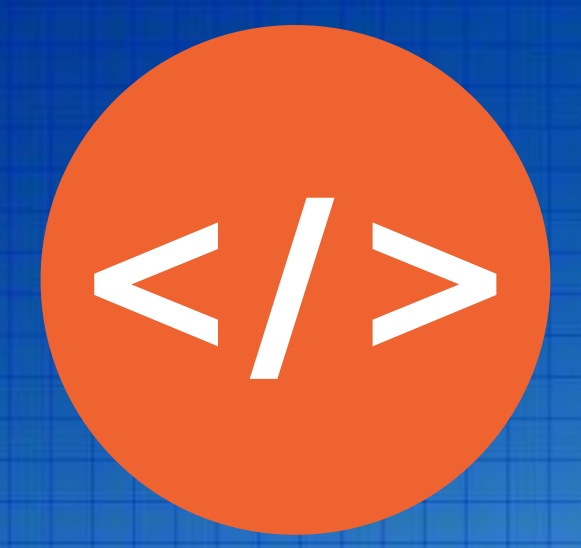

# HTML Basic เรียนรู้ HTML เบื้องต้น

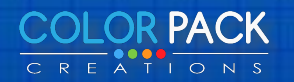

# เรียนรู้ HTML เบื้องต้น

#### <!DOCTYPE html>

ส่วนนี้จะเป็นการระบุ version ของ html ที่เราจะเขียน โดยเราจะต้องใส่ส่วนนี้เอาไว้ที่ บนสุดของเว็บเพจเสมอ

#### <html>

ส่วนนี้จะอยู่ต่อจาก <!DOCTYPE html> เราจะต้องใส่ HTML Elements ต่างๆ ไว้ใน ส่วนนี้

#### <head>

ส่วนนี้จะอยู่ภายใน <html> อีกที เราจะต้องใส่ HTML Elements ที่ใช้บอกราย ละเอียดเพิ่มเติมเกี่ยวกับเว็บเพจไว้ในส่วนนี้

#### <body>

ส่วนนี้จะอยู่ต่อจาก <head> เราจะต้องใส่ HTML Elements ที่เราอยากให้มันแสดง ผลออกมาไว้ในส่วนนี้

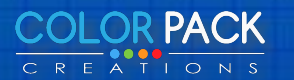

# เรียนรู้ HTML เบื้องต้น

#### <!DOCTYPE html>

<html>

<head>

์ โค้ดที่อยู่ในนี้จะเอาไว้บอกรายละเอียดเพิ่มเติมเกี่ยวกับเว็บเพจ </head>

<body> โค้ดที่อยู่ในนี้จะแสดงผลออกมาทางหน้าจอ </body> </html>

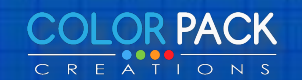

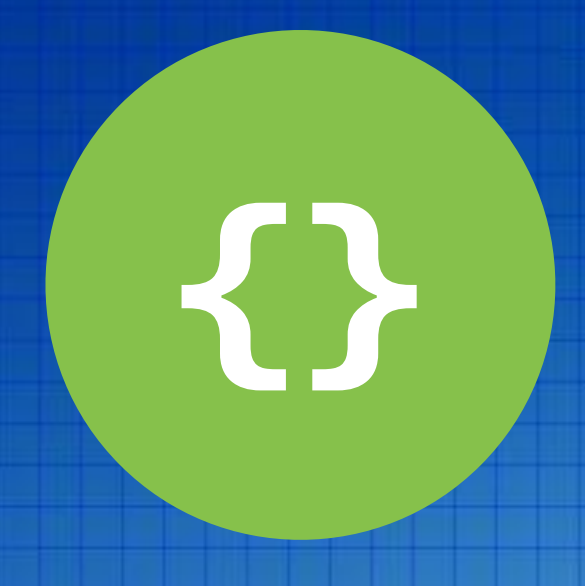

### **CSS** Basic

# เรียนรู้ CSS เบื้องต้น

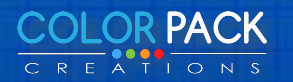

## เรียนรู้ CSS เบื้องต้น - รู้จัก CSS

#### CSS ย่อมาจากคำว่า Cascading Style Sheets อาจจะเรียกว่า Style Sheets

#### CSS กำหนดการแสดงผลของสิ่งต่างบนเว็บ เช่น สีอักษร สีพิ้นหลัง ขนาดตัว อักษร จัดการเลย์เอ้าท์

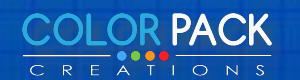

## เรียนรู้ CSS เบื้องต้น - รู้จัก Class

หัวข้อสีแดง หัวข้อสีแดง หัวข้อสีน้ำเงิน หัวข้อสีน้ำเงิน <h1 style="color: #ff0000;">หัวข้อสีแดง</h1><h1 style="color: #hi0000;">หัวข้อสีแดง</h1><h1 style="color: #0000f;">หัวข้อสีน้ำเงิน</h1><h1 style="color: #0000ff;">หัวข้อสีน้ำเงิน</h1>

.red-text {
 color: red;
 }
.blue-text {
 color: blue;

<h1 class"red-text">หัวข้อสีแดง</h1><h1 class="red-text">หัวข้อสีแดง</h1><h1 class="blue-text">หัวข้อสีแดง</h1><h1 class="blue-text">หัวข้อสีน้ำเงิน</h1><h1 class="blue-text">หัวข้อสีน้ำเงิน</h1>

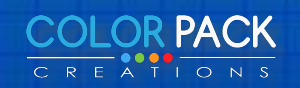

## เรียนรู้ CSS เบื้องต้น - รู้จัก ID

<h1 id="slogan">สโลแกน</h1></wd></wd>

#slogan {
 color: red;
}
.blue-text {
 color: blue;
}

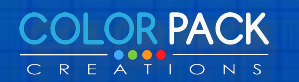

# เรียนรู้ CSS เบื้องต้น - รู้จัก CSS

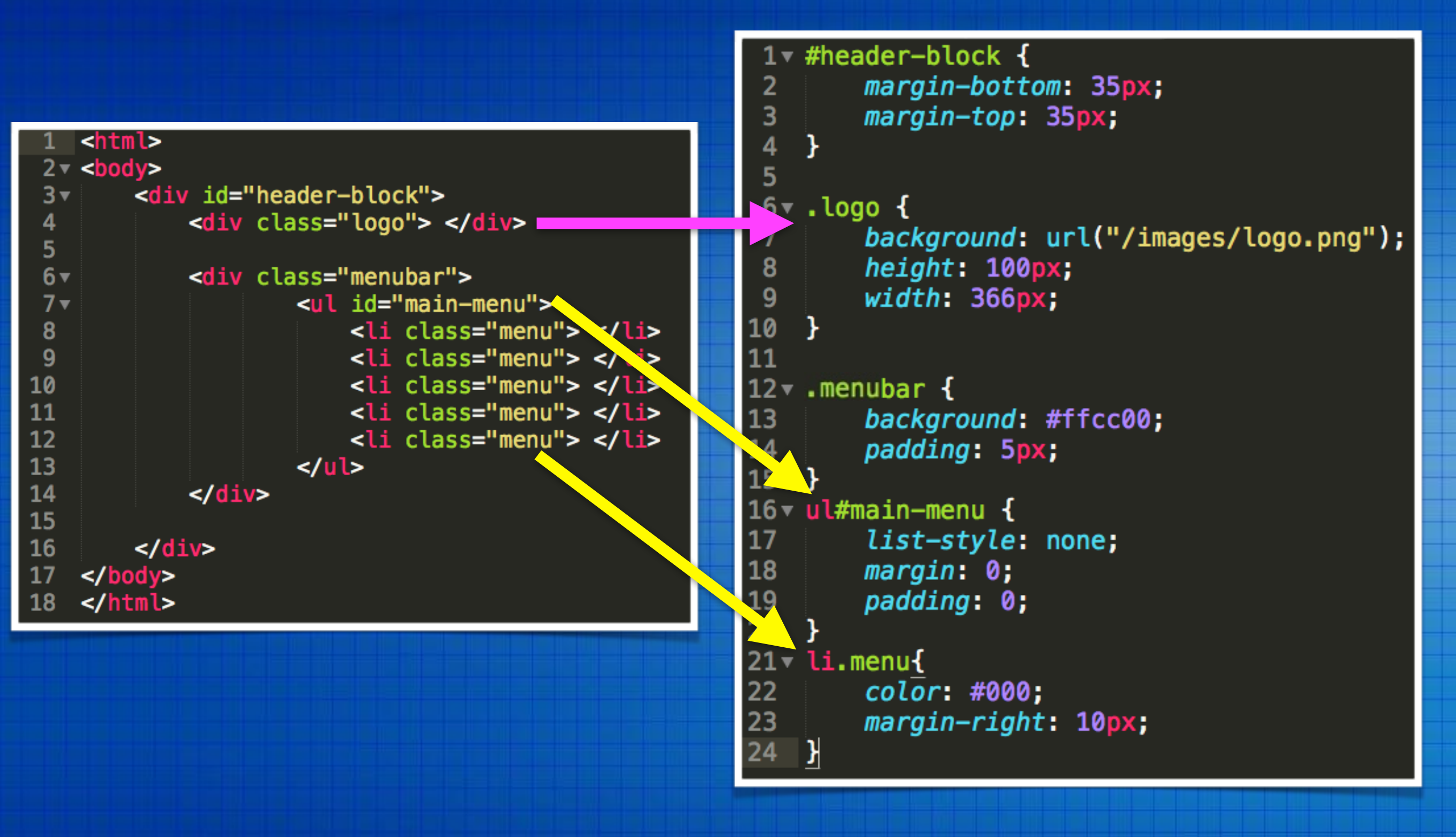

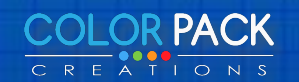

## เรียนรู้ CSS Layout

## แบบไม่มี Layout

| CSS - no layout                                                                                                    | × +            |                   |  |
|----------------------------------------------------------------------------------------------------|----------------|-------------------|--|
| learnlayout.com/no-layout.html                                                                                                    | ⊽ C Q Search   | ☆ 自 ↓ ☆ ** - ⊙- = |  |
| Table of Contents                                                                                                    | Learn CSS L    | <b>ayout</b>      |  |
|                                                                                                    | ไม่มี เลย์เอ้า |                   |  |
| หากเราใส่ข้อความโดยไม่ได้ใส่ ค่าใดๆการแสดงผลจะแสดงข้อความจนสุดจอจากซ้ายไปขวา โดยข้อมูลจะถูก<br>แสดงสุดจอแล้วขึ้นบันทัดใหม่<br>- / 19 |                |                   |  |
|                                                                                                    |                |                   |  |

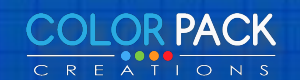

## ใส่ความกว้างและกำหนดให้อยู่ตรงกลาง

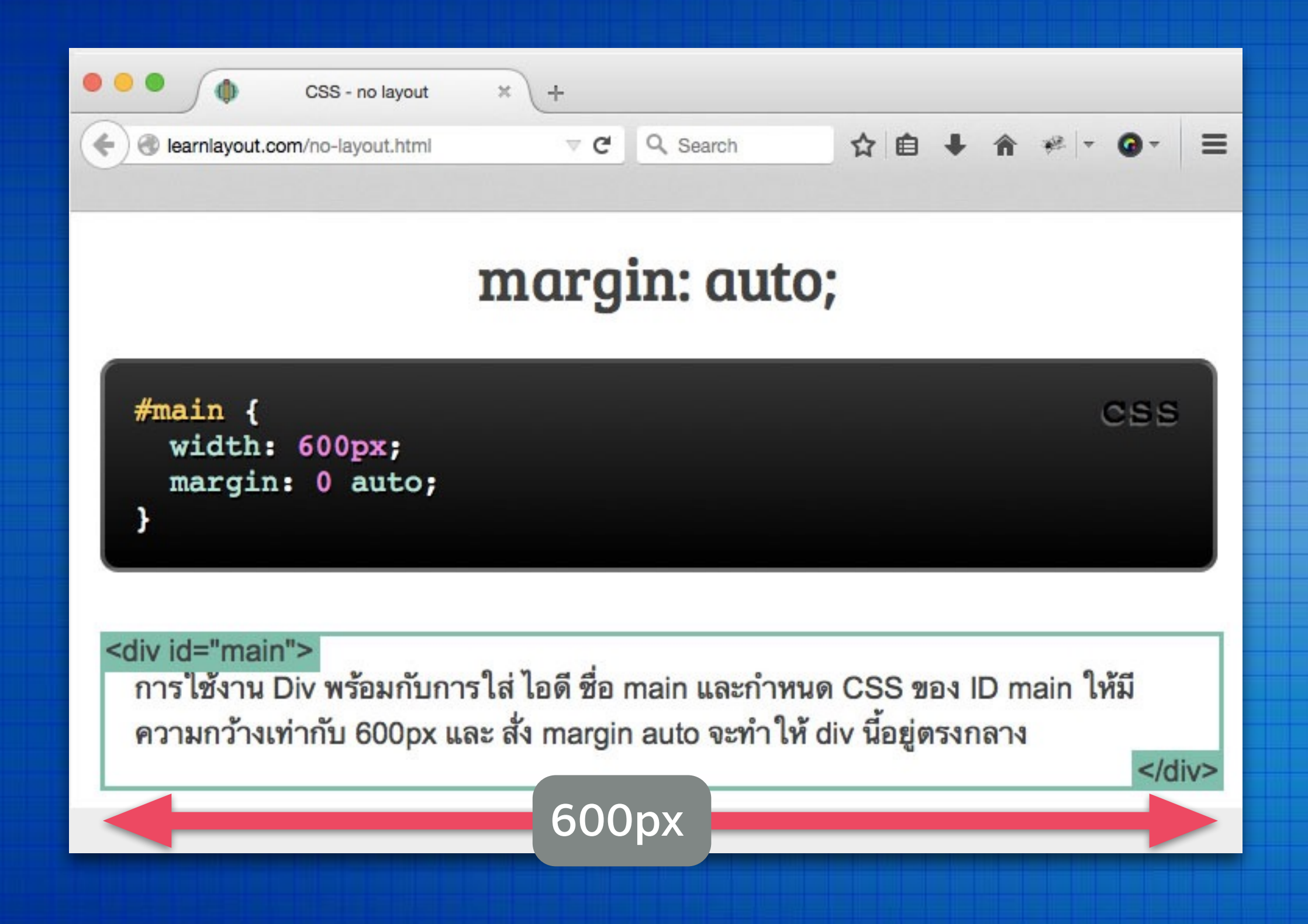

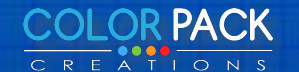

# เรียนรู้ CSS พื้นฐานต่อที่

http://learnlayout.com

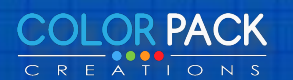

#### วางแผนวาด Layout ก่อนว่าจะวางโมดูลอะไร แบบไหน

| โลโก้ พ่าแรก เมนู เมนู เมนู เมนู เมนู                                                                                                    | ເມນູ                        |
|----------------------------------------------------------------------------------------------------|-----------------------------|
|                                                                                                    |                             |
| Sample 4   Sample 5   Sample 6     Photo     Photo |                             |
| Sample 4         Sample 5         Sample 6                                                                                                    |                             |
| Photo Photo Photo Photo Photo Photo Ph                                                                                                    | oto 🕑                       |
| Sample 4Sample 4Sample 4Sample 4Sample 5Sample 5Sample 5Sample 5Sample 6Sample 6Sample 6Sample 6                                                                                                    | יון יון יווי,<br>יין ייווי, |

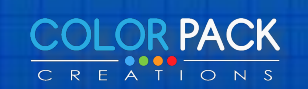

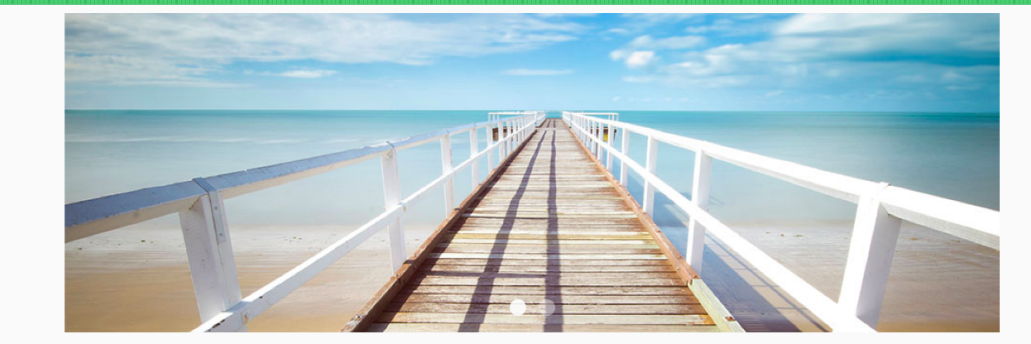

YOUR TEXT

YOUR TEXT

03

04

Read more.

Menu1

เมนูที่ 2

เมนูที่ 3

เมนูที่ 4

🔔 🔸

lái S

° >

Hot! Content

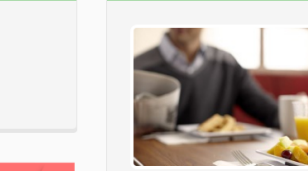

6 things you can do to be more productiv.. (BPT) - Time. You never seem to have enough of it. Whether it's work, family commitments, your kids or your spouse, there's always someone or something that needs your time. And imagine the chaos if ...

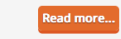

ad more..

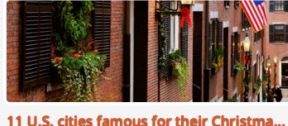

(BPT) - How much do you spend on

utilities? Are you looking for ways to

(BPT) - Have you ever admired a offee table cleverly fabricated

ising a discarded door sitting on ...

BPT) - Ever since humans stopped

dwelling in caves and started living

huts made of tree branche...

ad more...

eve? A typical American ho...

some shopping done, see a show, enjoy...

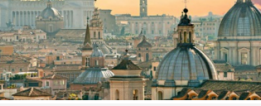

How to avoid crowds in Rome (BPT) - Everyone needs a fun little holiday trip. You can get (BPT) - Rome has been a starring city on the world stage

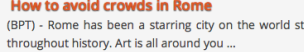

(BPT) - With the significant impact F elections have on our country, ould it be surprising to hear t... ad more...

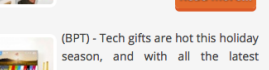

gadgets and upgraded electr ... Read more...

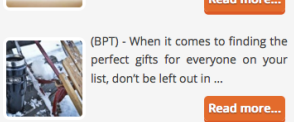

list, don't be left out in ...

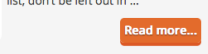

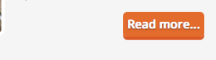

• 5 tips for making your vote count on Election Day Top technology gifts for a special holiday season
Gift ideas to warm people's hearts and feed their passions

Fashion Beauty Fitness

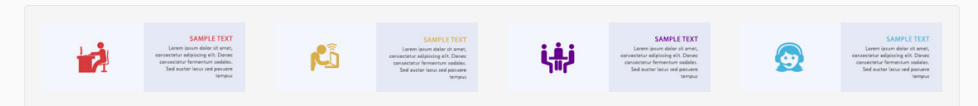

| Myweb 2015                                                                                                    | เมนูด้านล่าง           | เมนูด้านล่าง (2)       | _  |
|----------------------------------------------------------------------------------------------------|------------------------|------------------------|----|
| Lorem ipsum dolor sit amet, consectetur adipiscing elit. Nam<br>viverra euismod odio, gravida pellentesque urna varius vitae. Sed<br>dui lorem, adipiscing in adipiscing et, interdum nec . | Menu1<br>เมนูที่ 2     | Menu1<br>អេបូពី 2      |    |
| <b>Phone</b> : 12345678                                                                                                    | เมนูที่ 3<br>เมนูที่ 4 | เมนูที่ 3<br>เมนูที่ 4 | •  |
| E-Mail : mymail@mail.com                                                                                                    |                        |                        | 8+ |

#### ออกแบบด้วยโปรแกรมที่ ถนัดกำหนดสีต่างๆ

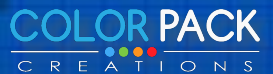

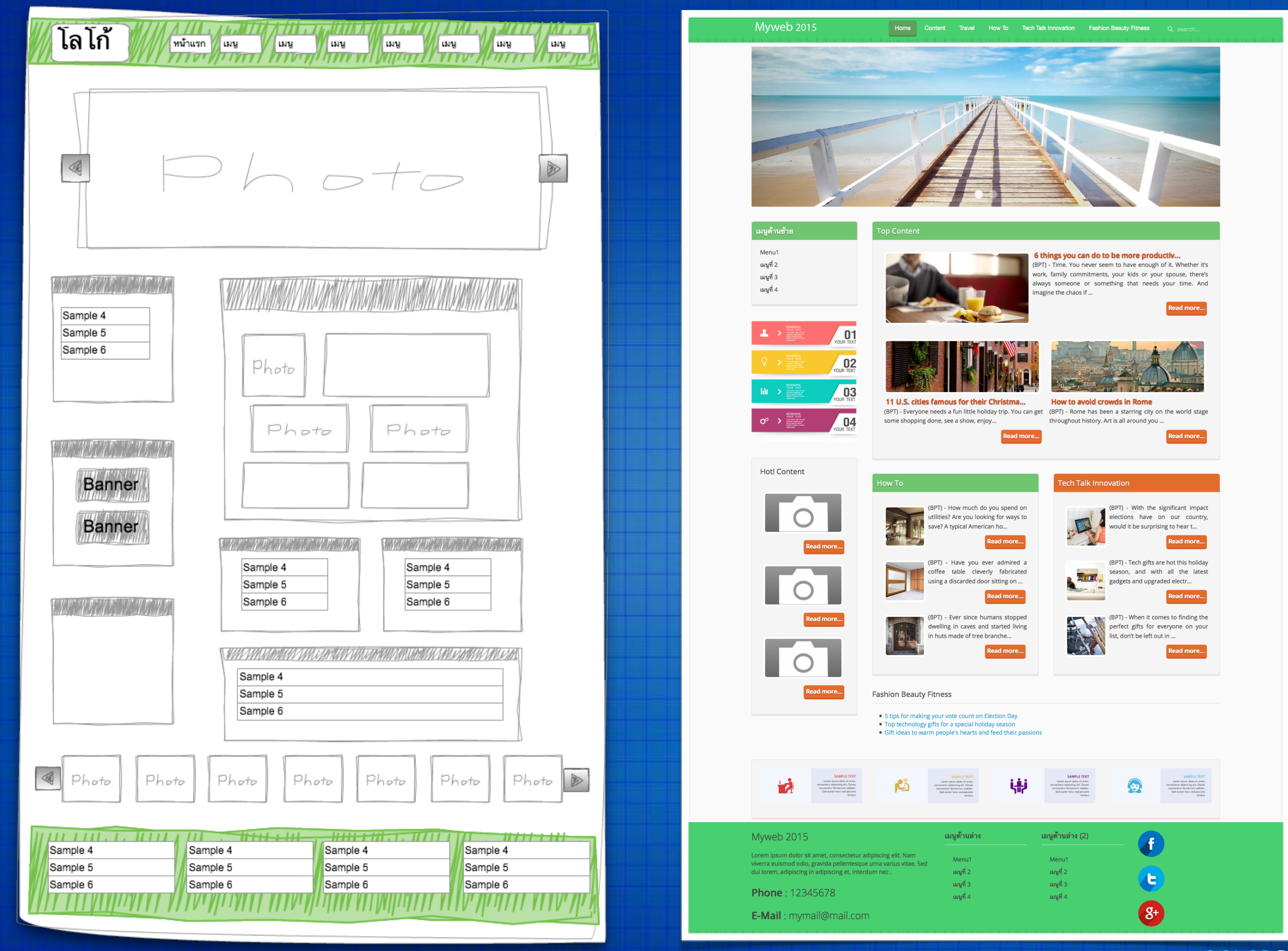

www.colorpack.co.th

COLOR PACK

# เรียนรู้ เทมเพลต เฟรมเวิร์ค

# Warp Framework วาร์ปเฟรมเวิร์ค

## http://yootheme.com

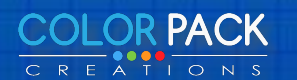

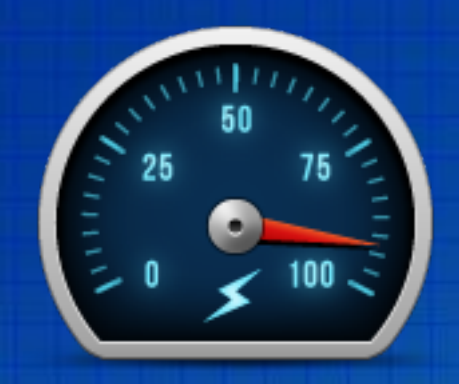

#### เว็บเบาและเร็ว

0

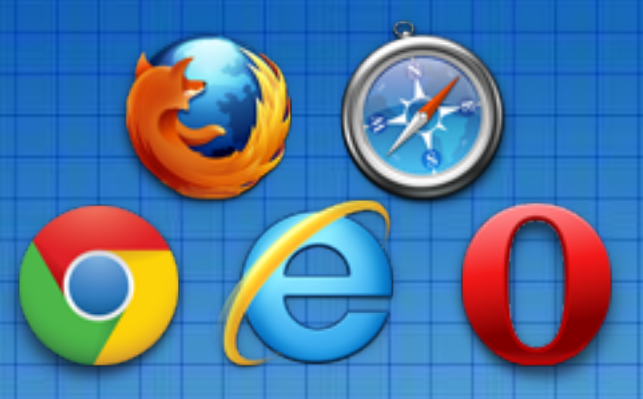

### สนับสนุน หลายเบราว์เซอร์

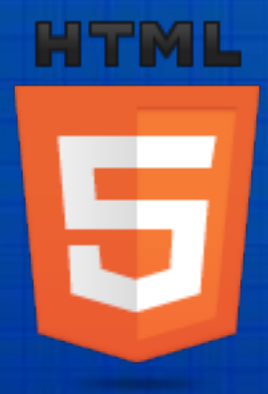

**Responsive Design** 

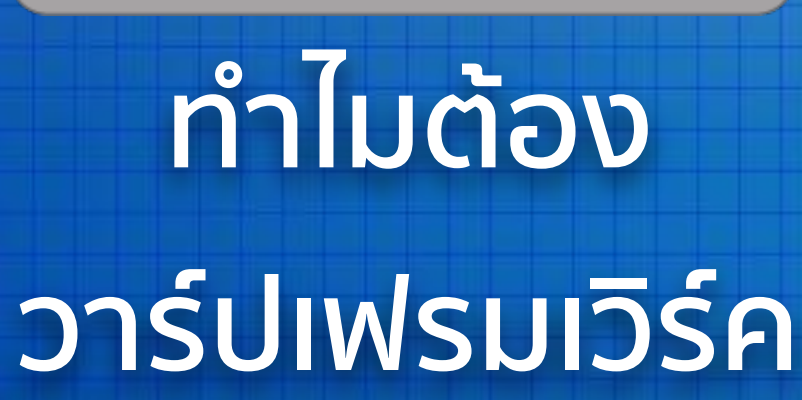

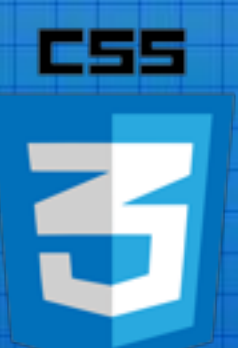

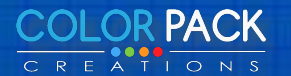

| 🐹 System <del>-</del> User                | rs - Menus - Content - Components -               | Extensions - Help -                                                      |  |
|-------------------------------------------|---------------------------------------------------|--------------------------------------------------------------------------|--|
| Extension Ma                              | anager: Install                                   | Extension Manager                                                        |  |
| Install<br>Update                         | Upload Package File Install from Directory        | Module Manager<br>Plugin Manager<br>Template Manager<br>Language Manager |  |
| Discover                                  | Upload & Install Joomla Extension                 |                                                                          |  |
| Database<br>Warnings<br>Install languages | Extension package file Choose File No file chosen |                                                                          |  |
|                                           | Upload & Install                                  |                                                                          |  |
|                                           |                                                   |                                                                          |  |

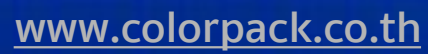

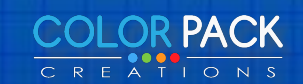

| <b>¤</b> 🔍 t |
|--------------|
| เว็บทดสอบ    |
|              |
|              |
|              |
| • •          |
|              |
|              |
|              |
|              |
|              |
|              |
|              |
|              |
|              |
|              |
|              |
|              |
|              |

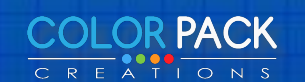

#### Extension Manager: Install

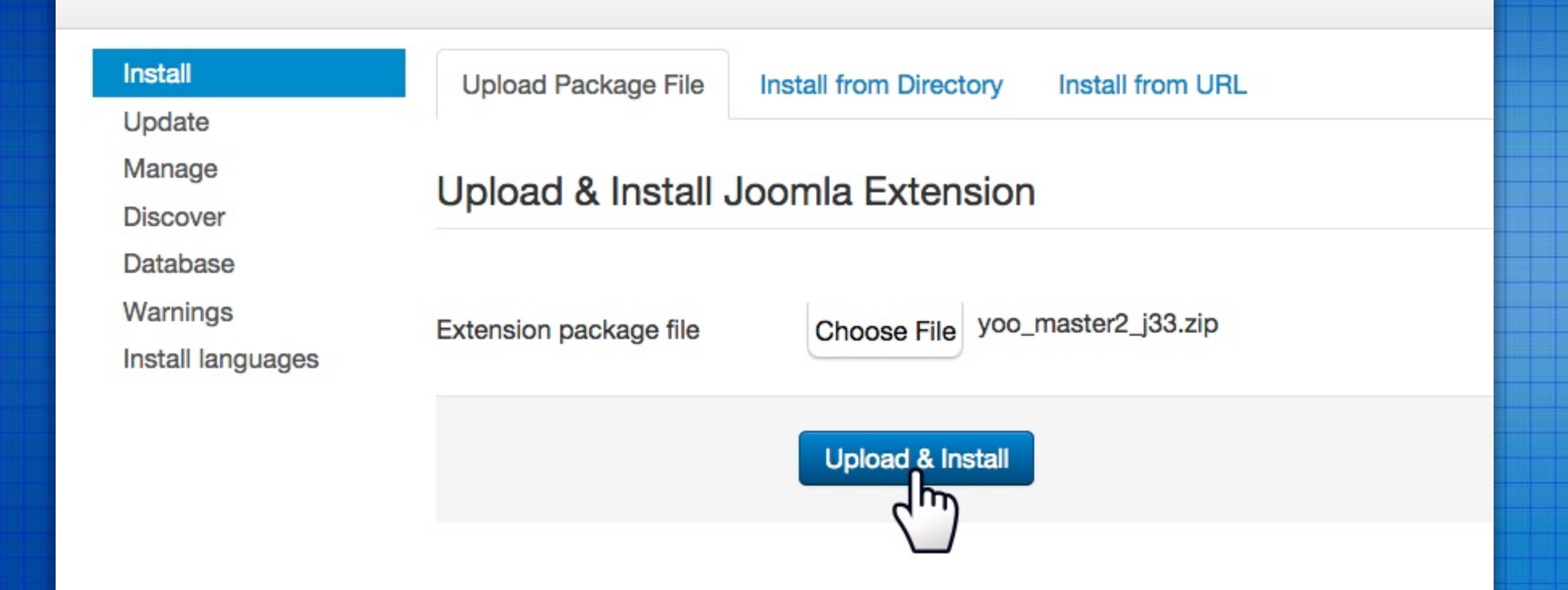

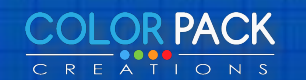

#### Extension Manager: Install

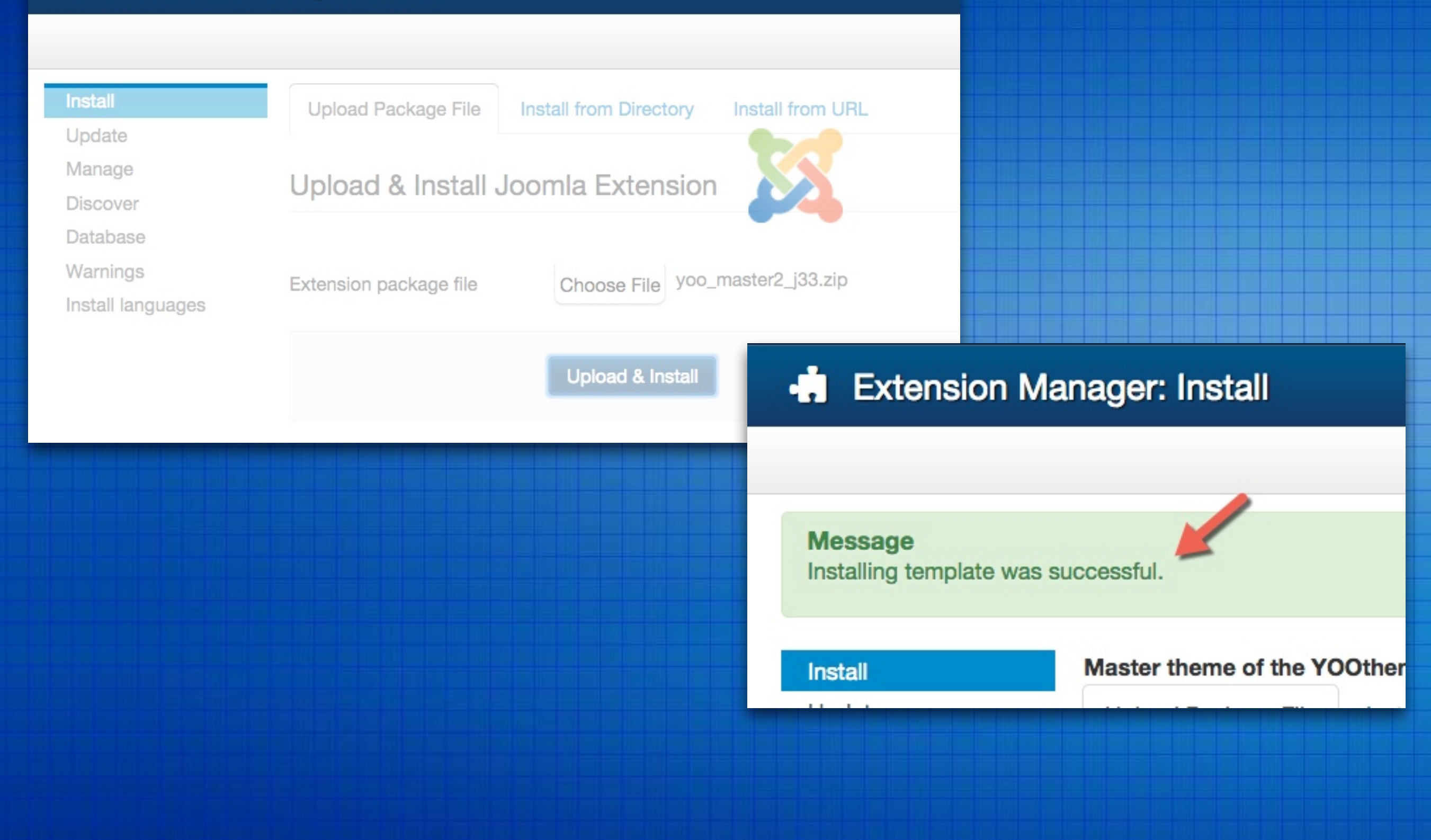

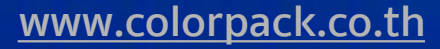

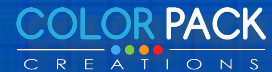

#### การจัดการเทมเพลต - ดูรายการเทมเพลต System - Users - Menus - Content - Components - Extensions -X Help -Extension Manager Template Manager: Styles $\odot$ Module Manager X Delete C Edit Duplicate 🕇 Default Plugin Manager Template Manager Styles Q Filter: Language Manage Templates Default Style Assigned Filter: 5 Beez3 - Default ☆ - Select Templa... v Mathor - Default ☆ - Select Locatio... V 💯 isis - Default \* protostar - Default \* 1 yoo\_master2 - Default ☆

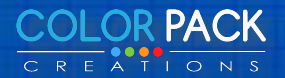

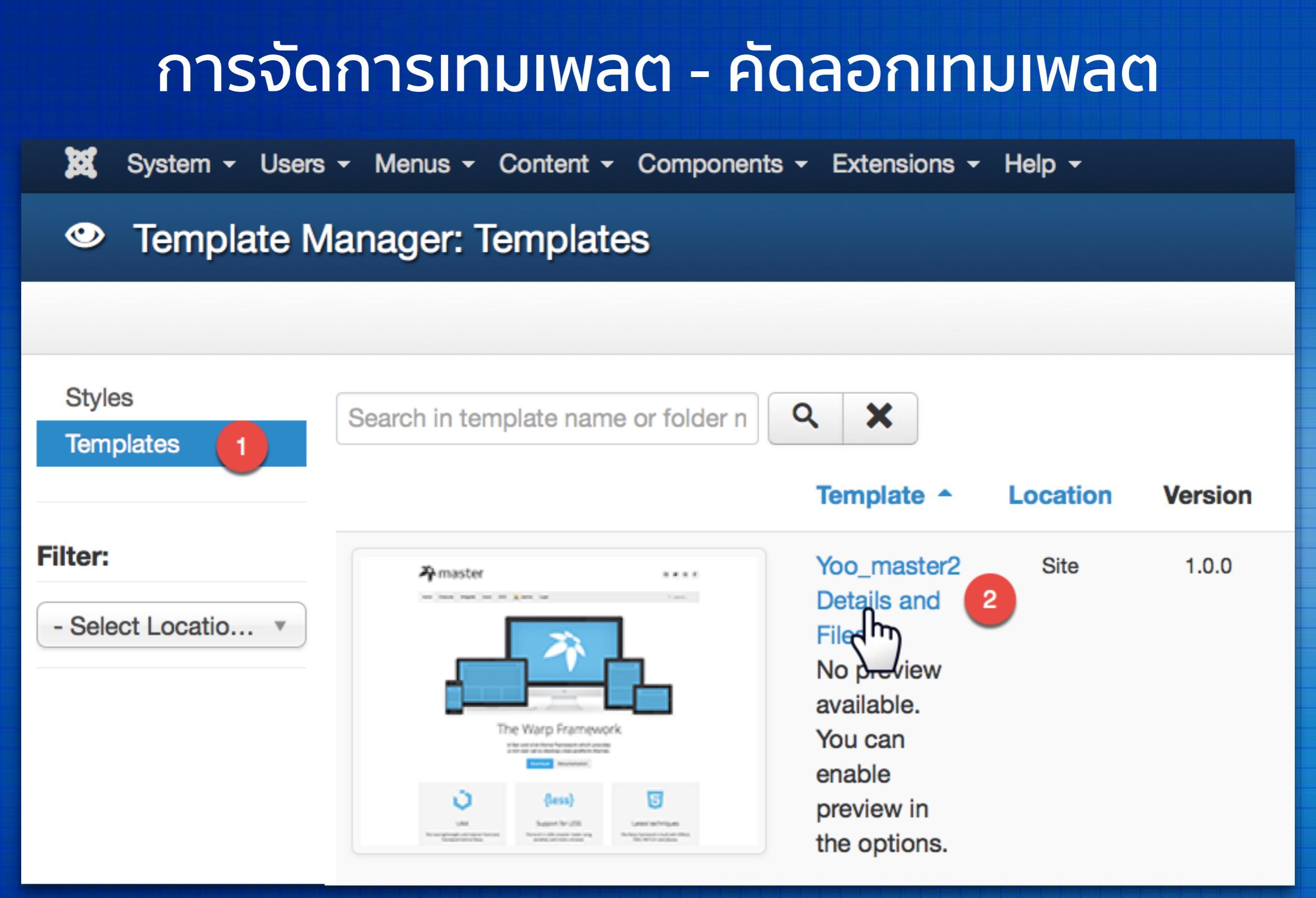

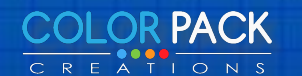

## การจัดการเทมเพลต - คัดลอกเทมเพลต

#### Template Manager: Customise Template

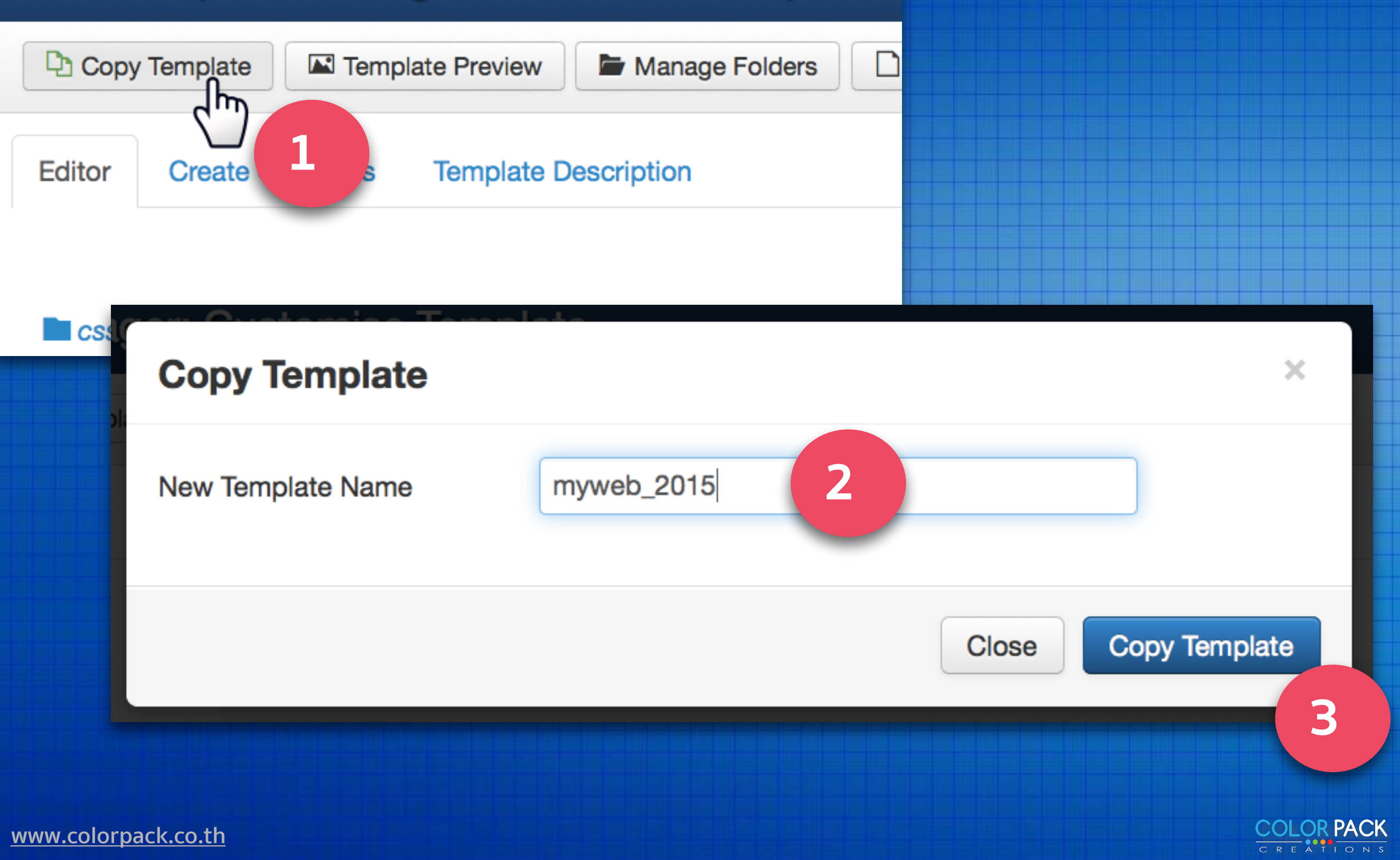

## การจัดการเทมเพลต - คัดลอกเทมเพลต

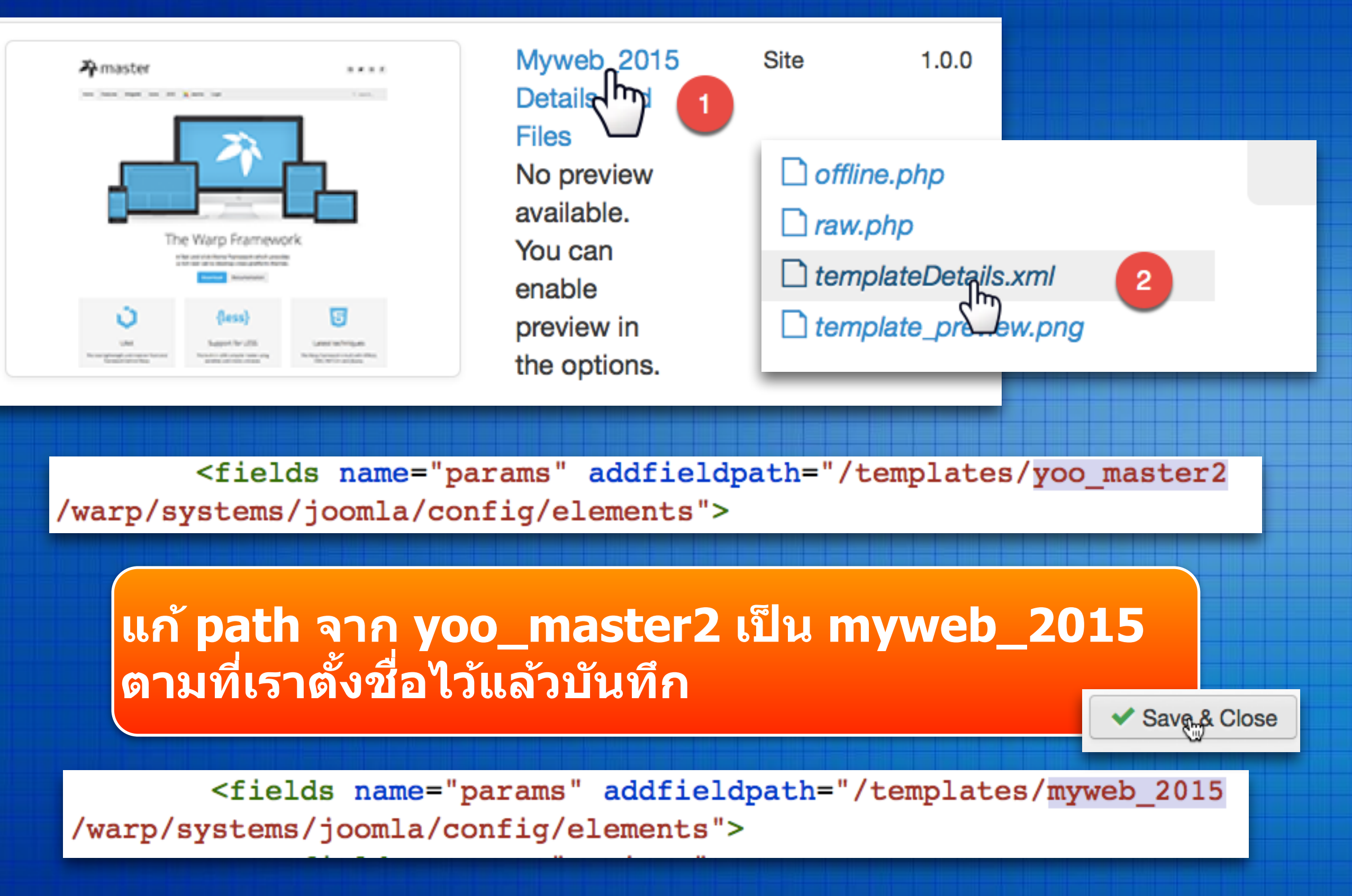

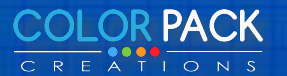

## โครงสร้างไฟล์เทมเพลต

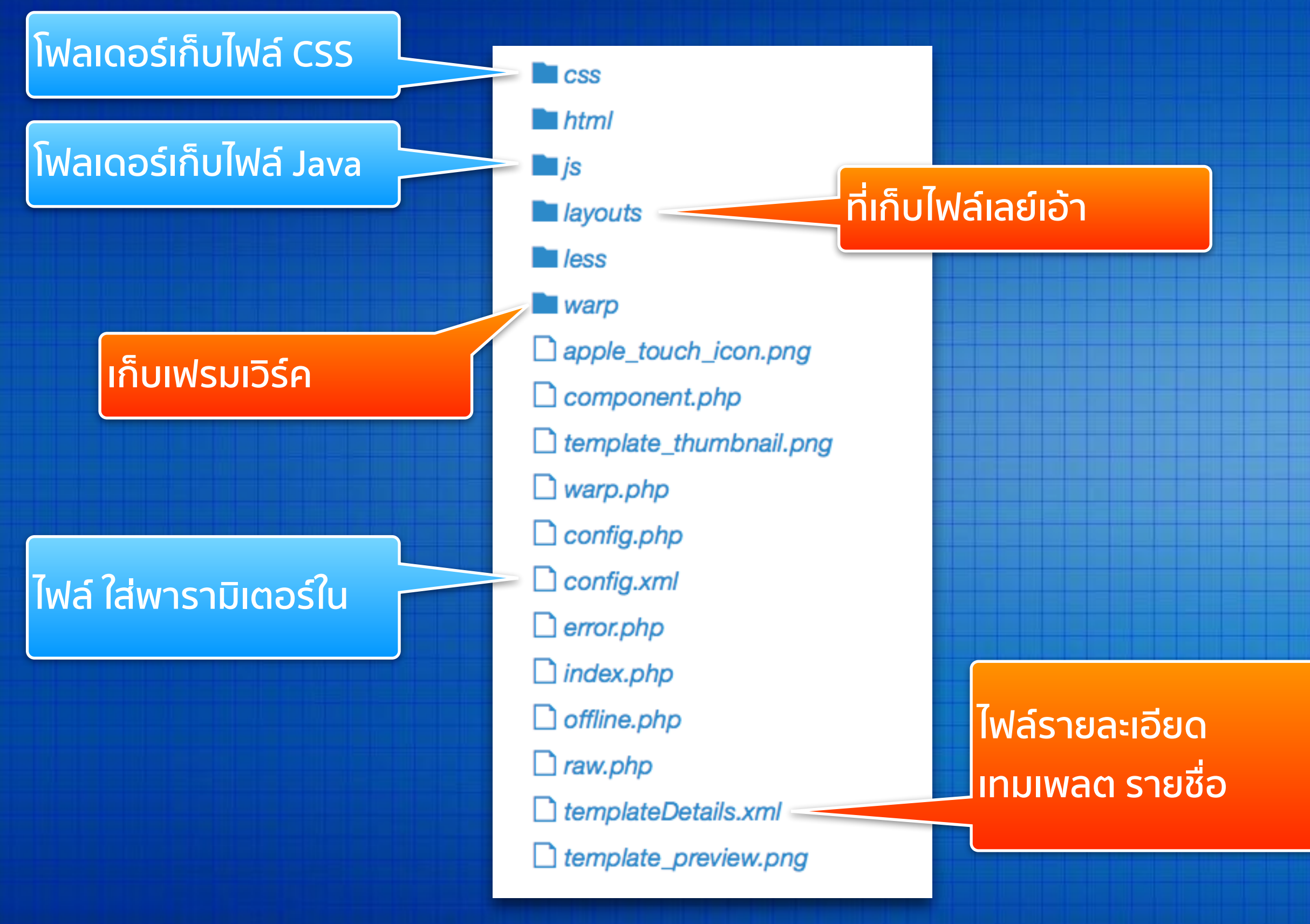

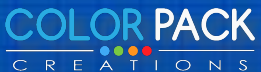

## โครงสร้างไฟล์เทมเพลต

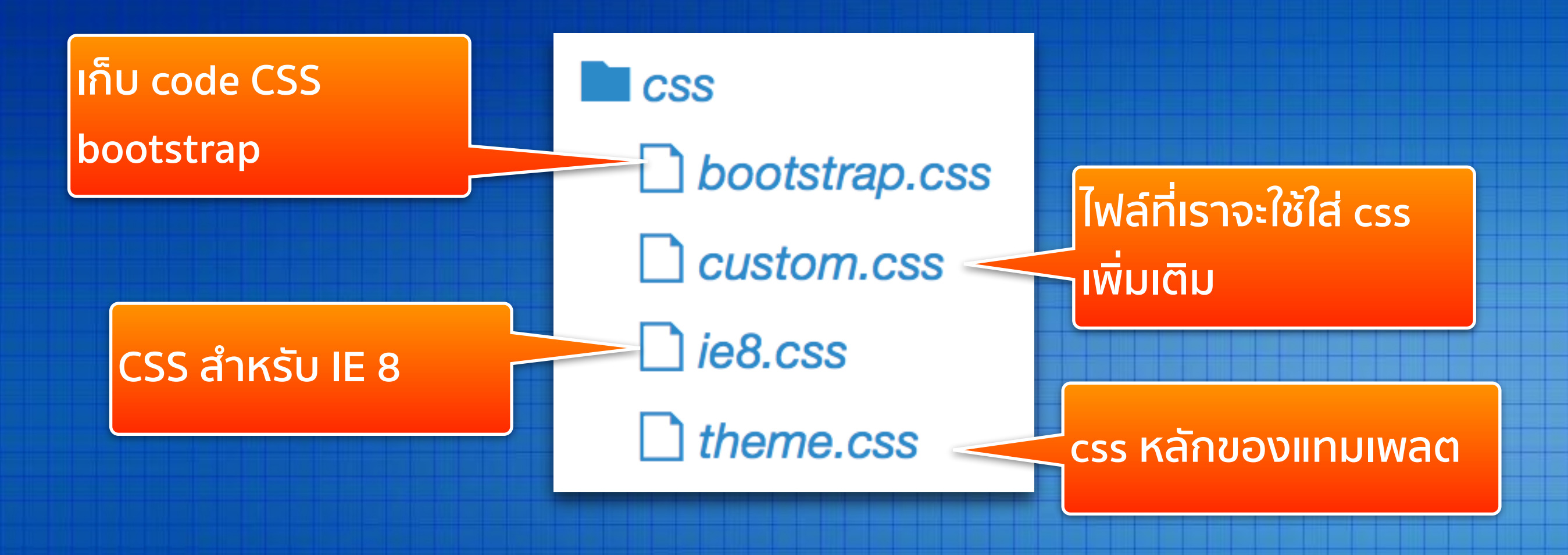

## การใส่ Code CSS เพิ่มเติม เราจะใช้ ไฟล์ custom.css

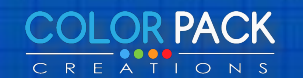

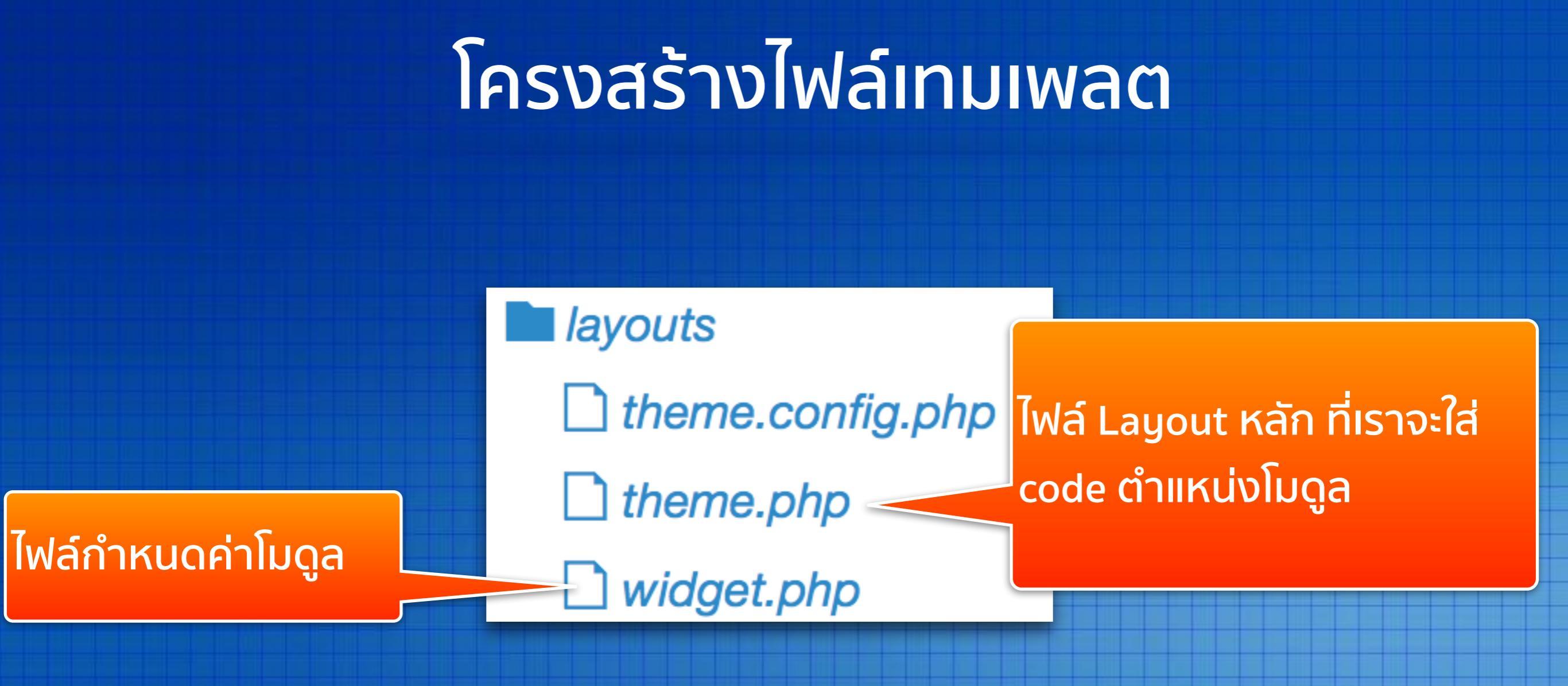

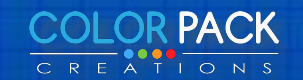

### Module Position ปรกติของ Yoo Master

| TOOLBAR-L      |           | TOOLBAR-R |       |           |           |
|----------------|-----------|-----------|-------|-----------|-----------|
| LOGO HEADERBAR |           |           |       |           |           |
|                |           | MENU      |       | SEARCH    |           |
| TOP-A          |           |           |       |           |           |
| TOP-B          |           |           |       |           |           |
|                |           | MAIN      | -TOP  |           |           |
| SIDEBAR-A      | SIDEBAR-B | CONT      | ENT   | SIDEBAR-A | SIDEBAR-B |
|                |           | MAIN-BO   | MOTTC |           |           |
| BOTTOM-A       |           |           |       |           |           |
| BOTTOM-B       |           |           |       |           |           |
| FOOTER         |           |           |       |           |           |

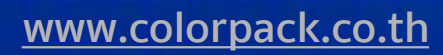

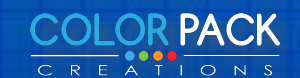
### Sidebar Layout

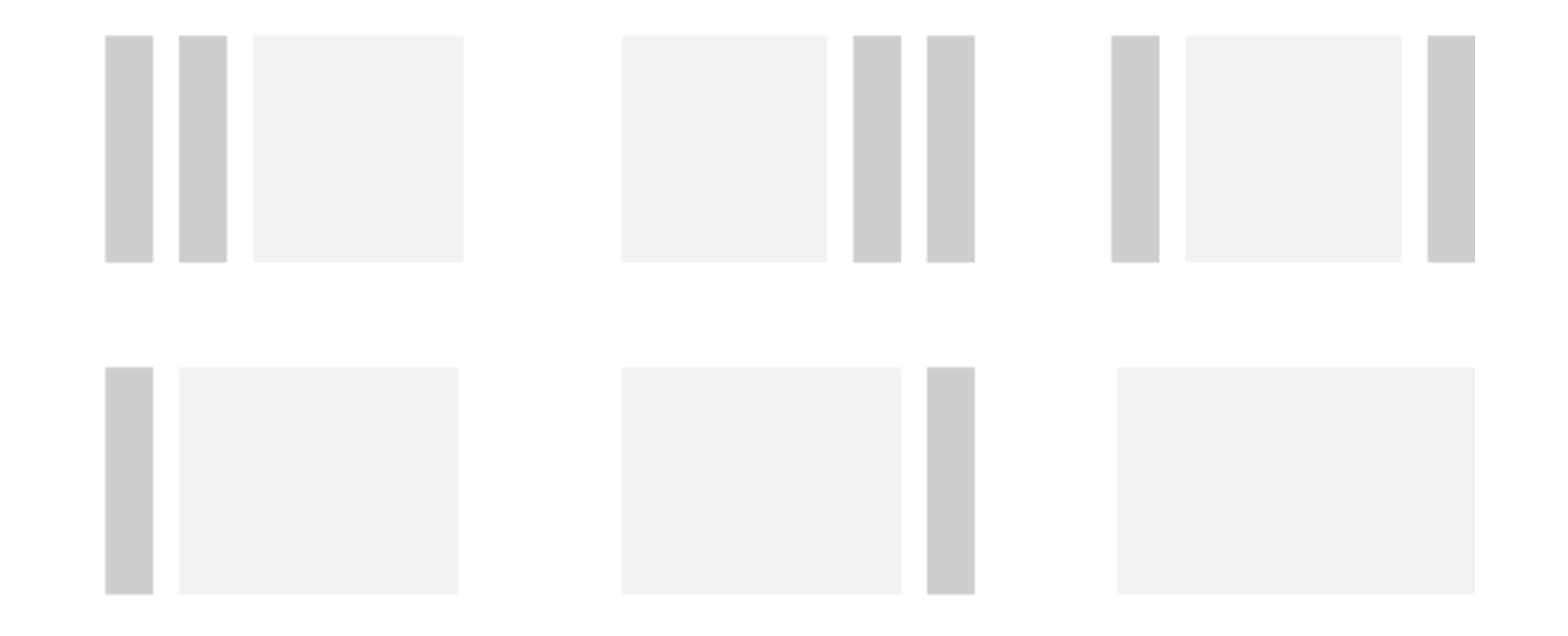

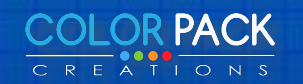

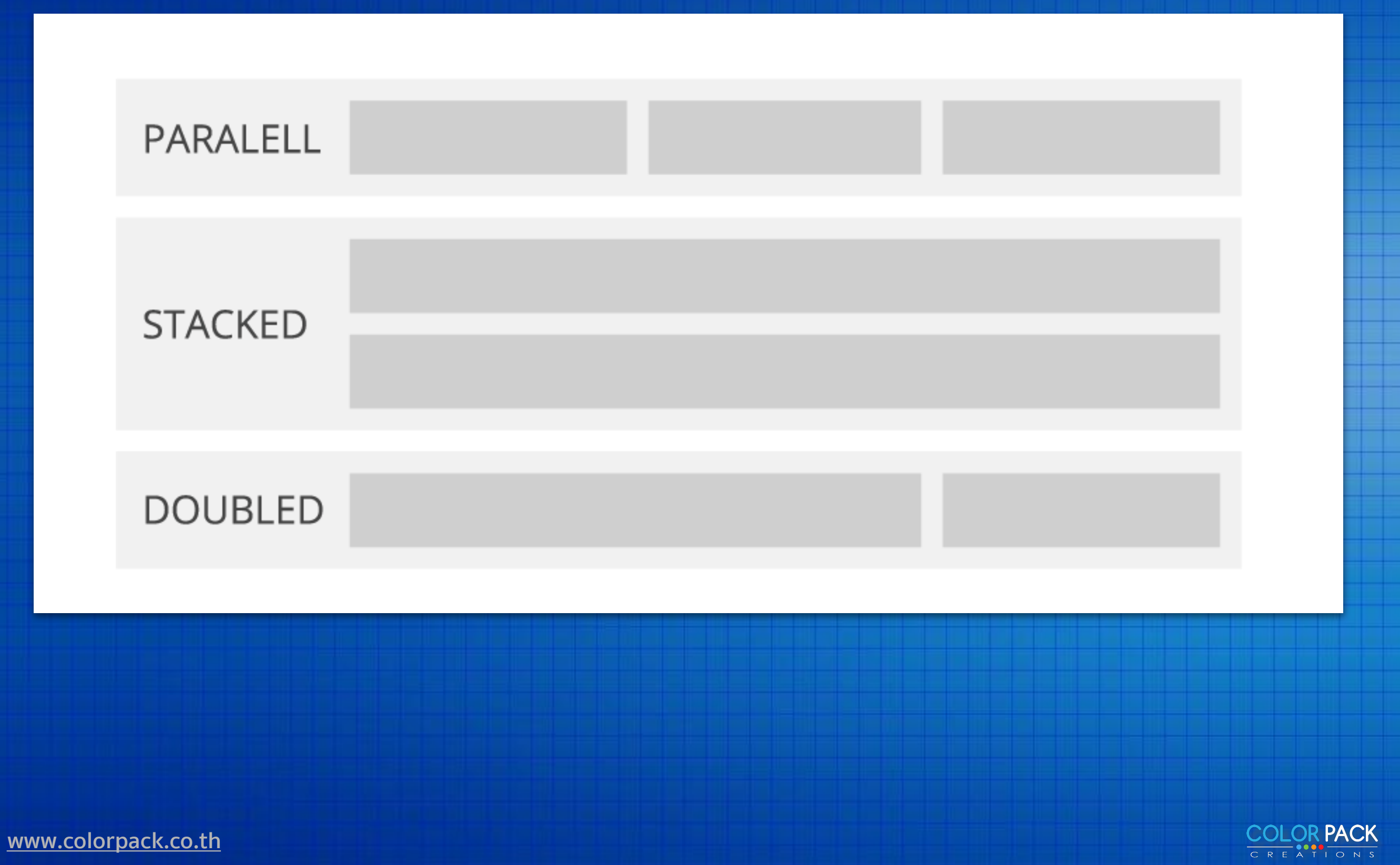

# Parallel

#### Тор А

Lorem ipsum dolor sit amet, consectetur adipisicing elit, sed do eiusmod tempor incididunt ut labore et dolore.

#### Top A

Lorem ipsum dolor sit amet, consectetur adipisicing elit, sed do eiusmod tempor incididunt ut labore et dolore.

#### Тор А

Lorem ipsum dolor sit amet, consectetur adipisicing elit, sed do eiusmod tempor incididunt ut labore et dolore.

#### Тор А

Lorem ipsum dolor sit amet, consectetur adipisicing elit, sed do eiusmod tempor incididunt ut labore et dolore.

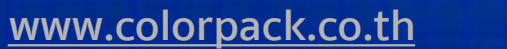

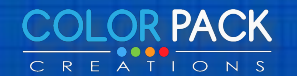

Stacked

#### Тор А

Lorem ipsum dolor sit amet, consectetur adipisicing elit, sed do eiusmod tempor incididunt ut labore et dolore.

#### Тор А

Lorem ipsum dolor sit amet, consectetur adipisicing elit, sed do eiusmod tempor incididunt ut labore et dolore.

#### Тор А

Lorem ipsum dolor sit amet, consectetur adipisicing elit, sed do eiusmod tempor incididunt ut labore et dolore.

#### Тор А

Lorem ipsum dolor sit amet, consectetur adipisicing elit, sed do eiusmod tempor incididunt ut labore et dolore.

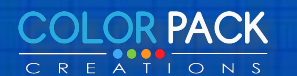

# First doubled

#### Тор А

Lorem ipsum dolor sit amet, consectetur adipisicing elit, sed do eiusmod tempor incididunt ut labore et dolore.

#### Тор А

Lorem ipsum dolor sit amet, consectetur adipisicing elit, sed do eiusmod tempor incididunt ut labore et dolore. Тор А

Lorem ipsum dolor sit amet, consectetur adipisicing elit, sed do eiusmod tempor incididunt ut labore et dolore.

#### Тор А

Lorem ipsum dolor sit amet, consectetur adipisicing elit, sed do eiusmod tempor incididunt ut labore et dolore.

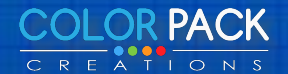

# เปิดไฟล์ theme.php เพื่อแก้ไข Layout

| CSS              |  |
|------------------|--|
| html             |  |
| images           |  |
| js               |  |
| layouts          |  |
| theme.config.php |  |
| theme.php        |  |
| widget.php       |  |

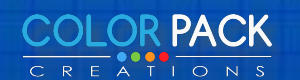

### โครงสร้างไฟล์ theme.php

| • • •        | i theme.php U                                                                                                    |
|--------------|----------------------------------------------------------------------------------------------------|
| <b>4 Þ</b> / | theme.php ×                                                                                                    |
| 3            | * @package yoo_master2                                                                                                    |
| 4            | * @author Y00theme http://www.yootheme.com                                                                                                    |
| 5            | * @copyright Copyright (C) YOOtheme GmbH                                                                                                    |
| 6            | * @license http://www.gnu.org/licenses/gpl.html GNU/GPL                                                                                                    |
| 7            | */                                                                                                    |
| 8            |                                                                                                    |
| 10           | // get theme configuration                                                                                                    |
| 10<br>11     | include(\$this['path']->path('layouts:theme.config.php'));                                                                                                    |
| 11<br>12     | 2                                                                                                    |
| 13           | <pre>////////////////////////////////////</pre>                                                                                                    |
| 14           | <pre><html [="" ]<="" air="" cangaage="" cone="" conning="" dir="&lt;?nhn echo \$this['config']&lt;/pre&gt;&lt;/td&gt;&lt;/tr&gt;&lt;tr&gt;&lt;th&gt;15&lt;/th&gt;&lt;td&gt;sheme cange show beints [ conning ] " goed="" is="" lang="&lt;?nhn echo \$this['config']-&gt;get('language'): ?&gt;" show="" td="" wents=""></html></pre> |
| 16           | <head></head>                                                                                                    |
| 17           | php echo \$this['template']- render('head'); ?>                                                                                                    |
| 18           |                                                                                                    |
| 19           |                                                                                                    |
| 20           | <body class="&lt;?php echo \$this['config']-&gt;get('body_classes'); ?&gt;"></body>                                                                                                    |
| 21           |                                                                                                    |
|              |                                                                                                    |
|              |                                                                                                    |
|              |                                                                                                    |
|              | ຼ່ <u>ຊ</u> ເຊັ່ດ ໄດ້ ໄດ້ ໄດ້ ໄດ້ ໄດ້ ໄດ້ ໄດ້ ໄດ້ ໄດ້ ໄດ                                                                                                    |

#### ้ลวนนเบนลวนดน สวนแลดงผลคอสวน หลงจาก tag body

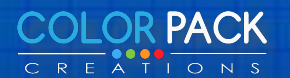

### โครงสร้างไฟล์ theme.php

#### <div class="uk-container uk-container-center">

```
/* Large screen and bigger */
@media (min-width: 1220px) {
    .uk-container {
        max-width: 1200px;
        padding: 0 35px;
    }
}
```

.uk-container-center {
 margin-left: auto;
 margin-right: auto;
}

Class uk-container จะกำหนด ความกว้างของ เทมเพลต Class uk-container-center จะสั่งให้ อยู่ตรงกลาง

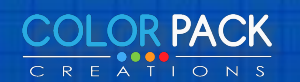

}

### โครงสร้างไฟล์ theme.php

|                                                                                                    |                                                                                                    | <b>^ / #</b>                                                                        | 🎤 -                                                                           | <b>•</b>                            | ≡                    |
|----------------------------------------------------------------------------------------------------|----------------------------------------------------------------------------------------------------|-------------------------------------------------------------------------------------|-------------------------------------------------------------------------------|-------------------------------------|----------------------|
|                                                                                                    |                                                                                                    |                                                                                     |                                                                               |                                     |                      |
| Home Content Travel How To Tech Talk Innovation Fashion Beauty Fitness                                                                                                    |                                                                                                    |                                                                                     |                                                                               |                                     |                      |
|                                                                                                    |                                                                                                    |                                                                                     |                                                                               |                                     |                      |
|                                                                                                    | 9                                                                                                    | Search by te                                                                        | xt or CSS se                                                                  | • • •                               | 000                  |
| Edit Sync now div.uk-cor-ce < body.tm-sm-i < html.uk-notouch                                                                                                    | < Style -                                                                                                    | Com                                                                                 | Lay DO                                                                        |                                     | <b>\</b> ► ►         |
| <pre> </pre> </td <td><pre>.uk-contai<br/>.uk-contai<br/>conter<br/>displa<br/>}<br/>.uk-contai<br/>clear:<br/>}<br/>.uk-contai</pre></td> <td><pre>iner:before iner:after nt: ""; ay: table; iner:after : both; iner:before</pre></td> <td><pre>     theme.cs     theme.cs     theme.cs     theme.cs     theme.cs </pre></td> <td>s (line 6<br/>s (line 6<br/>s (line 6</td> <td>5667<br/>5672<br/>6667</td> | <pre>.uk-contai<br/>.uk-contai<br/>conter<br/>displa<br/>}<br/>.uk-contai<br/>clear:<br/>}<br/>.uk-contai</pre> | <pre>iner:before iner:after nt: ""; ay: table; iner:after : both; iner:before</pre> | <pre>     theme.cs     theme.cs     theme.cs     theme.cs     theme.cs </pre> | s (line 6<br>s (line 6<br>s (line 6 | 5667<br>5672<br>6667 |

COLOR PACK

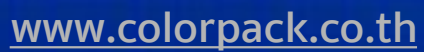

```
1 <?php if ($this['widgets']->count('toolbar-l + toolbar-r')) : ?>
2 <div class="tm-toolbar uk-clearfix uk-hidden-small">
3 <?php if ($this['widgets']->count('toolbar-l')) : ?>
4 <div class="uk-float-left"><?php echo $this['widgets']->render('toolbar-l'); ?></div>
```

```
</div></php endif; ?>
```

1 จาก code หมายถึง ถ้า โมดูลมาแสดงที่ toolbar-l หรือ toolbar-r จะแสดง Code ชุด หมายเลข 2

3 จาก code หมายถึง ถ้า โมดูลมาแสดงที่ toolbar-l จะแสดง Code ชุด หมายเลข 4

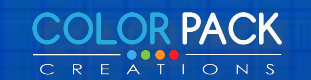

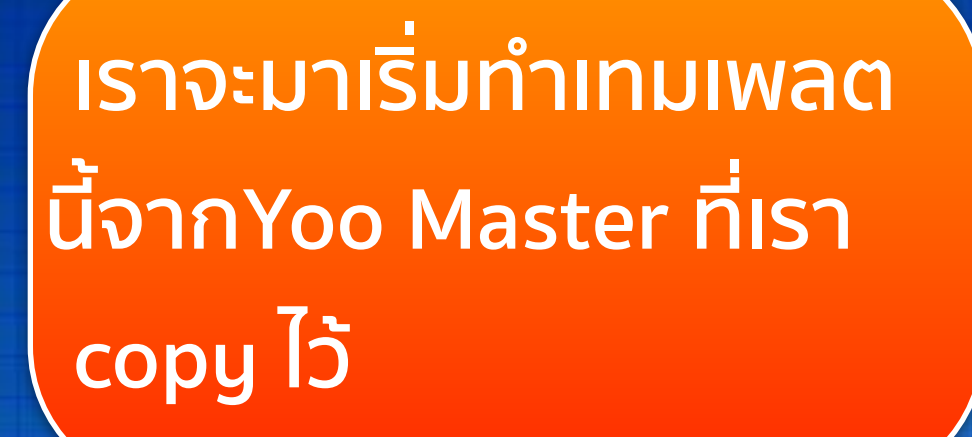

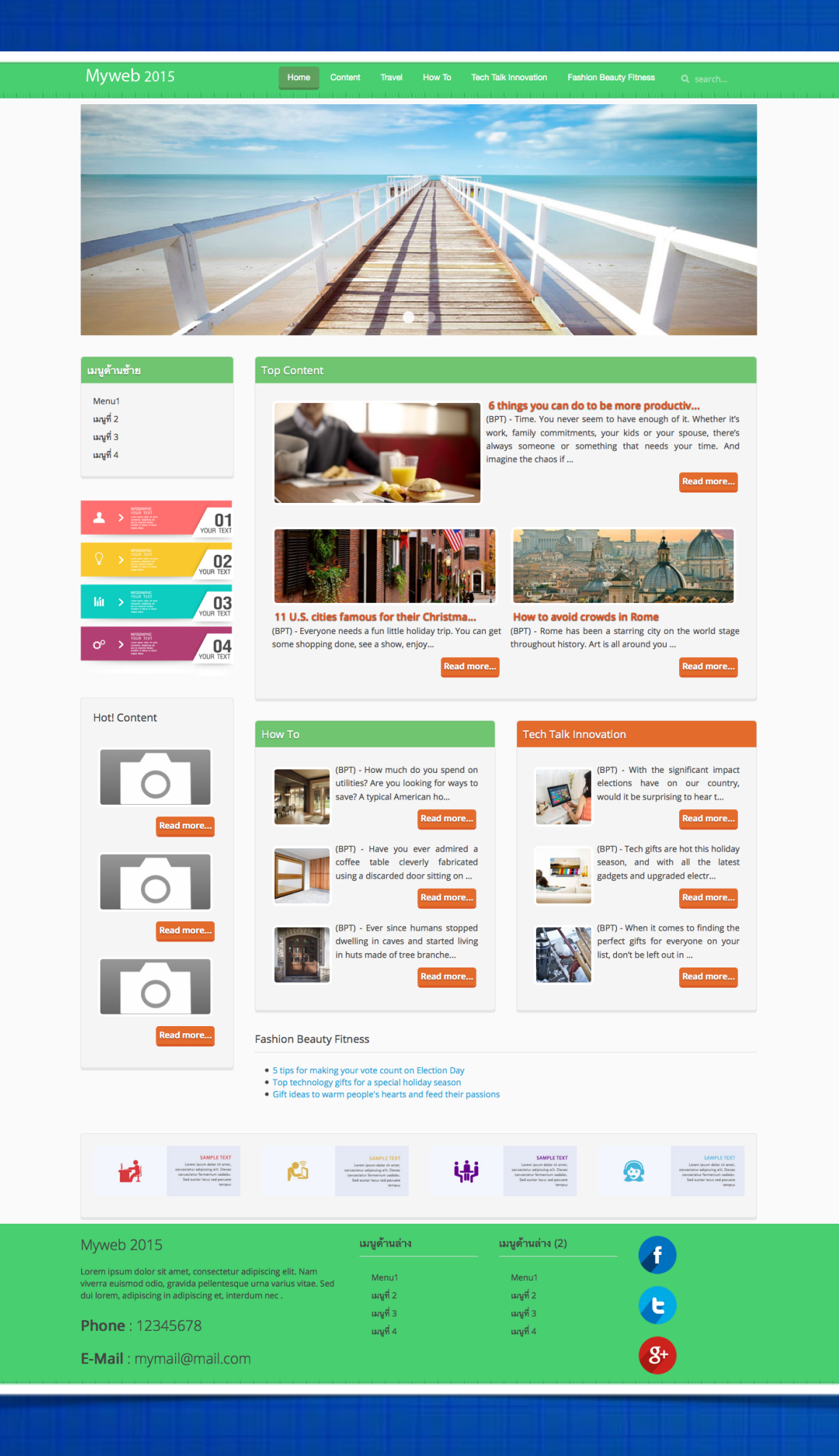

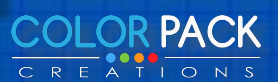

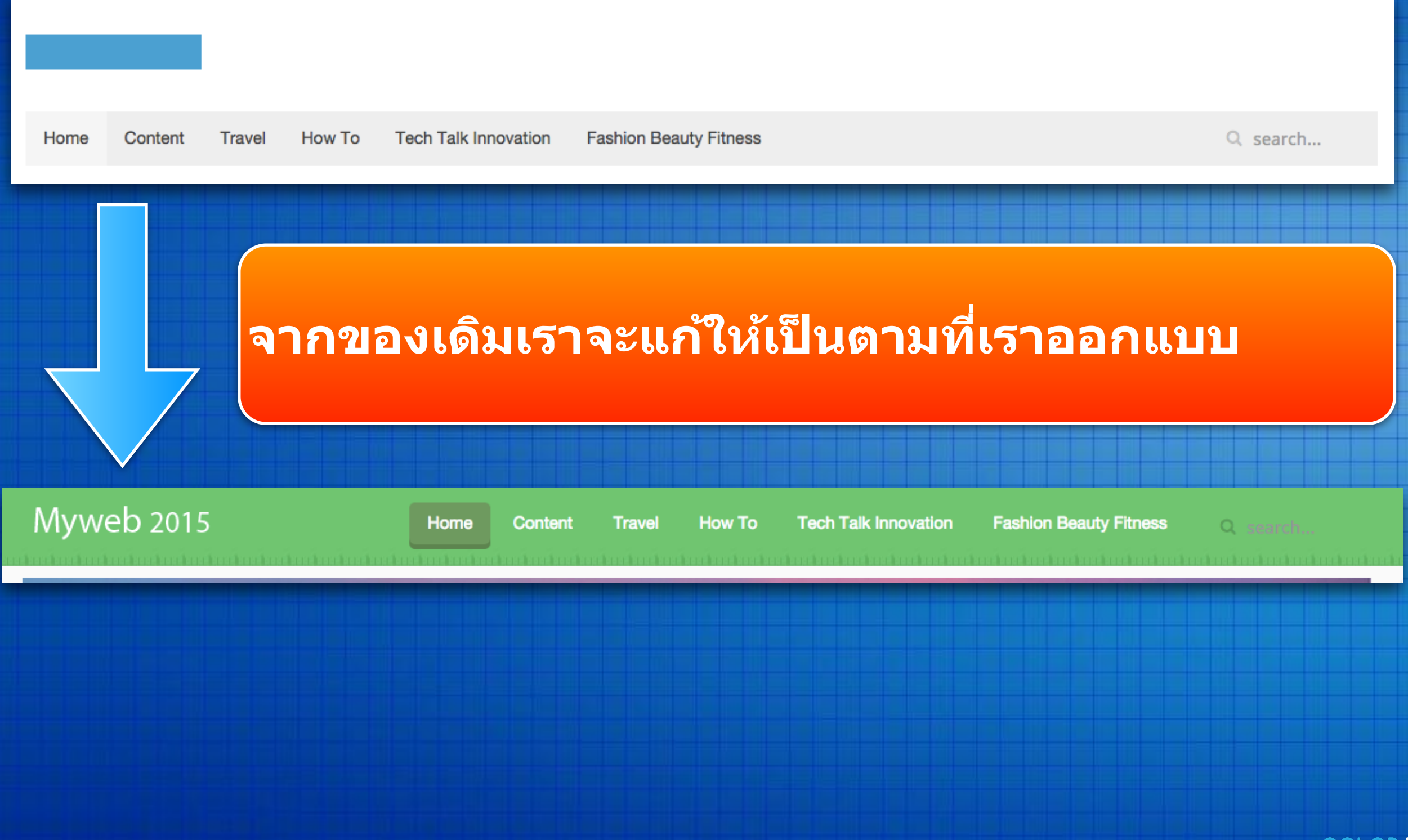

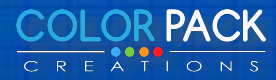

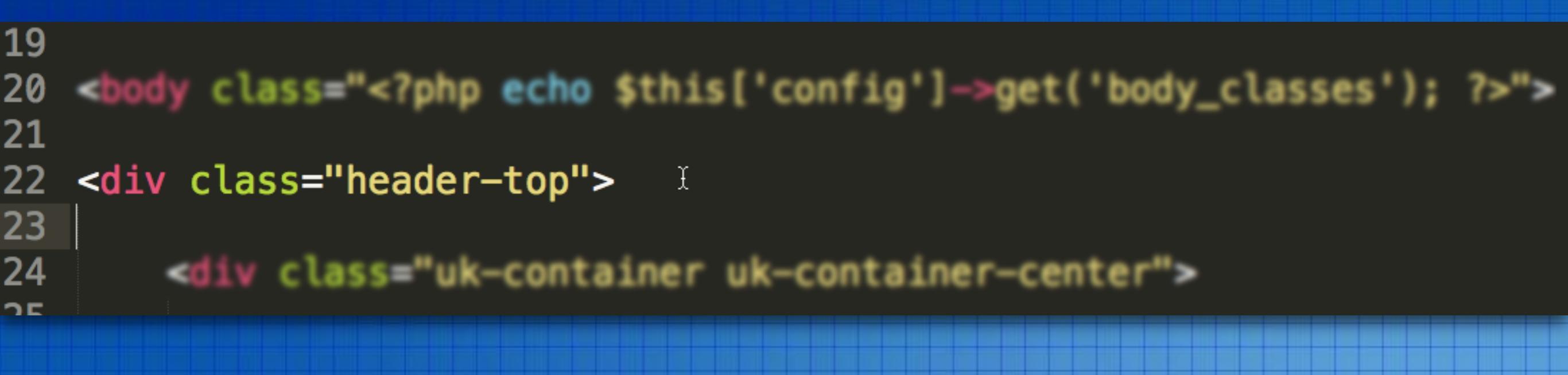

ูเพิ่ม <<mark>div class="header-top</mark>"> ลงไป หลังจาก tag <body> เพื่อเราจะ ใส่ รูปแบบ พื้นหลังสีเขียว

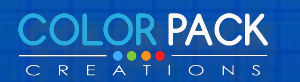

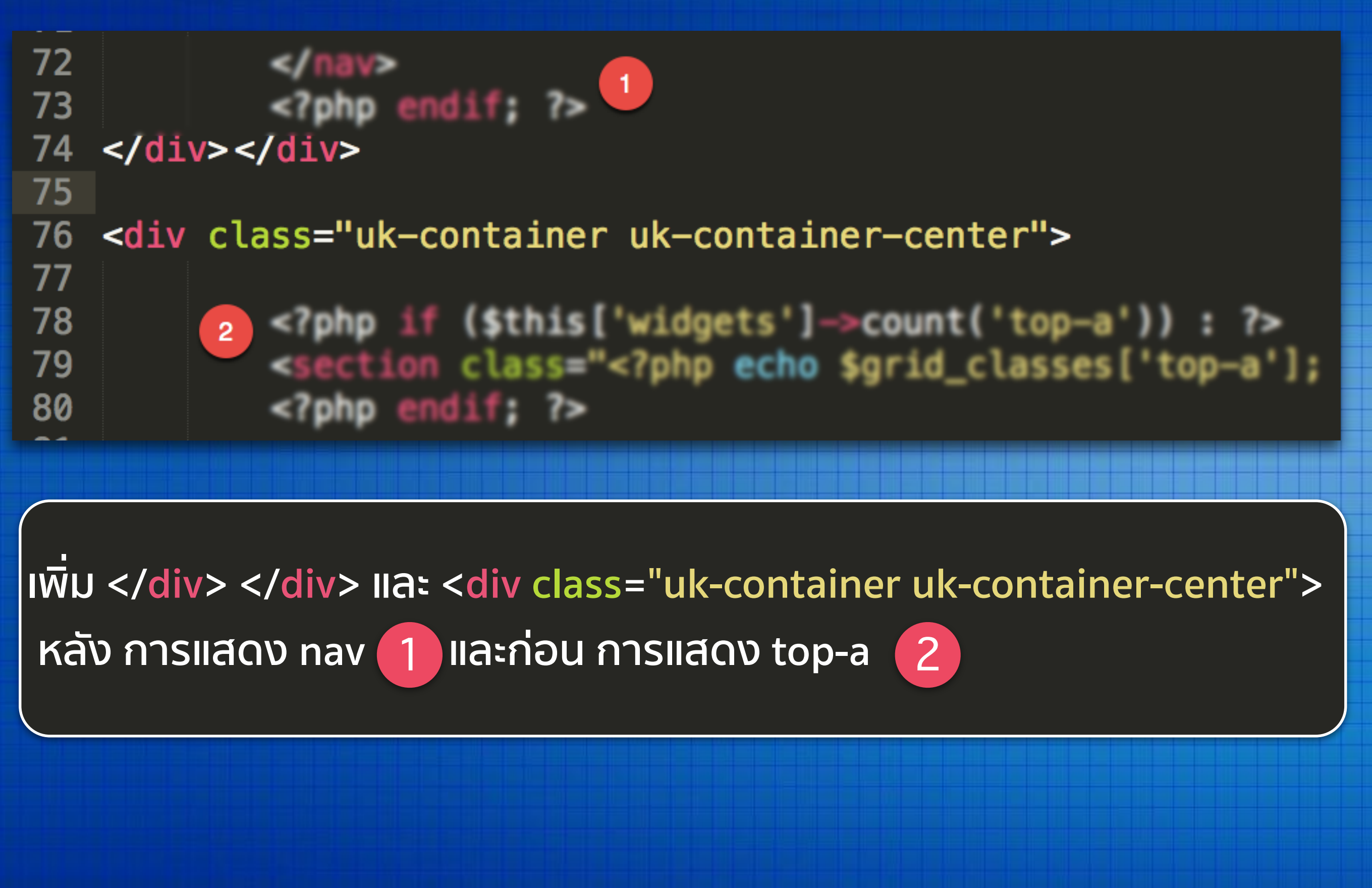

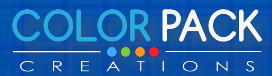

| + Mttp://localhost/myweb/index.php?template=retro                                                                                                    | Q Search ☆ 自 ↓ ☆ ペ * □ ペ - @ - =                                                                                                    |  |  |  |  |  |  |
|----------------------------------------------------------------------------------------------------|----------------------------------------------------------------------------------------------------|--|--|--|--|--|--|
| <div class="header-top"></div>                                                                                                    |                                                                                                    |  |  |  |  |  |  |
| Home Content Travel How To Tech Talk Innovation Fas                                                                                                    | hion Beauty Fitness Q. search                                                                                                    |  |  |  |  |  |  |
|                                                                                                    |                                                                                                    |  |  |  |  |  |  |
| <pre>Edit Sync now div.uk-cor-center &lt; div.header-top &lt; body.tm-sm-is <!DOCTYPE html>     <td>Style •       Computed       Layout       DOM       Events       Image: None state state sta</td></pre> | Style •       Computed       Layout       DOM       Events       Image: None state state sta |  |  |  |  |  |  |
| <pre></pre>                                                                                                    | <pre>} Inherited from body.tm-sidebar-a-right.tm-sidebars-1.tm-isblog body {     color: inherit;     font: inherit; }</pre>                                                                                                    |  |  |  |  |  |  |
|                                                                                                    | <pre>body {     color: #444444;     font_family: "Open_Sans";</pre> bootstrap.css (line 197)                                                                                                    |  |  |  |  |  |  |

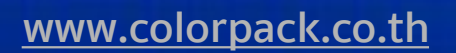

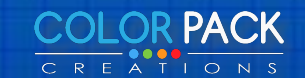

# ์เขียน css เพื่อกำหนดรูปแบบ

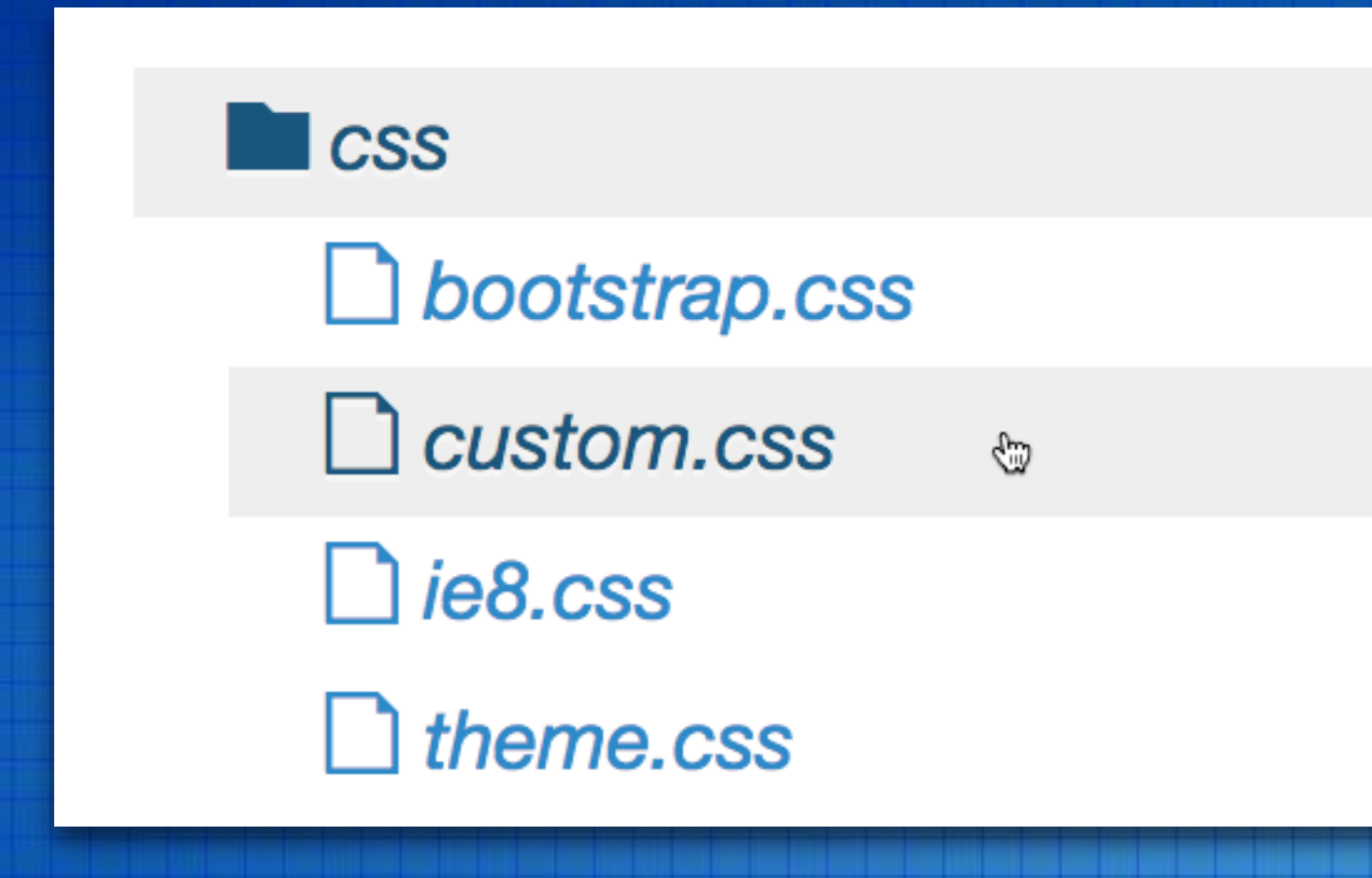

#### เราจะเขียน css เพิ่มไปใน ไฟล์ custom.css

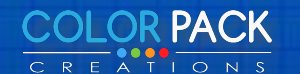

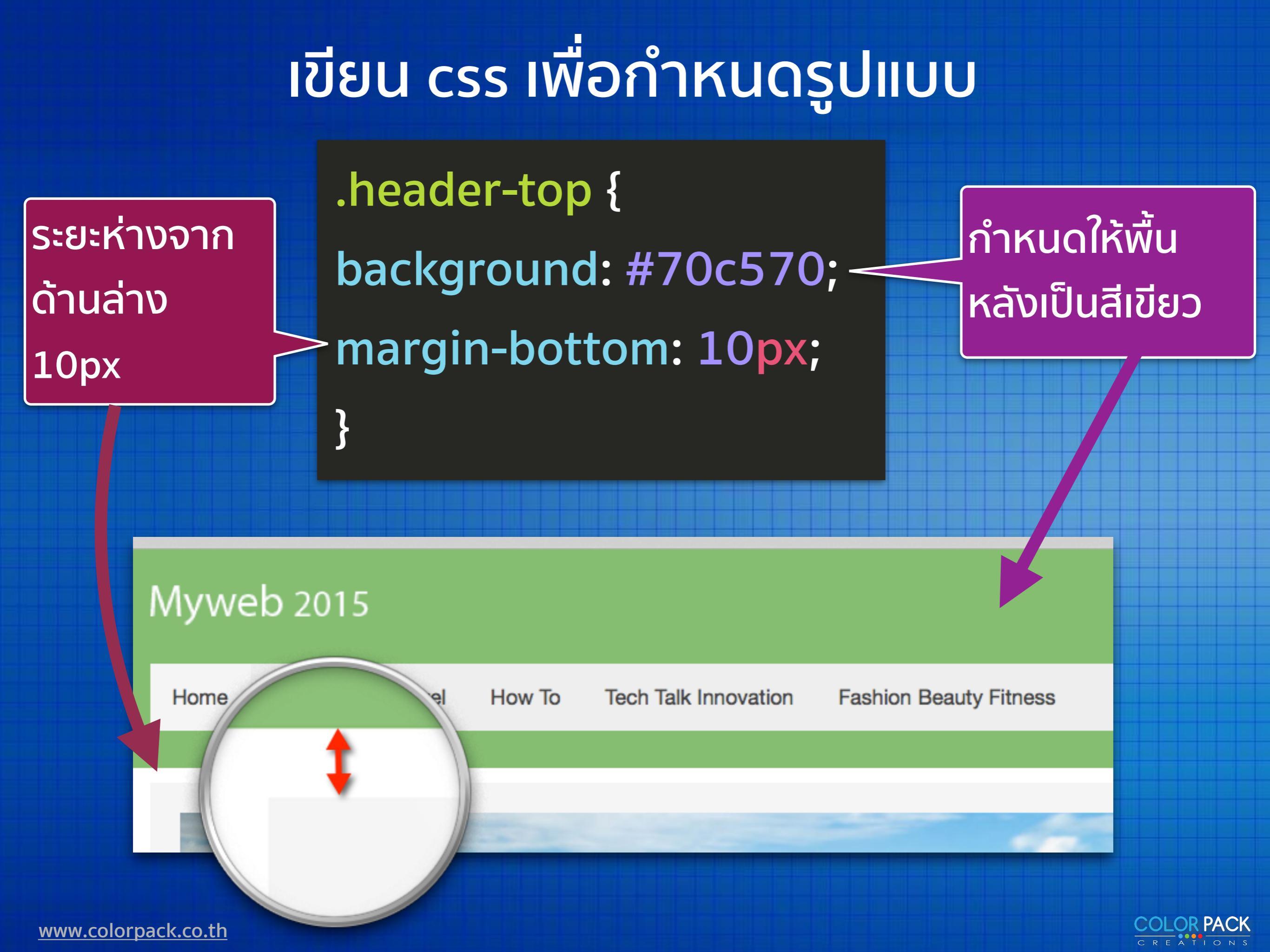

# ี่ย้ายตำแหน่งโลโก้ มาอยู่ที่เดียวกับ Menu

<?php if (\$this['widgets']->count('logo + headerbar')) : ?> A
<div class="tm-headerbar uk-clearfix uk-hidden-small">

<?php if (\$this['widgets']->count('logo')) : ?>
</

<?php echo \$this['widgets']->render('headerbar'); ?>

</div>
<?php endif; ?>

) คัดลอก code ชุด logo ไว้

В

### ์ ลบตรง A B 1 ออกไปเพราะเราจะไม่ได้ใช้ตำแหน่ง headerbar แล้ว

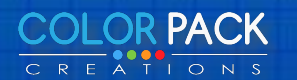

### ี่ย้ายตำแหน่งโลโก้ มาอยู่ที่เดียวกับ Menu

```
<?php if ($this['widgets']->count('menu + search')) : ?>
<nav class="tm-navbar uk-navbar">
```

```
<?php if ($this['widgets']->count('logo')) : ?>

</p
```

```
<?php if ($this['widgets']->count('menu')) : ?>
<?php echo $this['widgets']->render('menu'); ?>
<?php endif; ?>
```

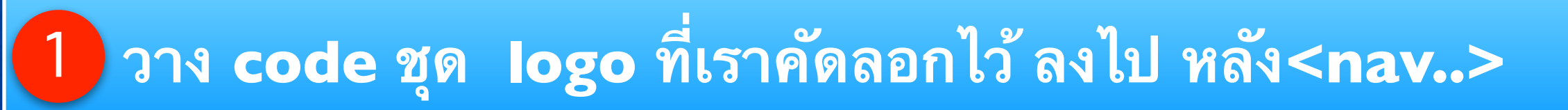

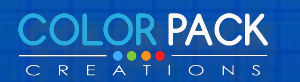

# ี่ย้ายตำแหน่งโลโก้ มาอยู่ที่เดียวกับ Menu

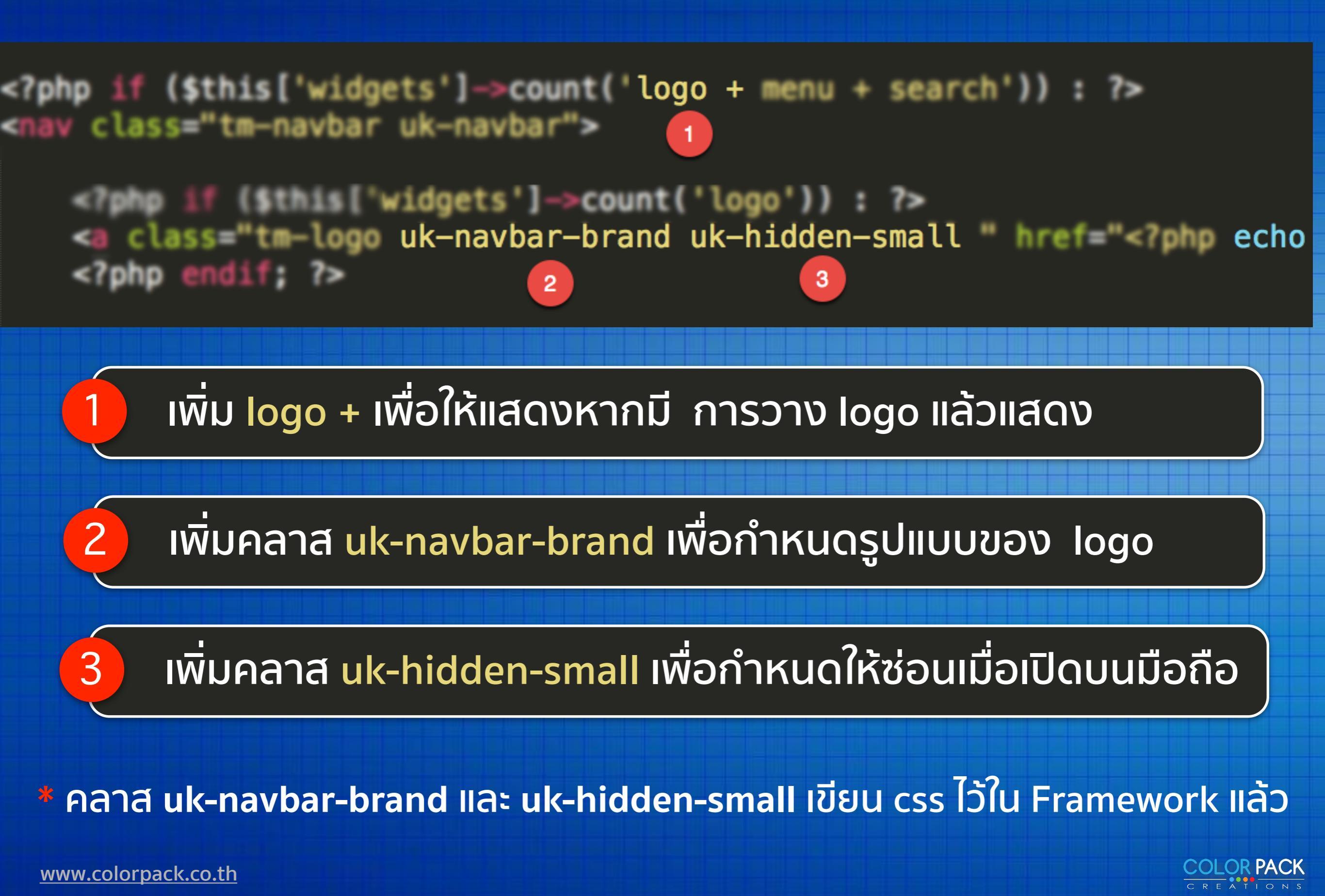

### ປຣັບແຕ່ง

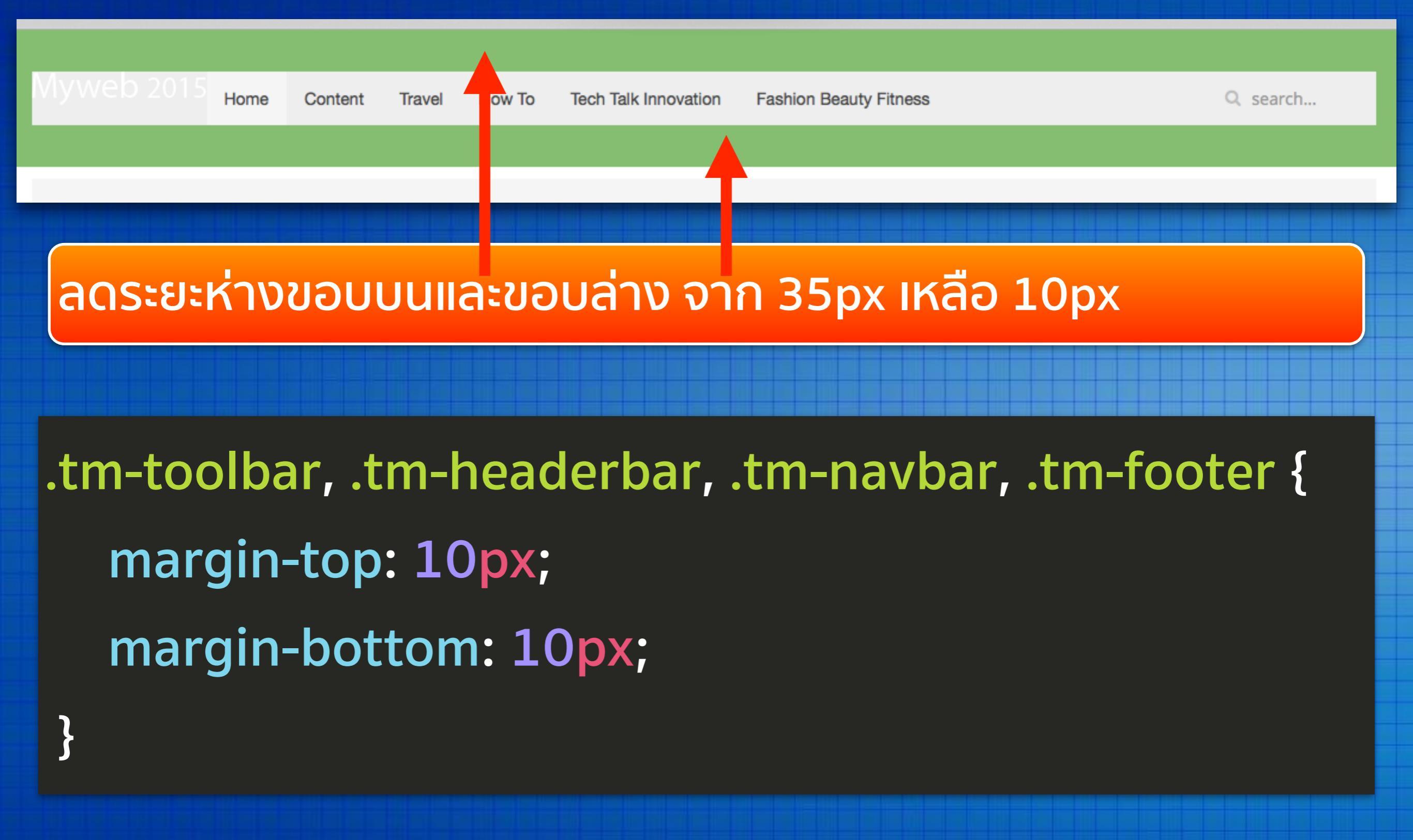

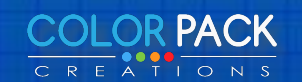

### ปรับแต่งให้ลงตัว

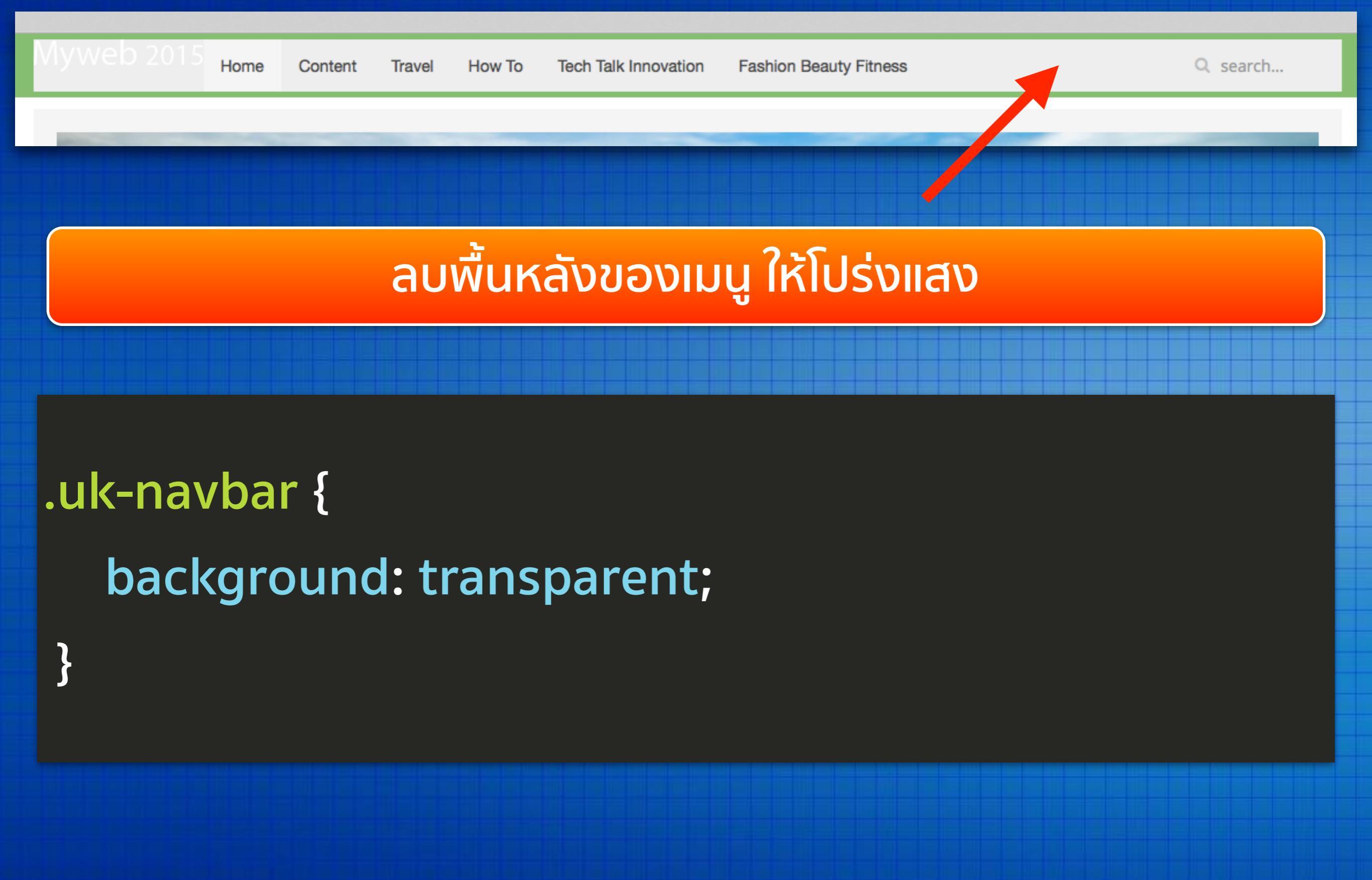

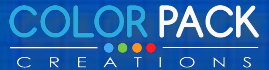

### ปรับแต่งให้ลงตัว

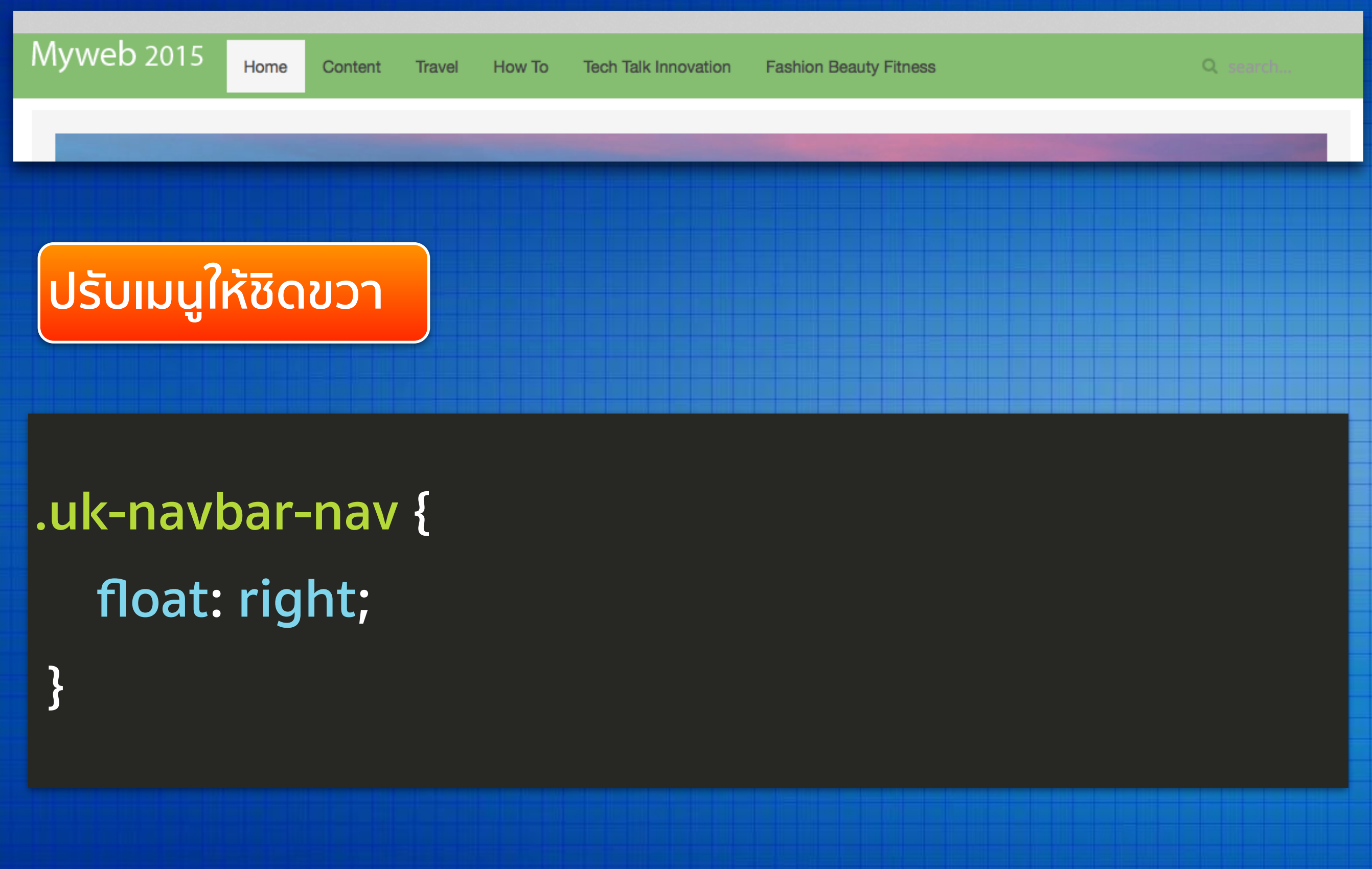

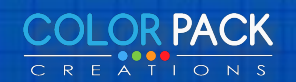

### ปรับแต่งให้ลงตัว

Content

Travel

How To

Tech Talk Innovation

Home

```
ี้ย้าย Position Search มาอยู่ด้านขวา ให้คัดลอก ชุดโค๊ด ของ
 ตำแหน่ง Search มาอยู่ก่อน Menu
<?php if ($this['widgets']->count('logo')) : ?>
<a class="tm-logo uk-navbar-brand uk-hidden-small" href="<?php echo</pre>
<?php endif; ?>
<?php if ($this['widgets']->count('search')) : ?>
<div class="uk-navbar-flip">
    <div class="uk-navbar-content uk-hidden-small"><?php echo $this</pre>
</div>
```

```
<?php endif; ?>
```

Myweb 2015

```
<?php if ($this['widgets']->count('menu')) : ?>
<?php echo $this['widgets']->render('menu'); ?>
<?php endif; ?>
```

# ปรับแต่งเมนูให้ ตรงตามแบบ

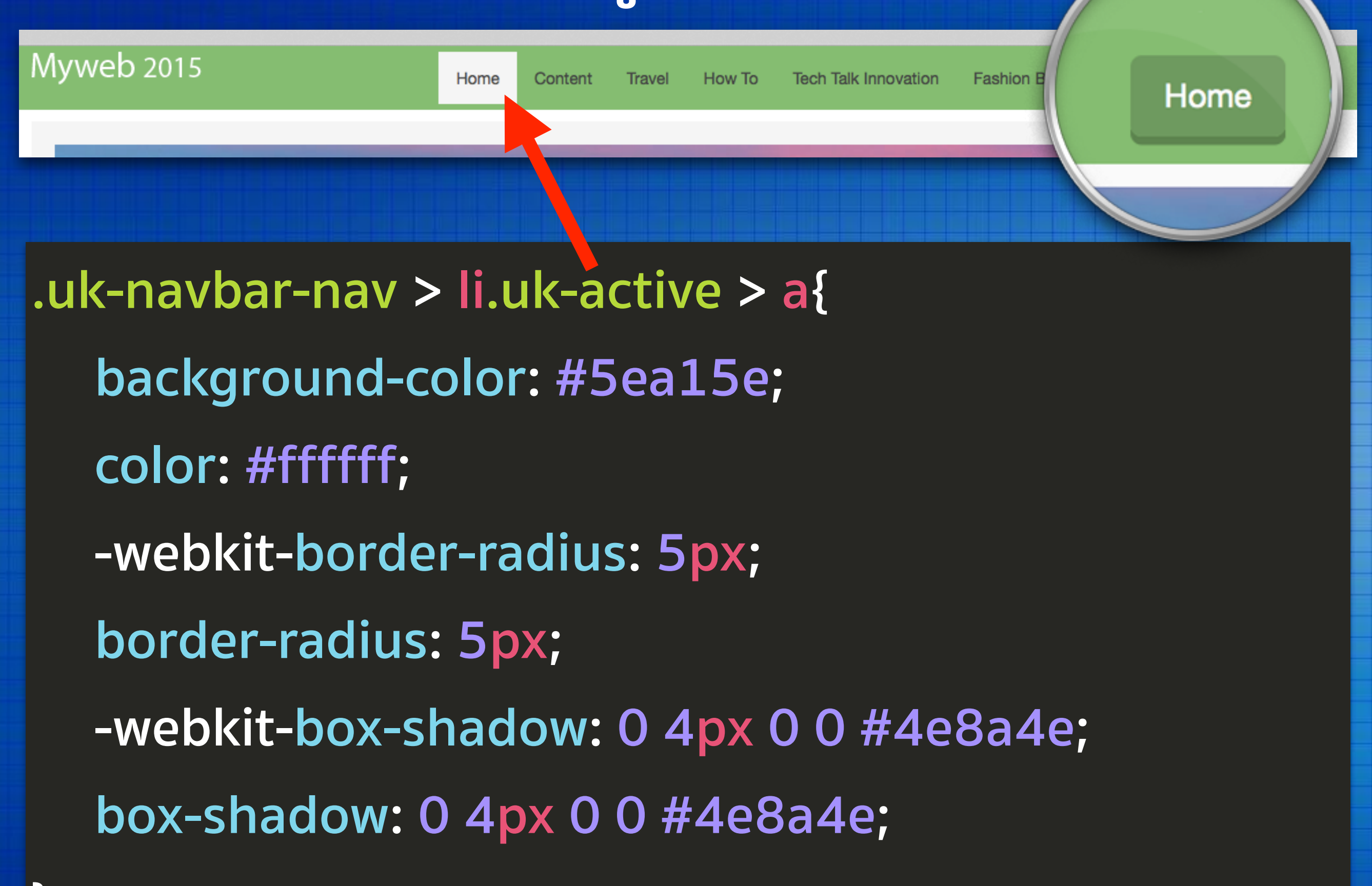

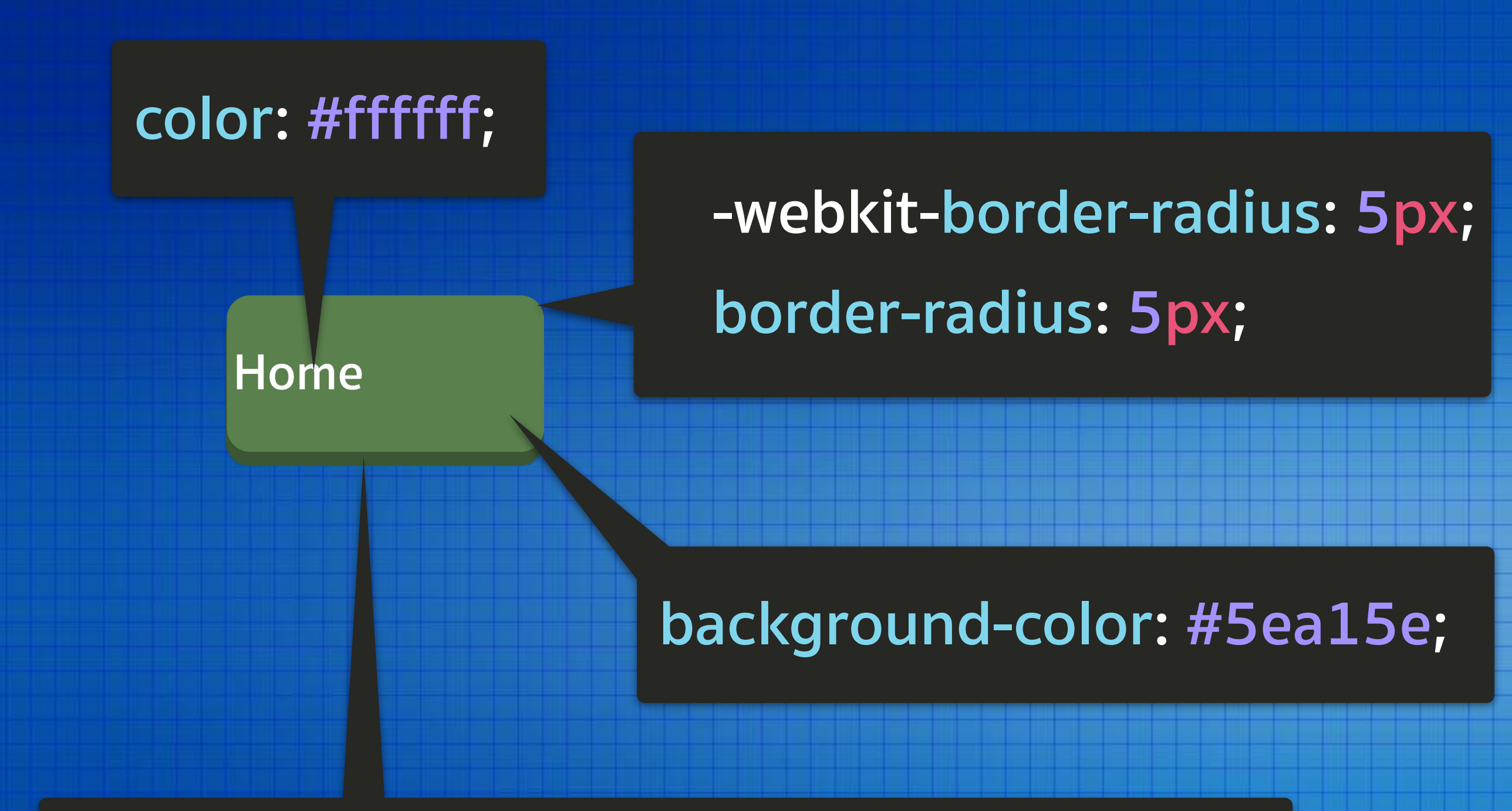

-webkit-box-shadow: 0 4px 0 0 #4e8a4e; box-shadow: 0 4px 0 0 #4e8a4e;

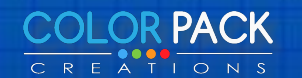

### ปรับแต่งเมนูย่อย

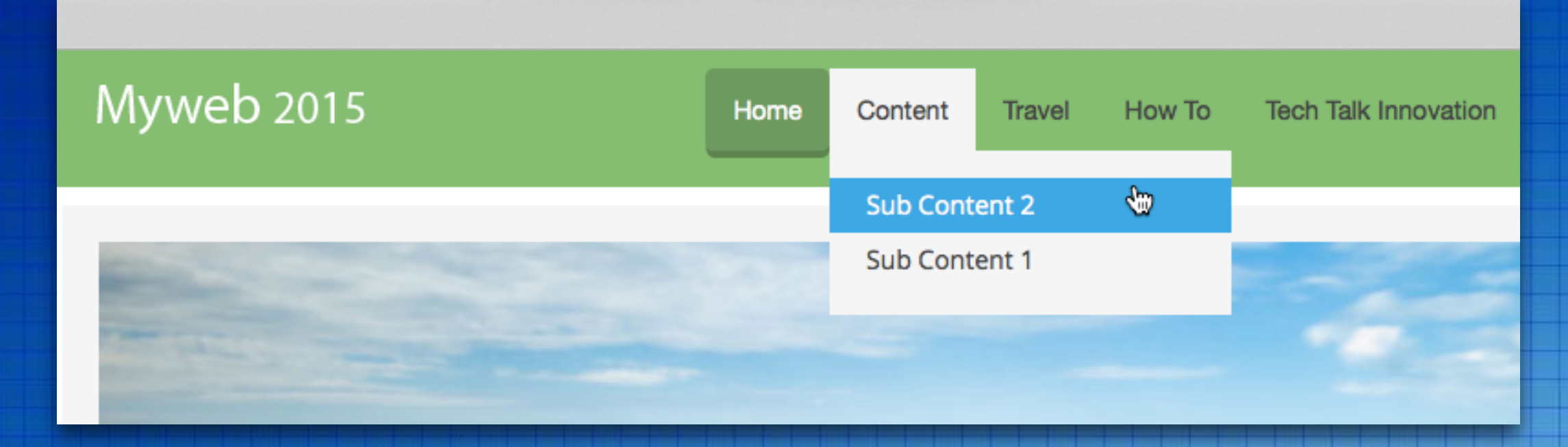

}

จะเห็นว่าเมนูชิดกันเกินไป เมื่อเอาเม้าส์วาง เราจะ ขยายระยะห่าง ขอบนอก .uk-navbar-nav > li {
 margin: 2px;

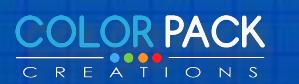

### ใส่มุมโค้งและเงา

.uk-navbar-nav > li:hover > a, .uk-navbar-nav > li > a:focus, .uk-navbar-nav > li.uk-open > a { -webkit-border-radius: 5px; border-radius: 5px; -webkit-box-shadow: 0 4px 0 0 #4e8a4e; box-shadow: 0 4px 0 0 #4e8a4e;

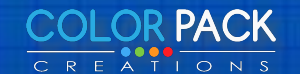

### ใส่มุมโค้งและเงา ให้เมนูย่อย

.uk-open > .uk-dropdown-navbar {
 -webkit-border-radius: 0 5px 5px 5px;
 border-radius: 0 5px 5px 5px;
 -webkit-box-shadow: 0 4px 0 0 #4e8a4e;
 box-shadow: 0 4px 0 0 #4e8a4e;
 margin-top: -4px;

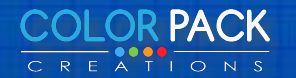

### การเขียนโค้ด CSS แบบย่อ (Short hand)

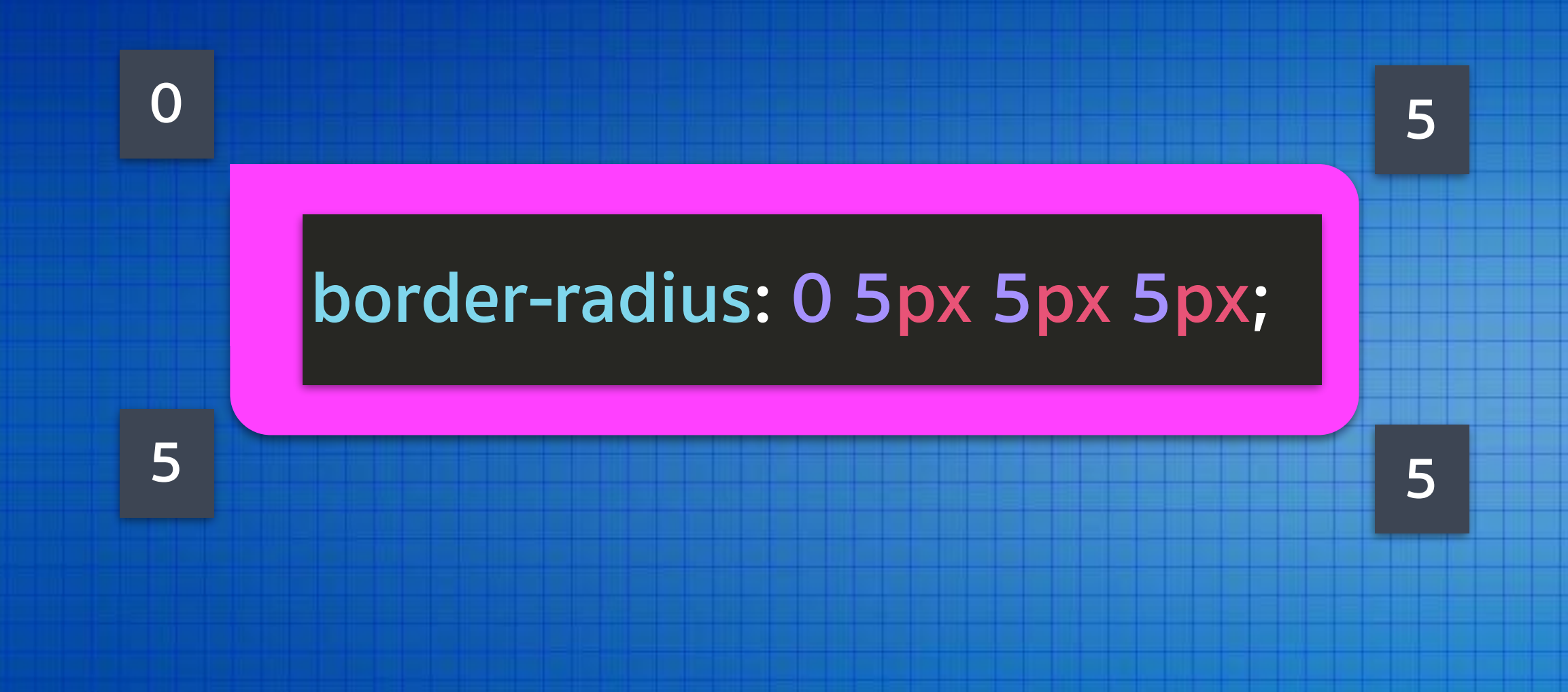

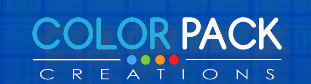

# ใส่สีพื้นหลังให้เมนูย่อยตอนเอาเม้าชี้

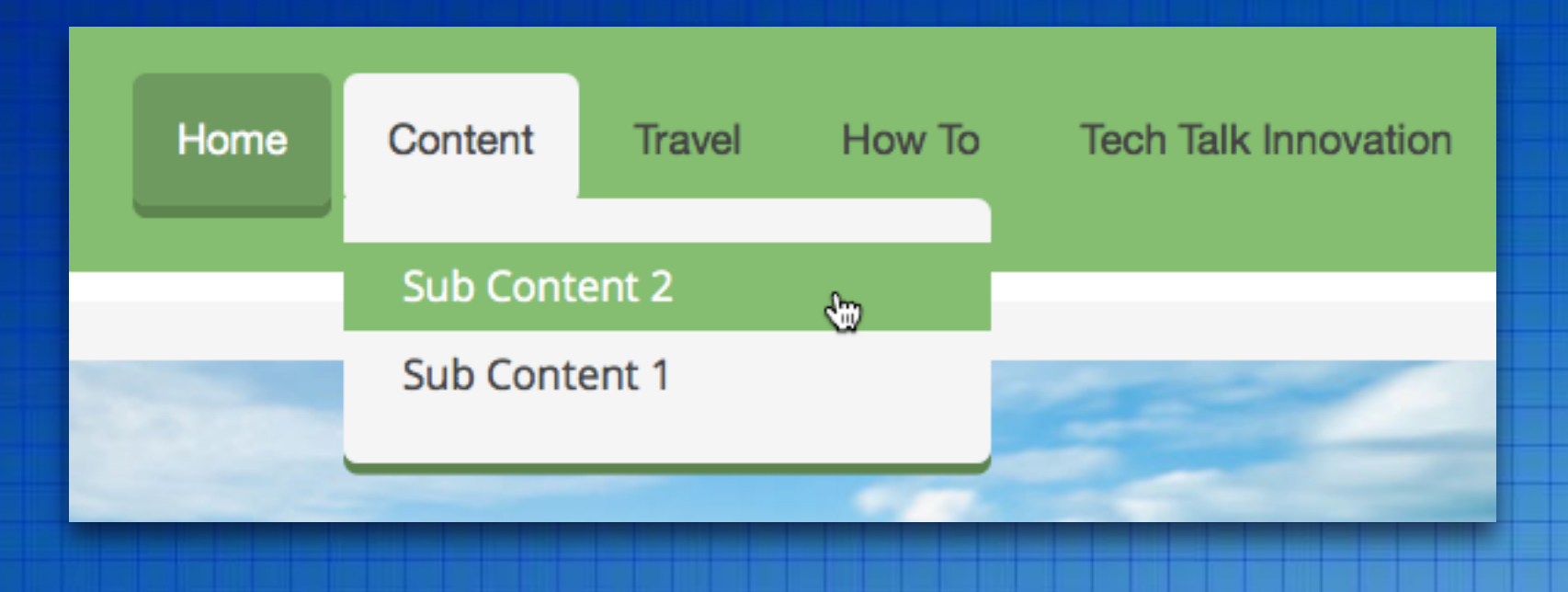

### .uk-nav-navbar > li > a:hover, .uk-nav-navbar > li > a:focus { background: #70c570; }

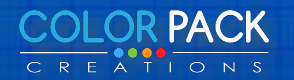

# ตกแต่งกล่องโมดูล

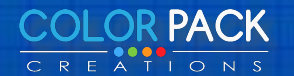

### ตอนนี้โมดูล จะใช้ Style ที่ติดมา

#### **Top Content**

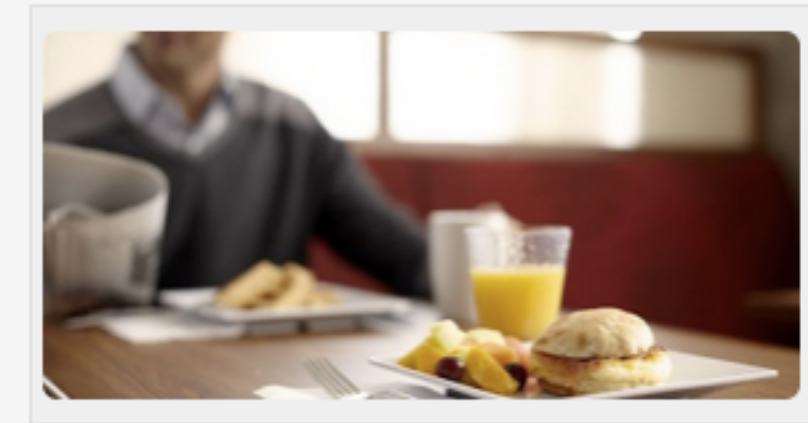

#### 6 things you can do to be more productiv...

(BPT) - Time. You never seem to have enough of it. Whether it's work, family commitments, your kids or your spouse, there's always someone or something that needs your time. And imagine the chaos if ...

Read more...

#### เมนูด้านซ้าย

Menu1 เมนูที่ 2 เมนูที่ 3 เมนูที่ 4 test

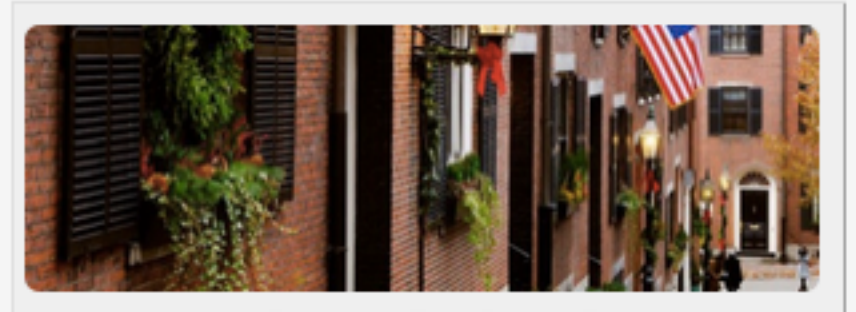

11 U.S. clides famous for dualr Christma... (BPT) - Everyone needs a fun little holiday trip. You can get some shopping done, see a show, enjoy...

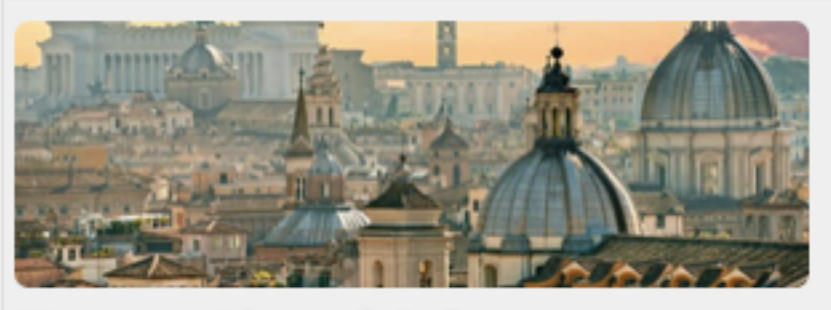

How to avoid crosses in Rome (BPT) - Rome has been a starring city on the world stage throughout history. Art is all around you ... Read more...

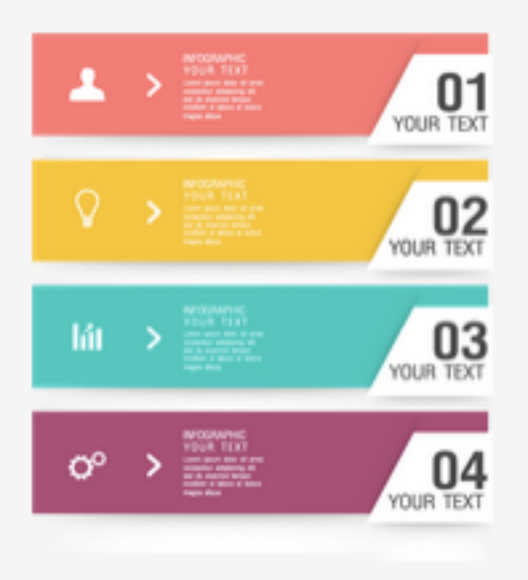

Home

#### Fashion Beauty Fitness

Read more...

5 tips for making your vote count on Election Day

Ton technology gifts for a special holiday season.

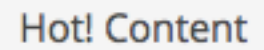

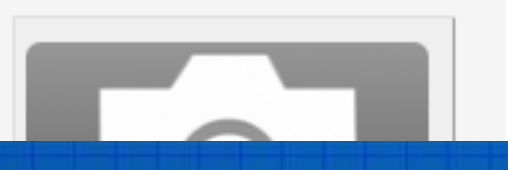

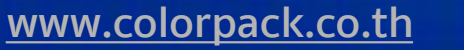

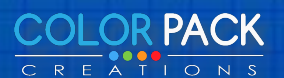

# Warp Framework จะสามารถ ตั้ง Style ได้

#### Template Manager: Edit Style

| Save Save & Close Save as Copy                                   |                                       |                                           |                             |  |  |  |  |  |
|------------------------------------------------------------------|---------------------------------------|-------------------------------------------|-----------------------------|--|--|--|--|--|
| Style Name myweb_2015 - Default Details Options Menus assignment |                                       |                                           |                             |  |  |  |  |  |
| 🔉 warp                                                           | Modules<br>Customize your modules app | earance and select your fay               | vorite style, icon or badge |  |  |  |  |  |
| Settings                                                         | please visit the modules setting      | ngs screen.                               |                             |  |  |  |  |  |
| Layouts                                                          | Search                                | All 🗘                                     |                             |  |  |  |  |  |
| III Modules 2                                                    |                                       |                                           |                             |  |  |  |  |  |
| ≡ Menus                                                          |                                       |                                           |                             |  |  |  |  |  |
| Information                                                      | Top-A Class                           | Style                                     | Icon                        |  |  |  |  |  |
|                                                                  | Widgetkit                             | Default     Box     Box Primary           | 3                           |  |  |  |  |  |
|                                                                  | Bottom-<br>A Class                    | Box Secondary<br>Header<br>Space<br>Blank | Icon                        |  |  |  |  |  |
|                                                                  | Banner                                | Default \$                                | J'[]                        |  |  |  |  |  |

### Style ที่มี ของ Yoo Master

#### Box

Lorem ipsum dolor sit amet, consectetur adipisicing elit, sed do eiusmod tempor incididunt ut labore et dolore.

#### **Box Primary**

Lorem ipsum dolor sit amet, consectetur adipisicing elit, sed do eiusmod tempor incididunt ut labore et dolore.

#### **Box Secondary**

Lorem ipsum dolor sit amet, consectetur adipisicing elit, sed do eiusmod tempor incididunt ut labore et dolore.

#### Header

Lorem ipsum dolor sit amet, consectetur adipisicing elit, sed do eiusmod tempor incididunt ut labore et dolore.

#### Space

Lorem ipsum dolor sit amet, consectetur adipisicing elit, sed do eiusmod tempor incididunt ut labore et dolore.

#### Blank

Lorem ipsum dolor sit amet, consectetur adipisicing elit, sed do eiusmod tempor incididunt ut labore et dolore.

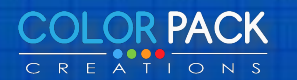

# เราจะมาสร้าง Style ใหม่กัน

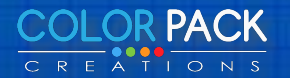
<div class="uk-panel uk-panel-box"> <h3 class="uk-panel-title">້ชื่อโมดูล</h3> .....code ของ ແຕ່ລະ ໂມດູລ </div>

.uk-panel-box {
 padding: 20px;
 background: #f5f5f5;
 color: #444444;

### Box

Lorem ipsum dolor sit amet, consectetur adipisicing elit, sed do eiusmod tempor incididunt ut labore et dolore.

.uk-panel-title {
 margin-top: 0;
 margin-bottom: 20px;
 font-size: 18px;
 line-height: 24px;
 font-weight: normal;
 text-transform: none;

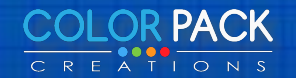

# ใส่พื้นหลังของโมดูล เงาและกรอบมุมโค้ง

### .uk-panel-box {

border: 1px solid #e5e5e5; background-color: #F5F5F5; -webkit-border-radius: 5px; border-radius: 5px; -webkit-box-shadow: 0 4px 0 0 #e5e5e5; box-shadow: 0 4px 0 0 #e5e5;

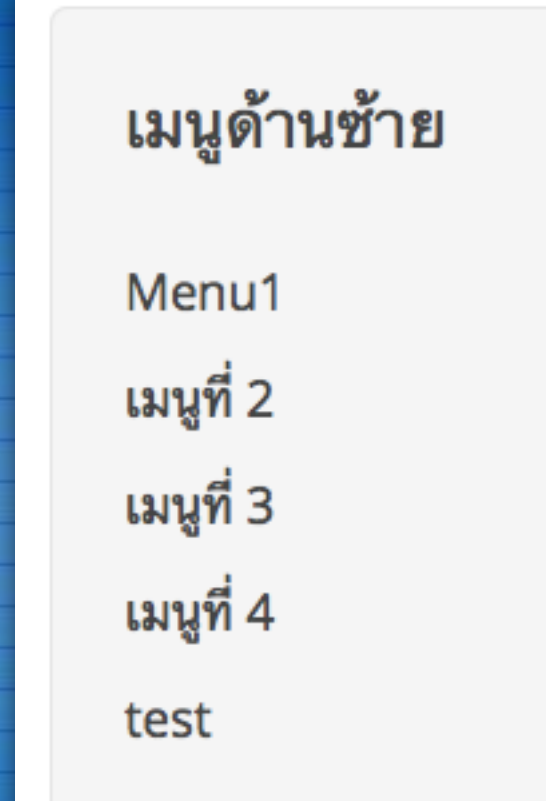

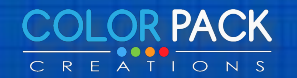

# ใส่พื้นหลังของชื่อโมดูล พร้อมเงาตัวหนังสือ

.uk-panel-box .uk-panel-title {
 background-color: #70c570;
 color: #ffffff;
 margin: -20px -20px 15px;
 -webkit-border-radius: 5px 5px 0 0;
 border-radius: 5px 5px 0 0;
 padding: 10px;
 text-shadow: 0 1px 1px rgba(0, 0, 0, 0.5);

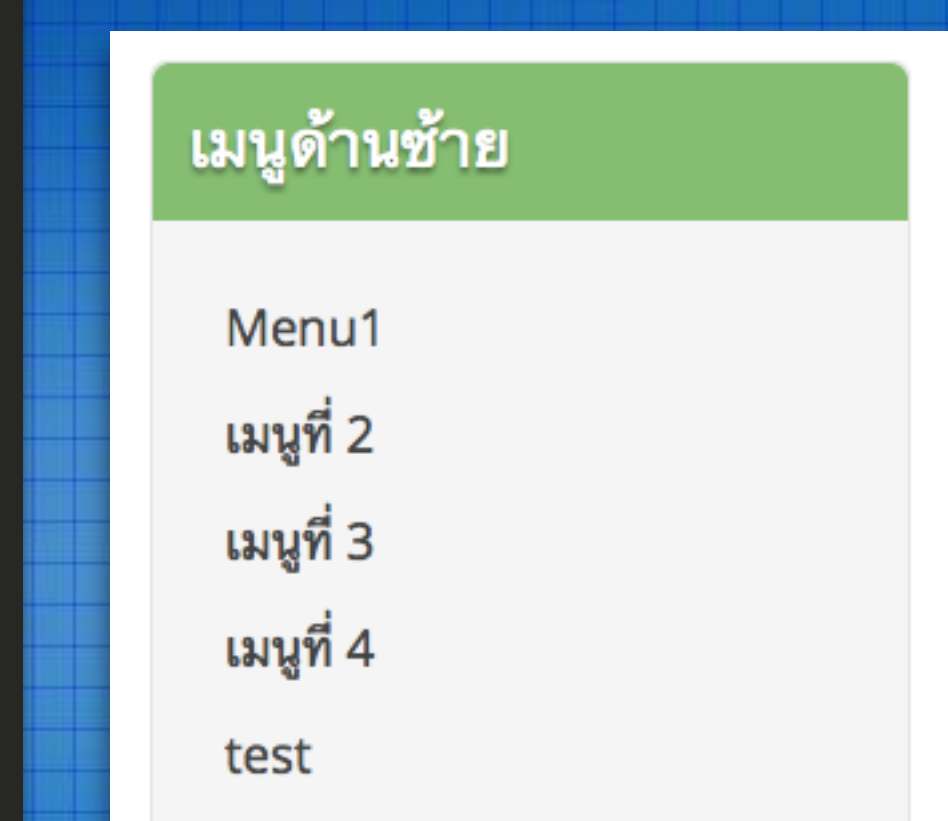

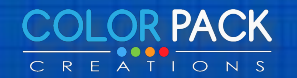

### ปรับแต่ง box-primary และ box-secondary

# .uk-panel-box-primary .uk-panel-title { background-color: #a65a80;

.uk-panel-box-secondary .uk-panel-title {
 background-color: #20a8da;

### เมนูด้านซ้าย

| Menu1    |  |
|----------|--|
| มนูที่ 2 |  |
| มนูที่ 3 |  |

เมนูที่ 4

test

### เมนูด้านซ้าย

Menu1 เมนูที่ 2 เมนูที่ 3 เมนูที่ 4

test

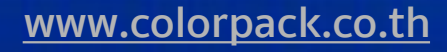

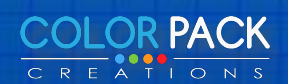

# เพิ่มตำแหน่งโมดูลใหม่

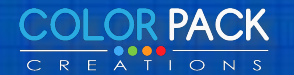

| TOOLBAR-L      |          |                           | TOOLB                 | AR-R     |           |
|----------------|----------|---------------------------|-----------------------|----------|-----------|
| LOGO HEADERBAR |          |                           |                       |          |           |
|                |          | MENU                      |                       | SEA      | RCH       |
|                |          | TOF                       | Р-А                   |          |           |
|                |          | TOF                       | р-В                   |          |           |
|                |          | MAIN                      | TOP                   |          |           |
| SIDEBAR-A      | IDEBAR-B | CONT                      | ENT                   | IDEBAR-A | SIDEBAR-F |
| 0,             | S        |                           |                       | S        | 0         |
| 0,             | S        | MAIN-BO                   | MOTTC                 | S        | 01        |
| 0,             | S        | MAIN-BO<br>BOTTO          | DTTOM                 | S        | 01        |
| 0,             | S        | MAIN-BO<br>BOTTO<br>BOTTO | DTTOM<br>DM-A<br>DM-B | S        |           |
|                | S        | MAIN-BO<br>BOTTO<br>BOTTO | DTTOM<br>DM-A<br>DM-B | S        |           |

เนื่องจาก ต้องการวางโมดูล อีก 2 ตัว ระหว่าง Main-top และ Content แต่ไม่มีตำแหน่ง เราจึงต้องสร้างตำเหน่งใหม่

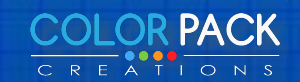

เปิดไฟล์ theme.php คัดลอก code ของ main-top แล้วแก้เป็น code ที่เป็น main-top เป็น main-top-a

<?php if (\$this['widgets']->count('main-top')) : ?>
<section class="<?php echo \$grid\_classes['main-top']; echo \$d:
<?php endif; ?>

<?php if (\$this['widgets']->count('main-top-a')) : ?>
<section class="<?php echo \$grid\_classes['main-top-a']; echo
<?php endif; ?>

<?php if (\$this['config']->get('system\_output', true)) : ?>
<main class="tm-content">

### \*สามารถเปลี่ยนเป็นชื่ออะไรก็ได้ กี่อันก็ได้

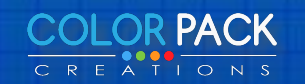

### เปิดไฟล์ templateDetails.xml เพิ่ม

### sition>main-top-a/position> avid

### <positions>

<position settings="">search</position> <position settings="">logo</position> <position settings="">logo-small</position> <position settings="">menu</position> <position settings="">toolbar-l</position> <position settings="">toolbar-r</position> <position settings="">headerbar</position> <position settings="">breadcrumbs</position> <position>top-a</position> <position>top-b</position> <position>bottom-a</position> <position>bottom-b</position> <position>main-top</position> <position>main-top-a</position> <position>main-bottom</position> <position>sidebar-a</position> <position>sidebar-b</position> <position settings="">footer</position> <position settings="">offcanvas</position> <position settings="">debug</position> </positions>

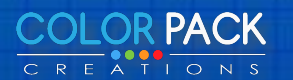

### เปิดไฟล์ config.xml

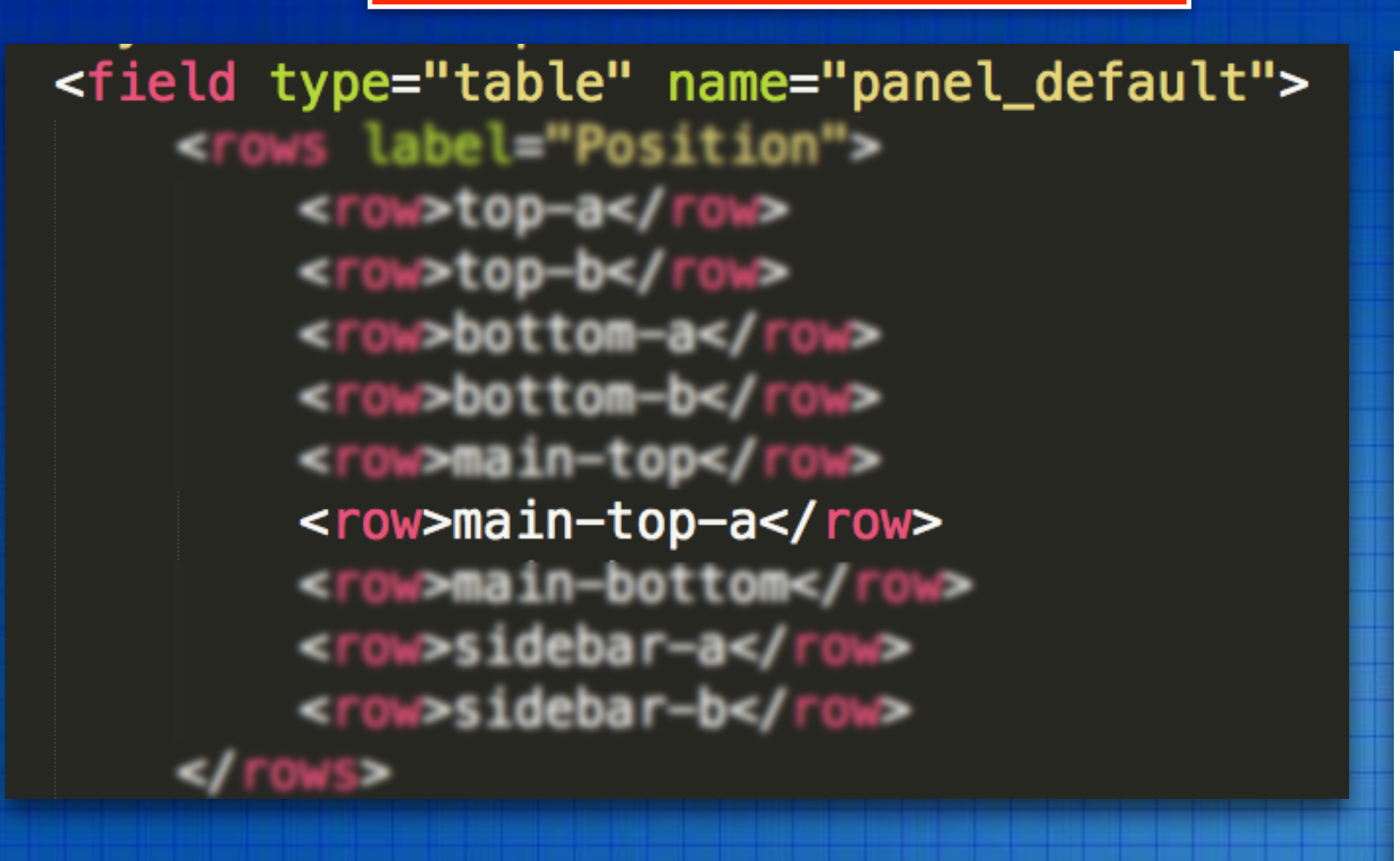

เพิ่ม <row>main-top-a</row> ลงไป ในส่วนของ panel\_default ส่วนนี้เอาไว้ กำหนด Style เริ่มต้นของโมดูลที่แสดงใน ตำแหน่งนี้

### Modules

Choose the default module style for each position.

| Position    | Style |    |
|-------------|-------|----|
| top-a       | Box   |    |
| top-b       | Box   |    |
| bottom-a    | Box   |    |
| bottom-b    | Box   |    |
| main-top    | Box   |    |
| main-top-a  | Blank | \$ |
| main-bottom | Box   |    |
| sidebar-a   | Box   |    |
| sidebar-b   | Box   |    |

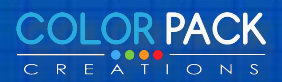

### เปิดไฟล์ config.xml

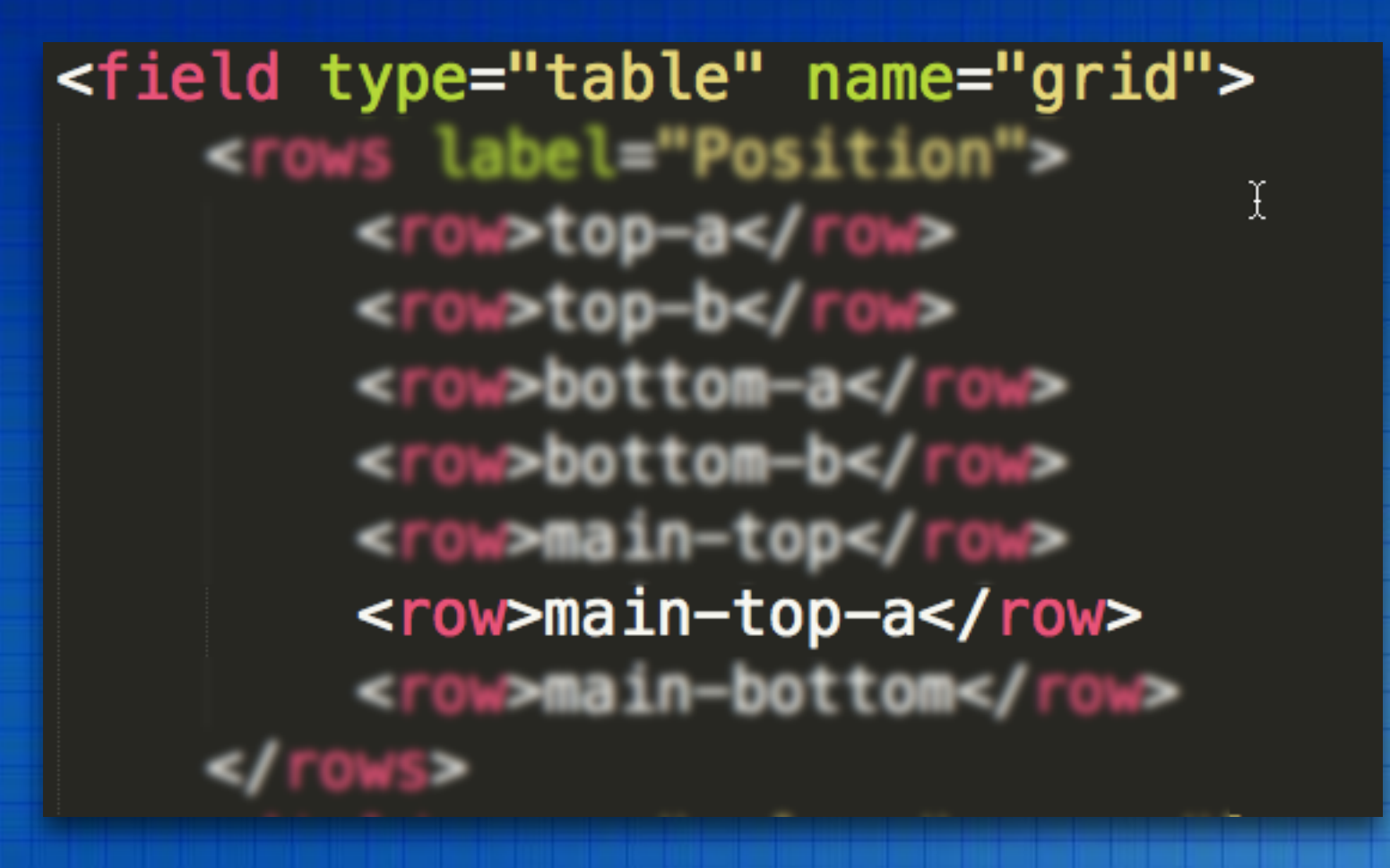

เพิ่ม <row>main-top-a</row> ลงไป ในส่วนของ grid ส่วนนี้เอาไว้ กำหนด รูปแบบการแสดง โมดูลเลย์เอ้า

#### Grid

Choose the grid layout for each position. Further, you can enable horizontal dividers and prevent the stacked layout.

| Position    | Layout        |    | Responsive          | Divider |
|-------------|---------------|----|---------------------|---------|
| top-a       | Parallel      |    | Black on phones 1   |         |
| top-b       | Parallel      | 8  | Stack on phones 1   |         |
| bottom-a    | Parallel      |    | Black on phones - 8 |         |
| bottom-b    | First doubled |    | Black on phones - 8 |         |
| main-top    | Backed        |    | Black on phones 1   |         |
| main-top-a  | Parallel      | \$ | Stack on phones \$  |         |
| main-bottom | Parallel      |    | Black on phones 1   |         |

| PARALELL |  |
|----------|--|
| STACKED  |  |
| DOUBLED  |  |

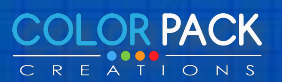

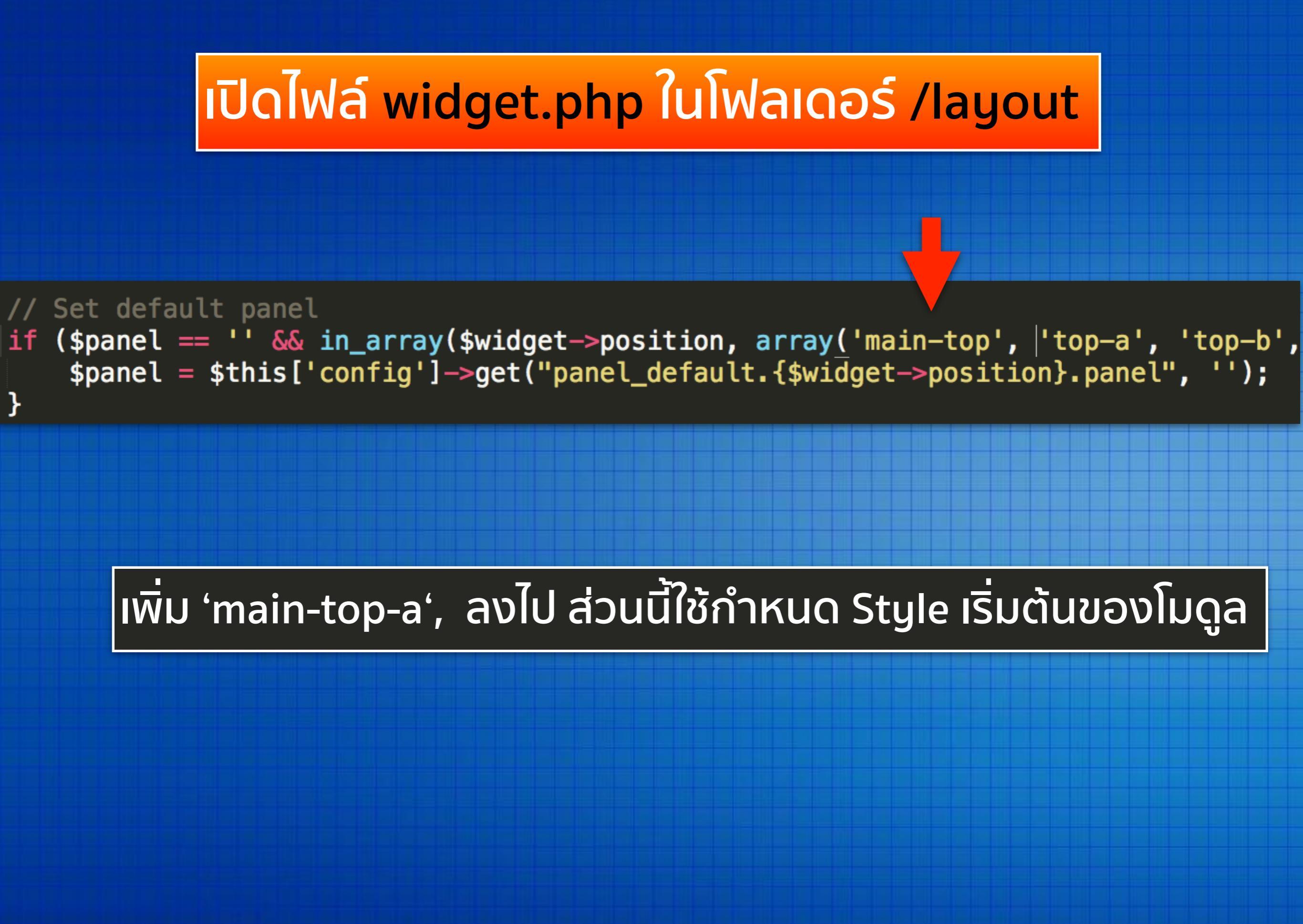

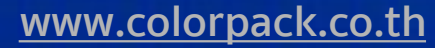

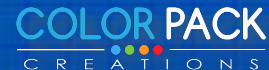

# ตั้งค่า Style เริ่มต้นให้ Position main-top-a

| Details Options Menus assignmen           | nt                       |                  |             |                                     |
|-------------------------------------------|--------------------------|------------------|-------------|-------------------------------------|
| 🐴 warp                                    | Settings                 |                  |             |                                     |
| Settings                                  | Modules                  |                  |             |                                     |
| <ul><li>Layouts</li><li>Modules</li></ul> | Choose the default modul | e style for each | main-top-a  | Blank                               |
| ■ Menus                                   | Position                 | Style            |             | Blank                               |
| Information                               | top-a                    | Bo               | main-bottom | Box<br>Box Primary<br>Box Secondary |
|                                           | top-b                    | Bc               | aidebar-a   | Header<br>Space                     |
|                                           | bottom-a                 | в                |             |                                     |
|                                           | bottom-b                 |                  |             |                                     |
|                                           | main-top                 |                  | •           |                                     |
|                                           | main-top-a               | 3 Blank          |             |                                     |
|                                           | main-bottom              | Box              | -           |                                     |
|                                           | sidebar-a                | Box              | <b>_</b>    |                                     |

PACK

C R E A T I O N S

# ตั้งค่า Layout Position main-top-a

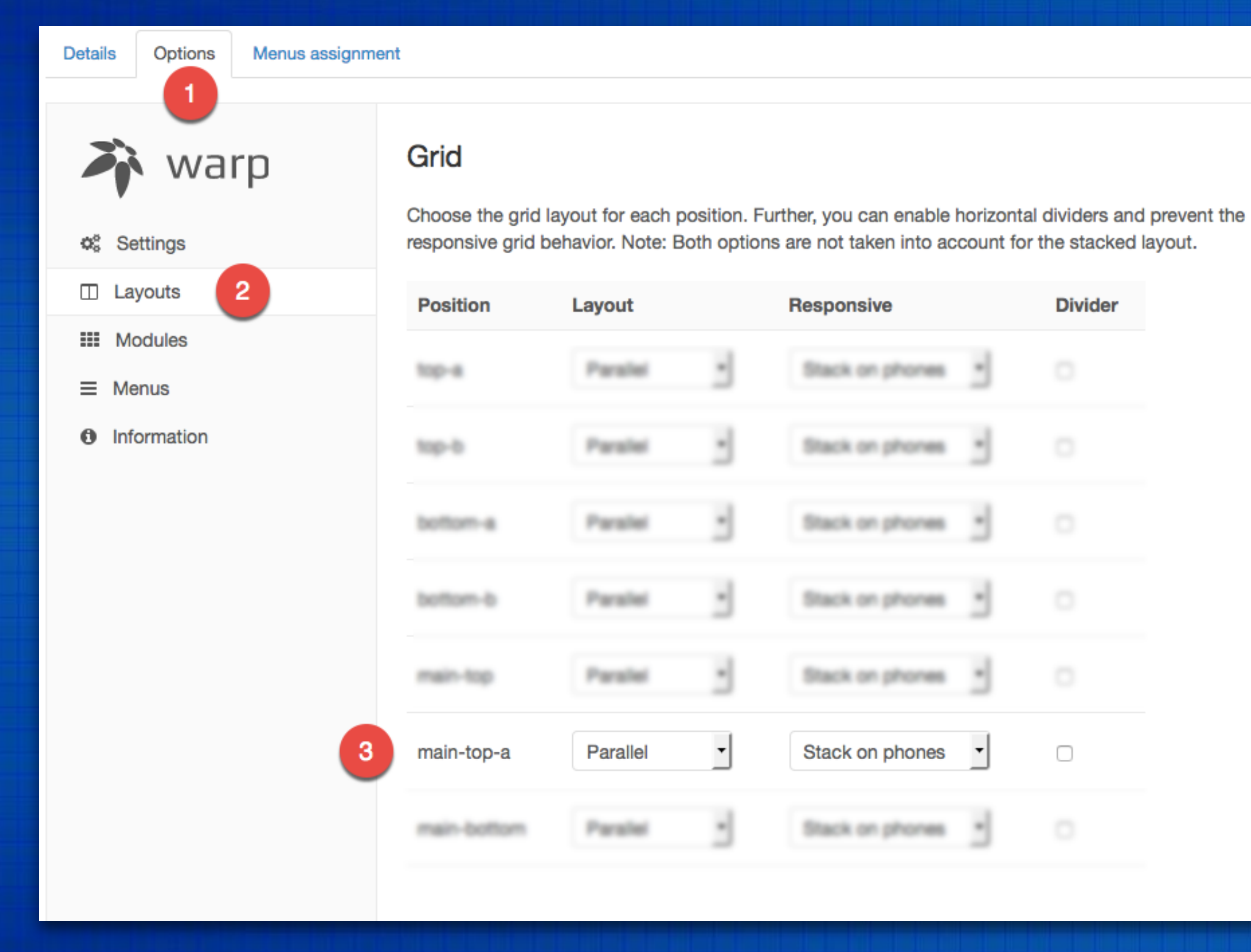

COLOR PACK

# ตั้งค่า Style ให้ โมดูลที่แสดงอยู่ Position main-top-a

| Details Options Menus assignme | ent                      |                         |                                     |                          |
|--------------------------------|--------------------------|-------------------------|-------------------------------------|--------------------------|
| 1                              |                          |                         |                                     |                          |
| 🔊 warp                         | Modules                  |                         |                                     |                          |
| ¢₿ Settings                    | Customize your modules a | appearance and select y | our favorite style, icon            | or badge. To configure y |
| □ Layouts                      | Search                   | All                     |                                     |                          |
| III Modules 2                  |                          |                         |                                     |                          |
| ■ Menus                        | Main-top-a               | Class                   | Style                               | Icon                     |
| Information                    | How To                   | 3                       | Box Secondary 🔹                     |                          |
|                                | Tech Talk Innovation     |                         | Box Primary -<br>Default            |                          |
|                                | Main-bottom              | Class                   | Box<br>Box Primary<br>Box Secondary | loon                     |
|                                | Fashion Beauty Fitness   |                         | Header<br>Space<br>Blank            |                          |

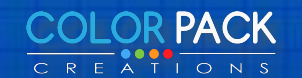

# เพิ่ม พื้นหลัง ให้ตำแหน่ง bottom-b

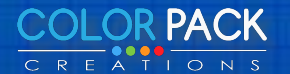

| Myweb 2015                                                                                                    | เมนูด้านล่าง                                                   | La la                                                               | มนูด้านล่าง (2)                                                         |    |   |
|----------------------------------------------------------------------------------------------------|----------------------------------------------------------------|---------------------------------------------------------------------|-------------------------------------------------------------------------|----|---|
| Lorem insum dolor sit amet                                                                                                    | Menu1                                                          |                                                                     | Menu1                                                                   |    |   |
| consectetur adipiscing elit. Nam                                                                                                    | เมนูที่ 2                                                      |                                                                     | เมนูที่ 2                                                               |    |   |
| viverra euismod odio, gravida<br>pellentesque urna varius vitae.                                                                                                    | เมนูที่ 3                                                      |                                                                     | เมนูที่ 3                                                               |    |   |
| Sed dui lorem, adipiscing in                                                                                                    | เมนูที่ 4                                                      |                                                                     | เมนูที่ 4                                                               |    |   |
| adipiscing et, interdum nec .                                                                                                    | test                                                           |                                                                     | test                                                                    |    |   |
| <b>Phone</b> : 12345678                                                                                                    |                                                                |                                                                     |                                                                         | 8+ |   |
| E-Mail :                                                                                                    |                                                                |                                                                     |                                                                         |    |   |
| mymail@mail.com                                                                                                    |                                                                |                                                                     |                                                                         |    |   |
|                                                                                                    |                                                                | Powered by Warp Them                                                | e Framework                                                             |    | ^ |
|                                                                                                    |                                                                |                                                                     |                                                                         |    |   |
|                                                                                                    |                                                                |                                                                     |                                                                         |    |   |
|                                                                                                    |                                                                |                                                                     |                                                                         |    |   |
|                                                                                                    |                                                                |                                                                     |                                                                         |    |   |
|                                                                                                    |                                                                |                                                                     |                                                                         |    |   |
|                                                                                                    |                                                                |                                                                     |                                                                         |    |   |
|                                                                                                    |                                                                |                                                                     |                                                                         |    |   |
| Ayweb 2015                                                                                                    |                                                                | เมนูด้านล่าง                                                        | เมนูด้านล่าง (2)                                                        |    |   |
| Nyweb 2015<br>orem ipsum dolor sit amet, consectetur a                                                                                                    | adipiscing elit. Nam                                           | <mark>เมนูด้านล่าง</mark><br>Menu1                                  | เมนูด้านล่าง (2)<br>                                                    | -  |   |
| Nyweb 2015<br>orem ipsum dolor sit amet, consectetur a<br>iverra euismod odio, gravida pellentesque<br>ui lorem, adipiscing in adipiscing et, inter                           | adipiscing elit. Nam<br>e urna varius vitae. Sed<br>dum nec .  | เมนูด้านล่าง<br>Menu1<br>เมนูที่ 2                                  | <b>เมนูด้านล่าง (2)</b><br>Menu1<br>เมนูที่ 2                           |    |   |
| Nyweb 2015<br>orem ipsum dolor sit amet, consectetur a<br>iverra euismod odio, gravida pellentesque<br>ui lorem, adipiscing in adipiscing et, inter                           | adipiscing elit. Nam<br>e urna varius vitae. Sed<br>dum nec .  | เมนูด้านล่าง<br>Menu1<br>เมนูที่ 2<br>เมนูที่ 3                     | <b>เมนูด้านล่าง (2)</b><br>Menu1<br>เมนูที่ 2<br>เมนูที่ 3              |    |   |
| Nyweb 2015<br>orem ipsum dolor sit amet, consectetur a<br>iverra euismod odio, gravida pellentesqu<br>ui lorem, adipiscing in adipiscing et, inter<br><b>Phone</b> : 12345678 | adipiscing elit. Nam<br>le urna varius vitae. Sed<br>dum nec . | <b>เมนูด้านล่าง</b><br>Menu1<br>เมนูที่ 2<br>เมนูที่ 3<br>เมนูที่ 4 | <b>เมนูด้านล่าง (2)</b><br>Menu1<br>เมนูที่ 2<br>เมนูที่ 3<br>เมนูที่ 4 |    |   |

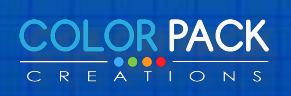

# เปิดไฟล์ theme.php ในโฟลเดอร์ /layout เราจะเพิ่ม div คลาส bottom-b-bg ลงไป

ปิด คลาส uk-container ตัวบน

ส่วนที่เราใส่เพิ่ม

### 

<div class="uk-container uk-container-center">

### เปิด คลาส uk-container ตัวล่าง

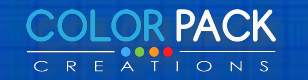

www.colorpack.co.th

</div>

### เปิดไฟล์ custom.css ในโฟลเดอร์ /css

### .bottom-b-bg {

### background: #70c570;

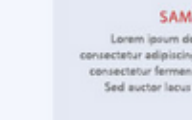

SAMPLE TEXT ipsum dolor sit amet r adipiscine elit. Den

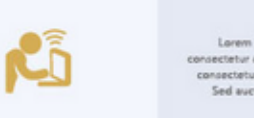

losum dolor sit ame king elit. De Sed auctor lacus sed posuer

SAMPLE TEXT Lorem ipsum dolor sit ame etur adipiscing elit. Dene ed auctor lacus sed perver

ιŅ

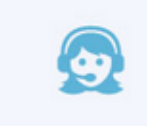

SAMPLE TEXT insum dolor sit ame tetur adialacian alit. Dar ied auctor lacus sed por

PACK

| - | Myweb 2015                                                                                                    | เมนูด้านล่าง                                         | เมนูด้านล่าง (2)                                     |    |
|---|----------------------------------------------------------------------------------------------------|------------------------------------------------------|------------------------------------------------------|----|
|   | Lorem ipsum dolor sit amet,<br>consectetur adipiscing elit. Nam<br>viverra euismod odio, gravida<br>pellentesque urna varius vitae.<br>Sed dui lorem, adipiscing in<br>adipiscing et, interdum nec . | Menu1<br>เมนูที่ 2<br>เมนูที่ 3<br>เมนูที่ 4<br>test | Menu1<br>เมนูที่ 2<br>เมนูที่ 3<br>เมนูที่ 4<br>test | C  |
|   | <b>Phone</b> : 12345678                                                                                                    |                                                      |                                                      | 8+ |
|   | <b>E-Mail</b> :<br>mymail@mail.com                                                                                                    |                                                      |                                                      |    |

Powered by Warn Theme Framewor

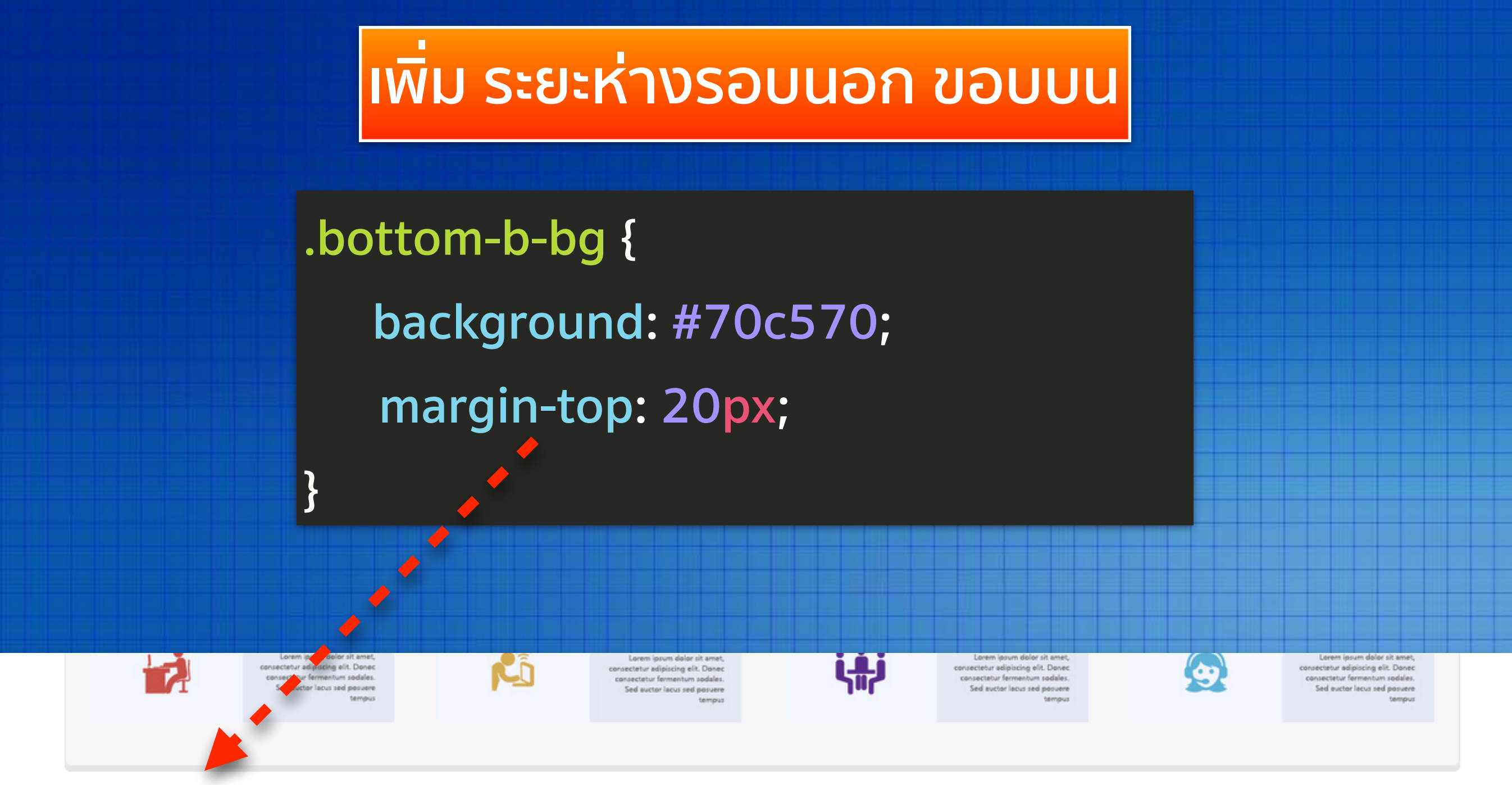

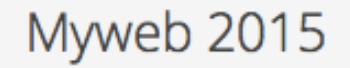

Lorem ipsum dolor sit amet, consectetur adipiscing elit. Nam viverra euismod odio, gravida pellentesque urna varius vitae. Sed dui lorem, adipiscing in adipiscing et, interdum nec.

|  | ์ เมนูด้านล่าง | ์ เมนูด้านล่าง (2) |  |  |
|--|----------------|--------------------|--|--|
|  | Menu1          | Menu1              |  |  |
|  | เมนูที่ 2      | เมนูที่ 2          |  |  |
|  | เมนูที่ 3      | เมนูที่ 3          |  |  |
|  | เมนูที่ 4      | เมนูที่ 4          |  |  |
|  | test           | test               |  |  |

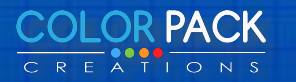

เพิ่ม ระยะห่างขอบด้านใน

.bottom-b-bg {
 background: #70c570;
 margin-top: 20px;
 pading: 20px;

Sed auctor lacus sed posuere

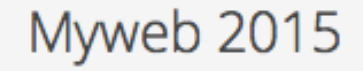

Lorem ipsum dolor sit amet, consectetur adipiscing elit. Nam

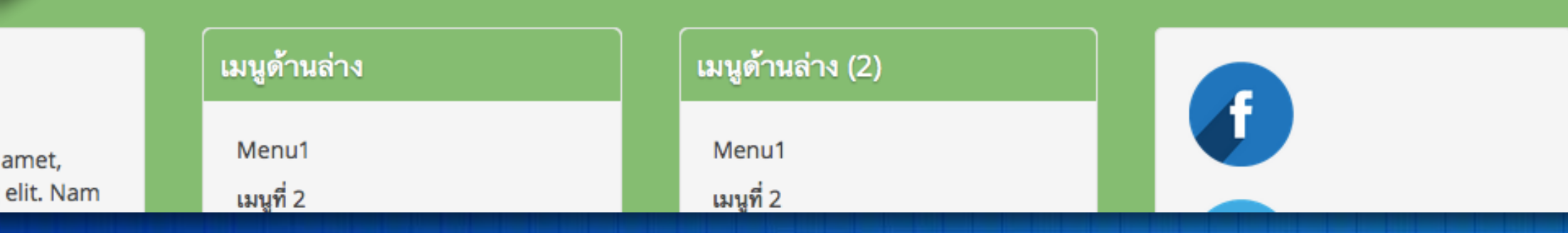

ושך

Sed auctor lacus sed posuer

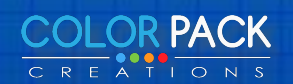

Sed auctor lacus sed posuer

# ตั้งค่า Style ของโมดูลที่อยู่ ตำแหน่ง bottom-b ให้เป็น bank

| Details Options | Menus assignme | ent                            |       |                             |                                 |
|-----------------|----------------|--------------------------------|-------|-----------------------------|---------------------------------|
| 🐴 war           | р              | Modules                        |       |                             |                                 |
| Settings        |                | Customize your modu            | All   | d select your favorite styl | le, icon or badge. To configure |
| III Modules     | 2              |                                |       |                             |                                 |
|                 |                | Bottom-b                       | Class | Style                       | Icon                            |
| Information     |                | Contect                        |       | Blank                       | 3                               |
|                 |                | เมนูด้านล่าง                   |       | Blank                       | •                               |
|                 |                | เมนูด้านล่าง <mark>(</mark> 2) |       | Blank                       | - I                             |
|                 |                | social media icon              |       | Blank                       | •                               |

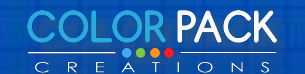

# ตั้งค่า Layout ของ ตำแหน่ง bottom-b เป็น First doubled

| Details Options Menus assignme | ent                             |                                                         |                                |                                                        |
|--------------------------------|---------------------------------|---------------------------------------------------------|--------------------------------|--------------------------------------------------------|
| 1                              |                                 |                                                         |                                |                                                        |
| 🔉 warp                         | Grid                            |                                                         |                                |                                                        |
| ¢₿ Settings                    | Choose the grid responsive grid | layout for each position.<br>behavior. Note: Both optic | Further, you can enable horizo | ontal dividers and prevent the for the stacked layout. |
| Layouts     2                  | Position                        | Layout                                                  | Responsive                     | Divider                                                |
| Modules                        |                                 |                                                         |                                |                                                        |
| ≡ Menus                        | top-a                           | Parallel *                                              | Stack on phones *              |                                                        |
| Information                    | top-b                           | Parallel                                                | Black on phones                |                                                        |
|                                | bottom-a                        | Parallel                                                | Stack on phones                |                                                        |
|                                | bottom-b                        | First doubled 3                                         | Stack on phones                |                                                        |
|                                | main-top                        | Stacked<br>First doubled                                | Black on phones                |                                                        |
|                                | main-top-a                      | Parallel                                                | Black on phones                |                                                        |
|                                | main-bottom                     | Parallel                                                | Stack on phones                |                                                        |
|                                |                                 |                                                         |                                |                                                        |

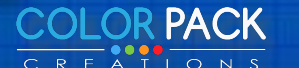

## ตั้งค่า Layout ของ ตำแหน่ง bottom-b เป็น First doubled

| Myweb 2015                                                                                                    | เมนูด้านล่าง | เมนูด้านล่าง (2) | 4          |
|----------------------------------------------------------------------------------------------------|--------------|------------------|------------|
| Lorem ipsum dolor sit amet, consectetur adipiscing elit. Nam<br>viverra euismod odio, gravida pellentesque urna varius vitae. Sed<br>dui lorem, adipiscing in adipiscing et, interdum nec . | Menu1        | Menu1            |            |
|                                                                                                    | เมนูที่ 2    | เมนูที่ 2        |            |
|                                                                                                    | เมนูที่ 3    | เมนูที่ 3        |            |
| Phone : 12345678                                                                                                    | เมนูที่ 4    | เมนูที่ 4        |            |
|                                                                                                    | test         | test             | <b>a</b> . |
| E-Mail : mymail@mail.com                                                                                                    |              |                  | 8+         |

## Layout First doubled โมดูลแรกจะใช้พื้นที่ 40%

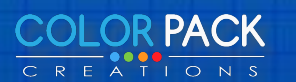

### ປັດ To-top scroller ແລະ Warp branding

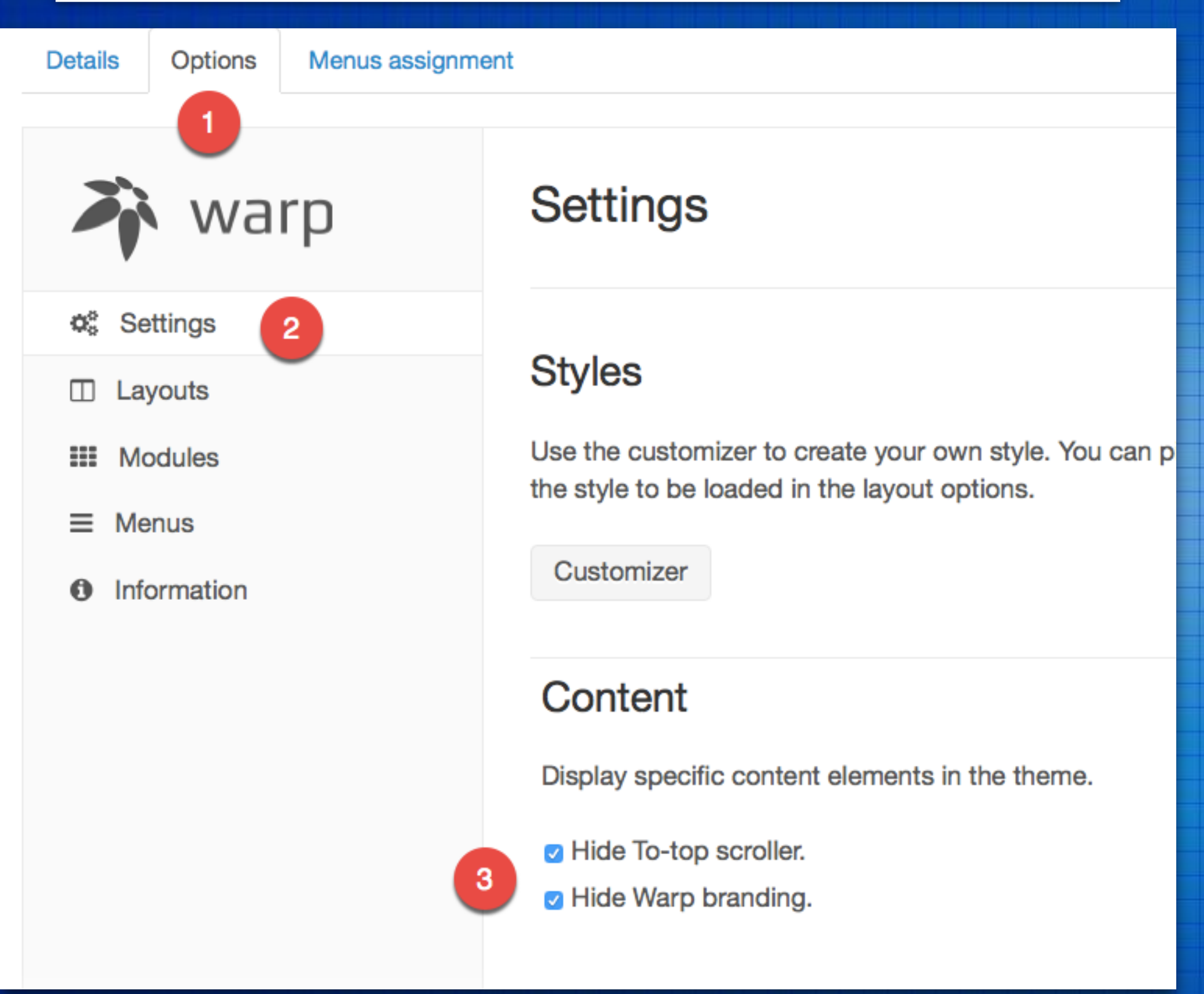

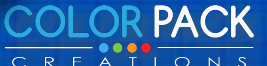

### ย้าย sidebar-a ไปอยู่ด้าน ซ้าย

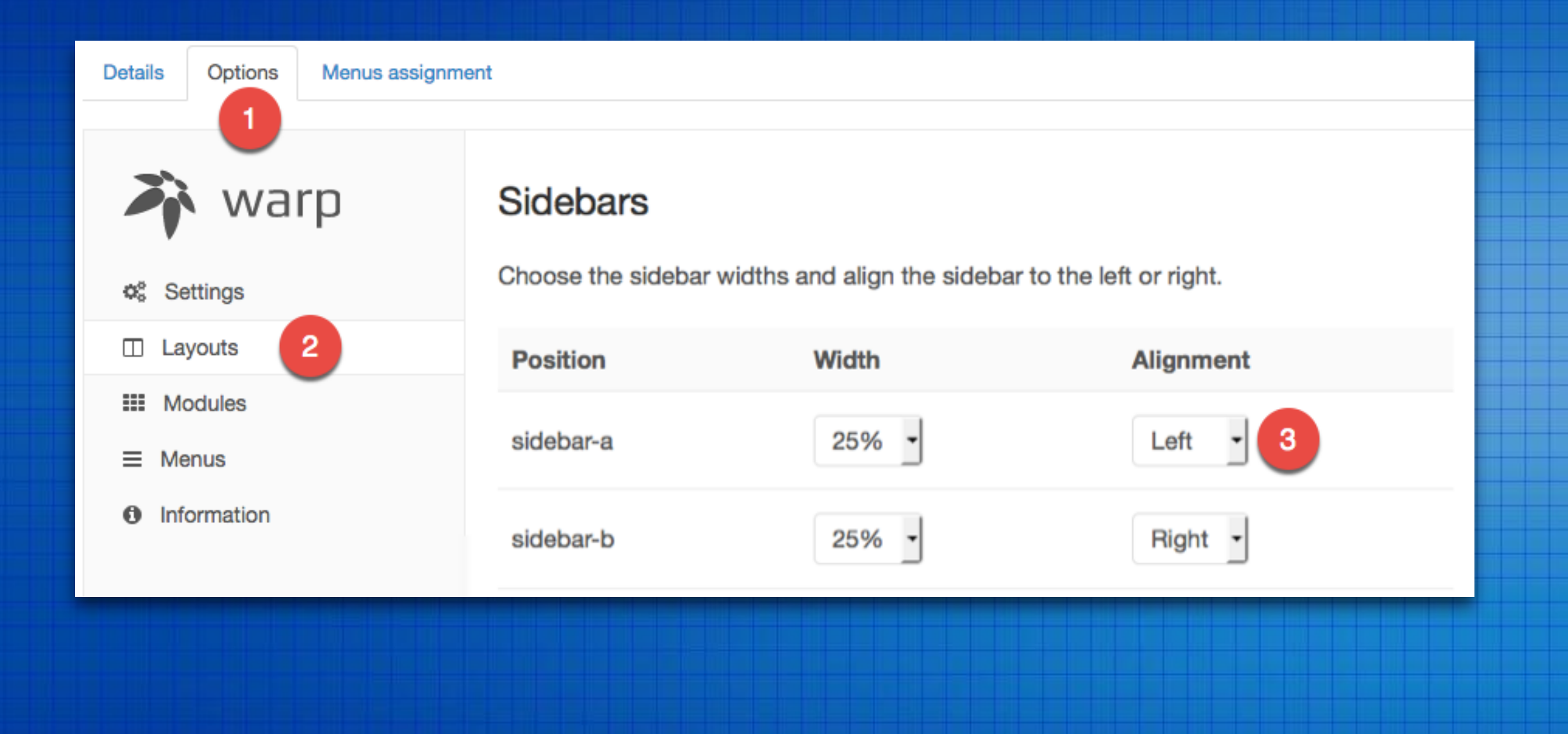

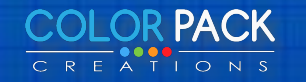

# ตกแต่ง css ของ โมดูล ที่ใช้

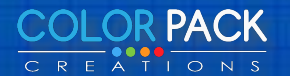

# โมดูลที่เราใช้ รูปแบบ สี ไม่เข้ากับ แทมเพลต กรอบไม่ควรมี ปุ่มอ่านต่อไม่สวย

#### **Top Content**

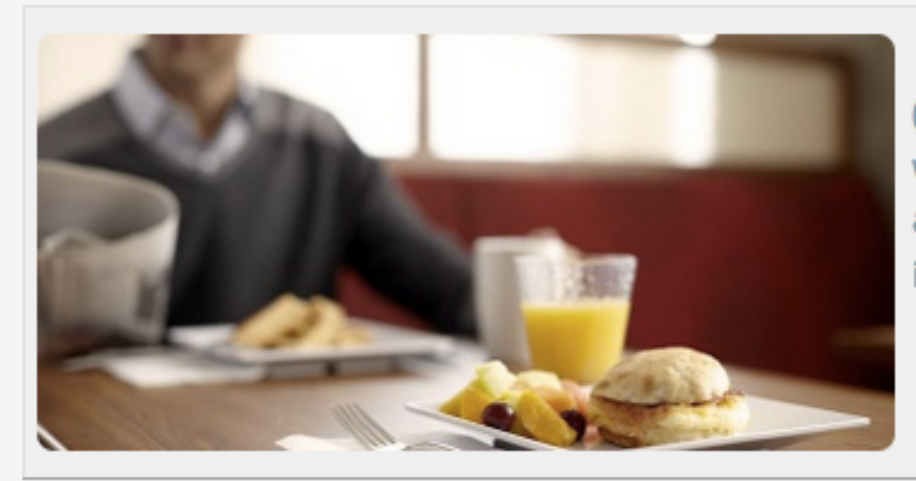

#### 6 things you can do to be more productiv...

(BPT) - Time. You never seem to have enough of it. Whether it's work, family commitments, your kids or your spouse, there's always someone or something that needs your time. And imagine the chaos if ...

🕑 Read more... 🛛 🖊 💻

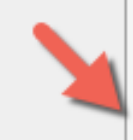

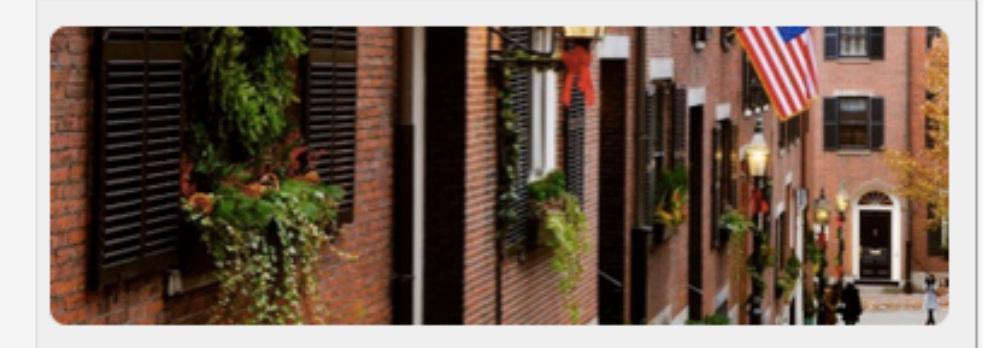

**11 U.S. cities famous for their Christma...** (BPT) - Everyone needs a fun little holiday trip. You can get some shopping done, see a show, enjoy...

Read more...

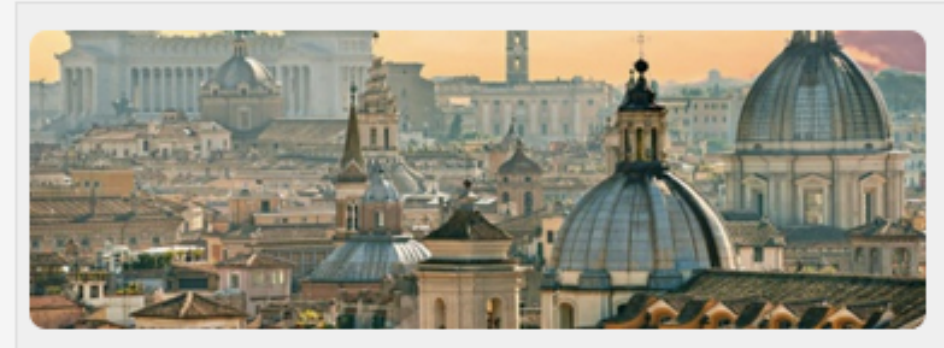

How to avoid crowds in Rome (BPT) - Rome has been a starring city on the world stage throughout history. Art is all around you ...

Read more...

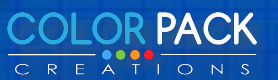

#### Top Content

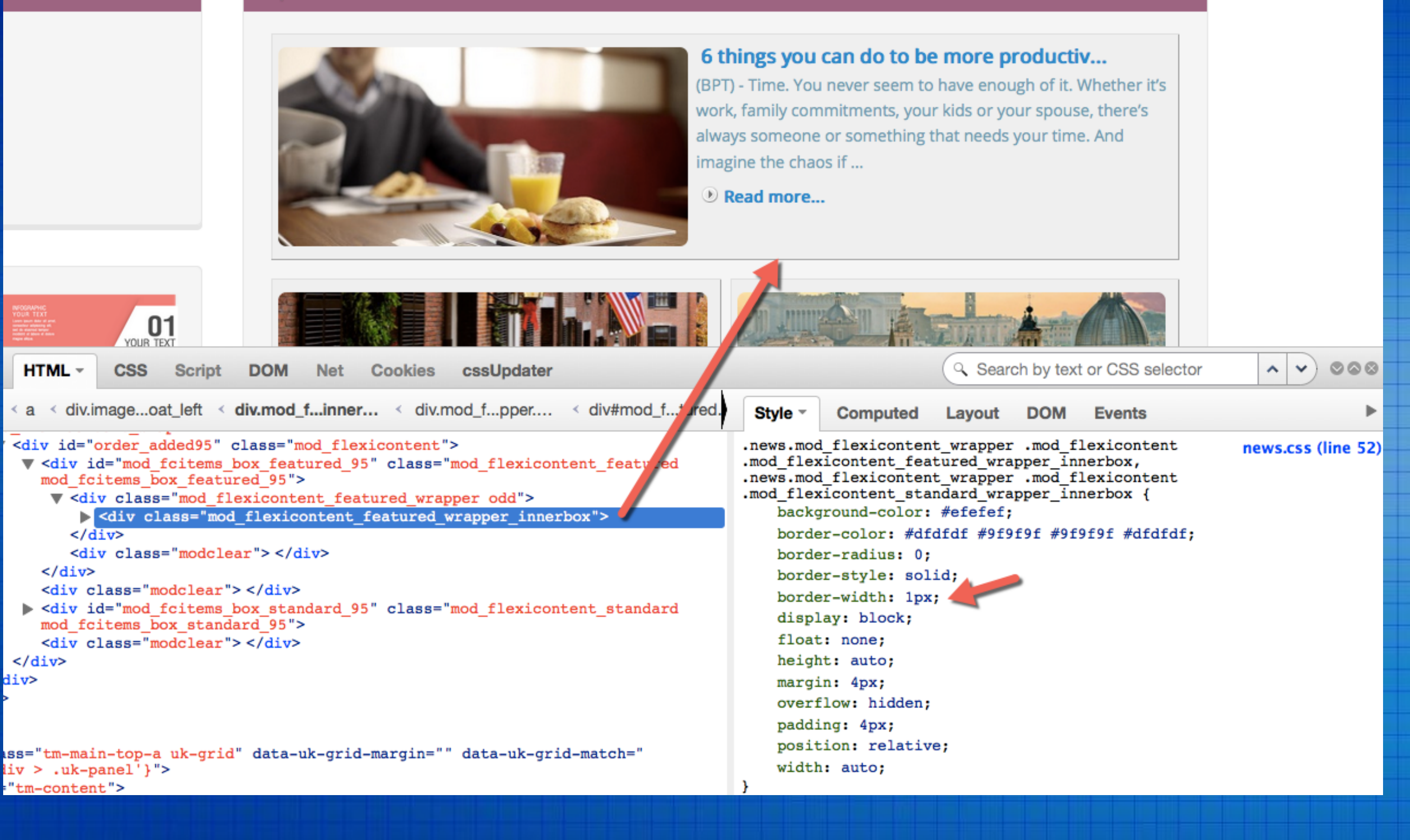

าย

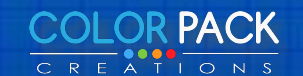

### เปิดไฟล์ custom.css ในโฟลเดอร์ /css

.news.mod\_flexicontent\_wrapper .mod\_flexicontent .mod\_flexicontent\_fea tured\_wrapper\_innerbox, .news.mod\_flexicontent\_wrapper .mod\_flexicont ent .mod\_flexicontent\_standard\_wrapper\_innerbox { border-width: 0; background: transparent;

#### Top Content

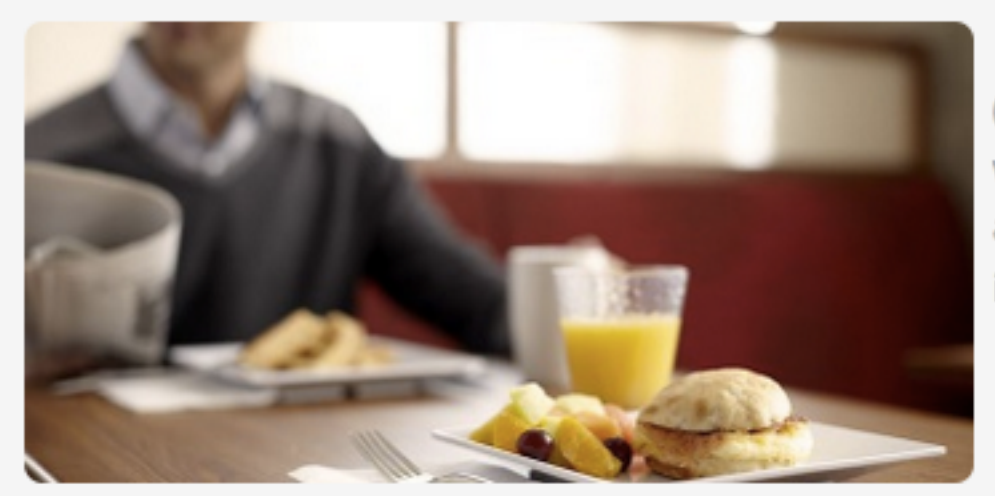

#### 6 things you can do to be more productiv...

(BPT) - Time. You never seem to have enough of it. Whether it's work, family commitments, your kids or your spouse, there's always someone or something that needs your time. And imagine the chaos if ...

Read more...

-----

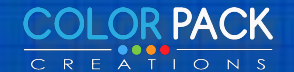

# ใส่กรอบ และเงา ให้รูป

.news.mod\_flexicontent\_wrapper .image\_featured.fc\_float\_left
img, .news.mod\_flexicontent\_wrapper .image\_featured.fc\_float\_right
img, .news.mod\_flexicontent\_wrapper .image\_standard.fc\_float\_left
img, .news.mod\_flexicontent\_wrapper .image\_standard.fc\_float\_right img
{
 border: 2px solid #dddddd;

-webkit-box-shadow: 1px 1px 2px #8a8a8a;

box-shadow: 1px 1px 2px #8a8a8a;

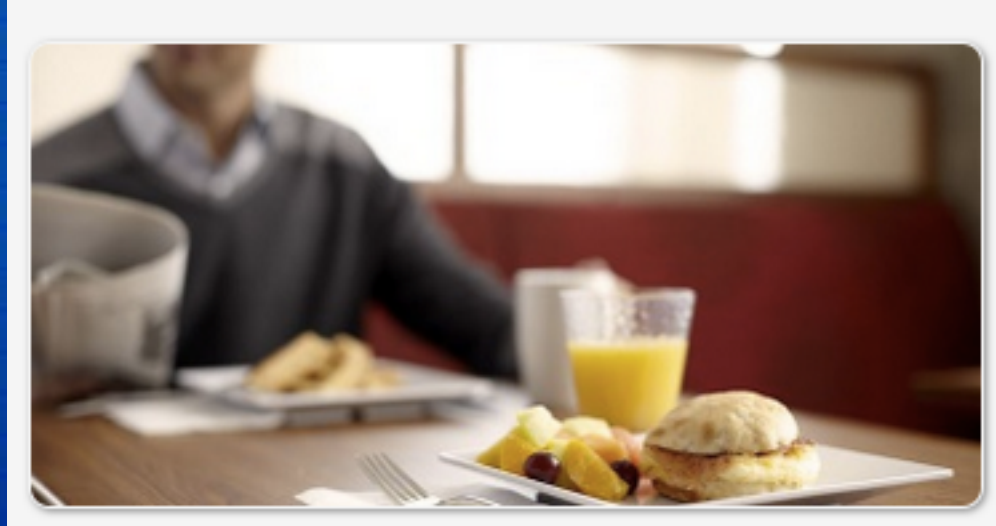

6 things you can d (BPT) - Time. You never work, family commitme always someone or som imagine the chaos if ... Read more...

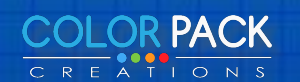

### ปรับแต่งปุ่ม Read more

.news.mod\_flexicontent\_wrapper .fcitem\_readon { background-image: none; background-color: #e36b2c; -webkit-border-radius: 5px; border-radius: 5px; -webkit-box-shadow: 0 4px 0 0 #dc5925; box-shadow: 0 4px 0 0 #dc5925; padding: 5px; float: right; margin-top: 10px;

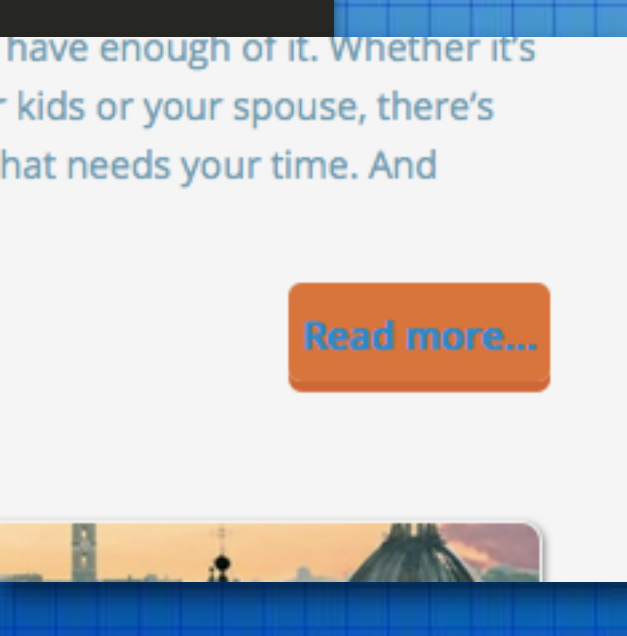

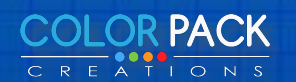

# ปรับแต่งปุ่ม Read more ตอนชี่เม้าส์

.news.mod\_flexicontent\_wrapper .fcitem\_readon:hover { background-image: none; background-color: #dc5925; -webkit-border-radius: 5px; border-radius: 5px; -webkit-box-shadow: 0 4px 0 0 #b84a1f; box-shadow: 0 4px 0 0 #b84a1f; padding: 5px; float: right; or your spouse, there's leeds your time. And margin-top: 10px;

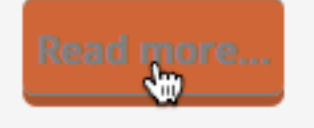

## ปรับแต่งปุ่ม Read more

.news.mod\_flexicontent\_wrapper .fcitem\_readon a.readon, .news.mod\_flexicontent\_wrapper .fcitem\_readon a.readon span

color: #ffffff; text-shadow: 0 1px 1px rgba(0, 0, 0, 0.5);

ใส่ ตัวหนังสือสีขาว และ เงาตัวหนังสือ

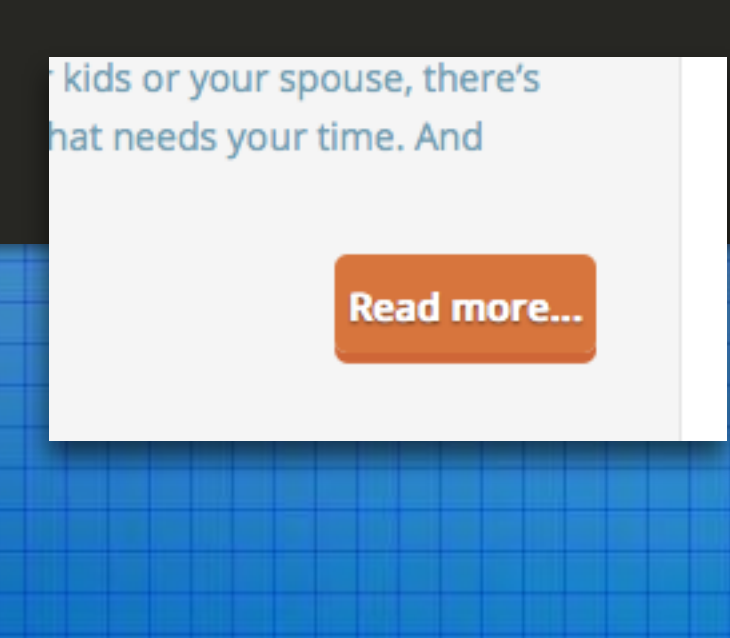

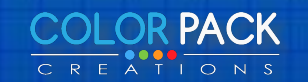

{

## ปรับแต่งปุ่ม Read more

.news.mod\_flexicontent\_wrapper .fcitem\_readon:hover a.readon, .news.mod\_flexicontent\_wrapper .fcitem\_readon:hover a.readon span

color: #fcfcfc;

{

ใส่ ตัวหนังสือสีขาว และ เงาตัวหนังสือ ตอนชี้เม้าส์

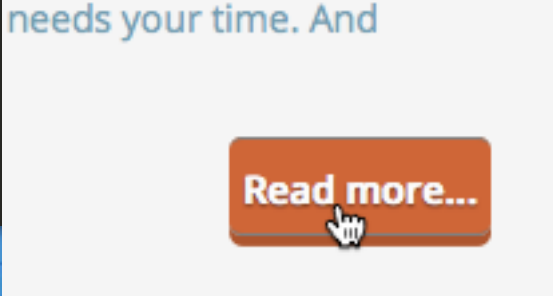

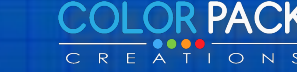

ตกแต่งเพิ่มเติม

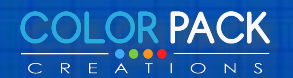

# ใส่รูปเส้นไม้บันทัด ใน ส่วน header-top

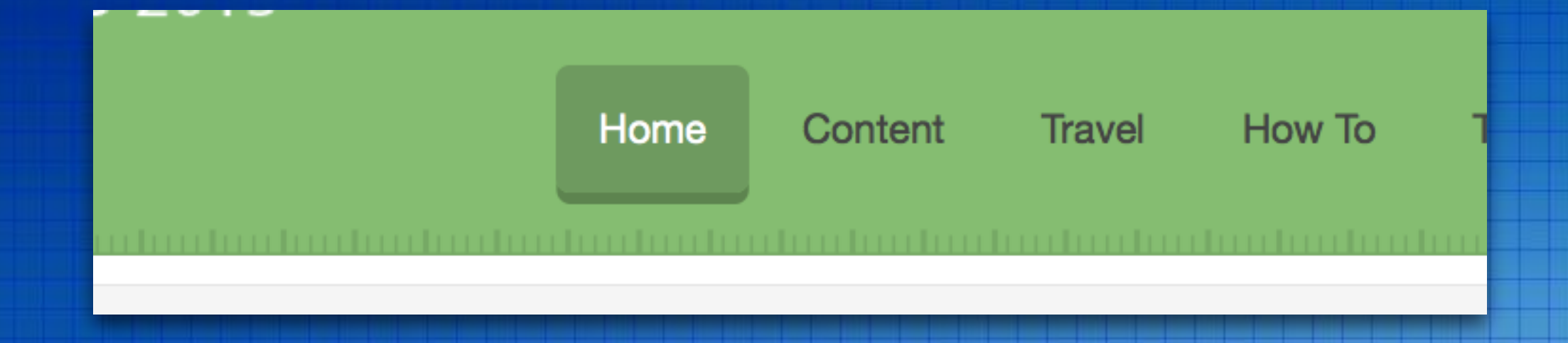

## จากที่เราใส่สีให้พื้นหลังในส่วนของ header-top เราสามารถตกแต่งเพิ่มเติม โดยใช้รูปช่วย

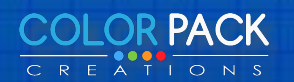
#### ใส่รูปเส้นไม้บันทัด ใน ส่วน header-top

#### ให้สร้าง โฟลเดอร์ images และนำรูปไปวาง รูปเส้นเป็น ไฟล์ png พื้นหลังโปร่งใส่

#### CSS

html

images

path-bottom.png

path-top.png

**j**s

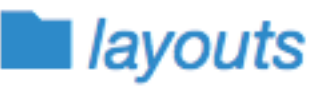

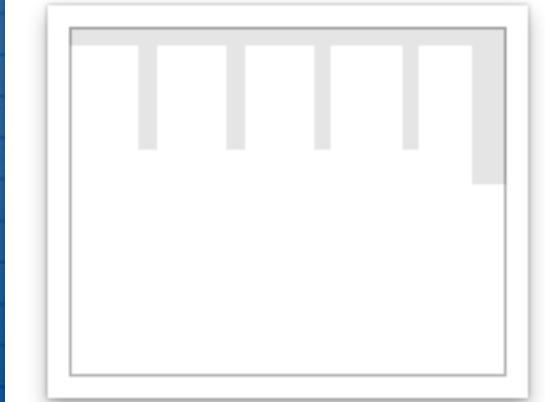

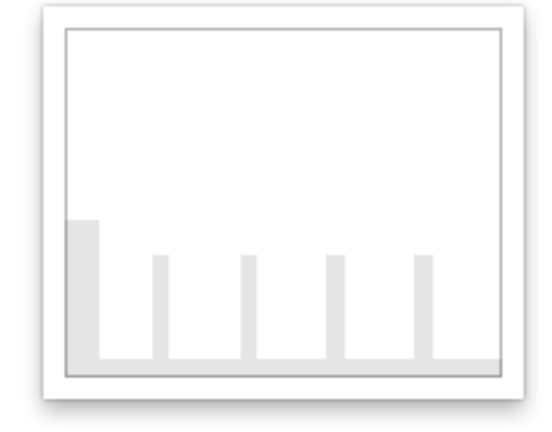

path-bottom.png

path-top.png

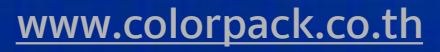

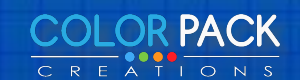

#### ใส่รูปเส้นไม้บันทัด ใน ส่วน header-top

.header-top {

background: #70c570 url(../images/path-top.png) repeat-x bottom; margin-bottom: 10px;

> repeat-x = ให้แสดงช้ำในแนวนอน bottom = แสดงที่ส่วนล่าง

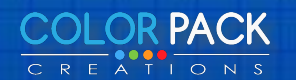

www.colorpack.co.th

## ใส่รูปเส้นไม้บันทัด ใน ส่วน bottom-b-bg

| Myweb 2015                                                                                                 | เมนูด้านล่าง                        |
|----------------------------------------------------------------------------------------------------|-------------------------------------|
| Lorem ipsum dolor sit amet, consectetur adipiscing<br>elit. Nam viverra euismod odio, gravida pellentesque | g Menu1<br><sub>lue</sub> เมนูที่ 2 |
| adipiscing et, interdum nec .                                                                              | เมนูที่ 3                           |
|                                                                                                    | เมนูที่ 4                           |

**Phone** : 12345678

จากที่เราใส่สีให้พื้นหลังในส่วนของ .bottom-b-bg เราสามารถตกแต่งเพิ่มเติม โดยใช้รูปช่วย

test

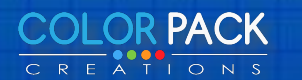

### ใส่รูปเส้นไม้บันทัด ใน ส่วน .bottom-b-bg

.bottom-b-bg {

}

background: #70c570 url(../images/path-bottom.png) repeat-x top; margin-bottom: 10px;

> repeat-x = ให้แสดงช้ำในแนวนอน top = แสดงที่ส่วนบน

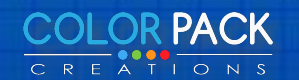

www.colorpack.co.th

# ุทดลองทำ ตกแต่ง ถาม - ตอบ

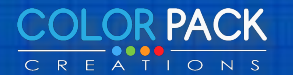

www.colorpack.co.th